# EVM-T113-I 评估板

# 用户手册

版本: V1.0.0

| 版本    | 日期       | 原因   | 修订者 |
|-------|----------|------|-----|
| V1.00 | 2024/1/3 | 创建文档 | 许建聪 |
|       |          |      |     |
|       |          |      |     |
|       |          |      |     |
|       |          |      |     |
|       |          |      |     |

目 录

| 1. | 产品介绍                     | 4    |
|----|--------------------------|------|
|    | 1.1 产品简介                 | 4    |
|    | 1.2 EVM-T113-I 评估板布局及接口  | 5    |
| 2. | 使用前的准备                   | 7    |
|    | 2.1 USB 驱动安装             | 7    |
|    | 2.2 串口登录                 | 7    |
|    | 2.2.1 安装 SecureCRT 软件    | 7    |
|    | 2.2.2 使用 MobaXterm 登陆    | 8    |
|    | 2.3 SSH 网络登录             | 9    |
| 3. | EVM-T113-I 平台 SDK 的使用    | 12   |
|    | 3.1 编译环境要求               | .12  |
|    | 3.2 编译环境配置               | .12  |
|    | 3.3 源码获取                 | .13  |
|    | 3.4 buildroot(linux)系统编译 | .14  |
|    | 3.4.1 清除所有编译和配置生成文件      | . 14 |
|    | 3.4.2 全局编译               | .14  |
|    | 3.4.3 单独编译 uboot         | . 16 |
|    | 3.4.4 单独编译 kernel        | . 17 |
|    | 3.4.5 单独编译 qt            | . 17 |
|    | 3.4.6 编译并打包文件系统          | . 17 |
| 4. | 烧写驱动安装                   | 18   |
| 5. | TF 卡制作                   | 20   |
|    | 5.1 制作启动卡                | .20  |
|    | 5.2 制作烧录卡                | .22  |
| 6. | 镜像升级                     | 24   |
|    | 6.1 升级流程                 | .24  |
|    | 6.2 单独升级指定分区镜像           | .27  |
|    | 6.3 SD 卡升级               | .28  |
| 7. | 调试开发                     | 30   |
|    | 7.1 内核配置                 | .30  |
|    | 7.2 主设备树目录               | .30  |
|    | 7.3 交义编译工具               | .30  |
| _  | 7.4 buildroot 常用目录       | . 30 |
| 8. | 系统信息查询                   | 31   |
|    | 8.1 查看系统信息               | .31  |
|    | 8.2 查看系统资源               | .33  |
|    | 8.3 <b></b>              | .35  |
|    | 8.4 <b></b>              | .36  |
|    | 8.5                      | .37  |
| ~  | 8.6                      | .38  |
| 9. | 网络文件传输                   | 39   |

2

|     | 9.1 NFS 文件传输           | . 39 |
|-----|------------------------|------|
|     | 9.2 TFTP 文件传输          | . 39 |
| 10. | 功能测试                   | .40  |
|     | 10.1 温度测试              | 40   |
|     | 10.2 屏幕背光测试            | 40   |
|     | 10.3 蜂鸣器测试             | 41   |
|     | 10.4 LED 测试            | 41   |
|     | 10.5 RTC 时钟测试          | 41   |
|     | 10.5.1 查看 rtc 驱动是否加载   | 41   |
|     | 10.5.2 设置并查看系统时钟       | 41   |
|     | 10.5.3 设置并查看 硬件 RTC 时钟 | . 42 |
|     | 10.6 CAN 测试            | 42   |
|     | 10.7 串口测试              | 45   |
|     | 10.7.1 RS485 - UART1   | 45   |
|     | 10.7.2 RS485 - UART3   | 46   |
|     | 10.7.3 RS232 - UART2   | 47   |
|     | 10.7.4 TTL - UART4     | 48   |
|     | 10.7.5 TTL - UART5     | 49   |
|     | 10.8 4G 模块测试           | 50   |
|     | 10.9 网络测试              | 51   |
|     | 10.9.1 获取网络信息          | 51   |
|     | 10.9.2 测试以太网连接         | 52   |
|     | 10.9.3 关闭/启动网卡         | 52   |
|     | 10.9.4 设置 DNS          | 52   |
|     | 10.9.5 开机自动设置网络参数      | 53   |
|     | 10.10 TF 卡测试           | 53   |
|     | 10.10.1 挂载识别测试         | 53   |
|     | 10.10.2 移除测试           | 54   |
|     | 10.11 U 盘使用            | 54   |
|     | 10.12 监牙测试             | . 55 |
|     | 10.13 WIFI 测试          | 60   |
|     | 10.14 恍观播放             | . 61 |
|     | 10.15 盲观测试             | . 61 |
|     | Ⅳ.IJ.I                 | 61   |
| 44  | IU.IJ.2                | 64   |
| п.  | 光页严叻                   | . 66 |

# 1. 产品介绍

# 1.1 产品简介

T113-I 是一款专为汽车和工业控制市场设计的高级应用处理器。它集成了双核 Cortex<sup>™</sup>-A7 CPU 和单核 HiFi4 DSP,提供高效的计算能力。T113-I 支持多种格式解码, 如 H.265、H.264、MPEG-1/2/4、JPEG 等。独立的硬件编码器可以用 JPEG 或 MJPEG 进行编码。集成多个音频接口,提供完美的语音交互解决方案。T113-I 具有广泛的连 接功能,便于产品扩展。

- ◆ T113-I集成了双核 Cortex<sup>™</sup>-A7、单核 HiFi4 DSP、内置 128MB DDR3、3 个 adc、
   2 个 dac、2 个 I2S/RCM 和 8 个数字麦克风,提供了最完善的语音交互解决方案。
- ◆ 1080p 全格式解码和 Allwinner SmartColor 2.0 显示增强技术,为用户提供卓越的视频体验。
- ◆ 丰富的显示输出接口,如 RGB/LVDS/DSI/CVBS OUT,满足差异化市场的屏幕显示 需求。
- ◆ 低电压、低漏电的先进工艺设计,典型场景功率优化设计,增强型散热封装,提升产品加热体验。
- ◆ 工业级工作温度。

# 1.2 EVM-T113-I 评估板布局及接口

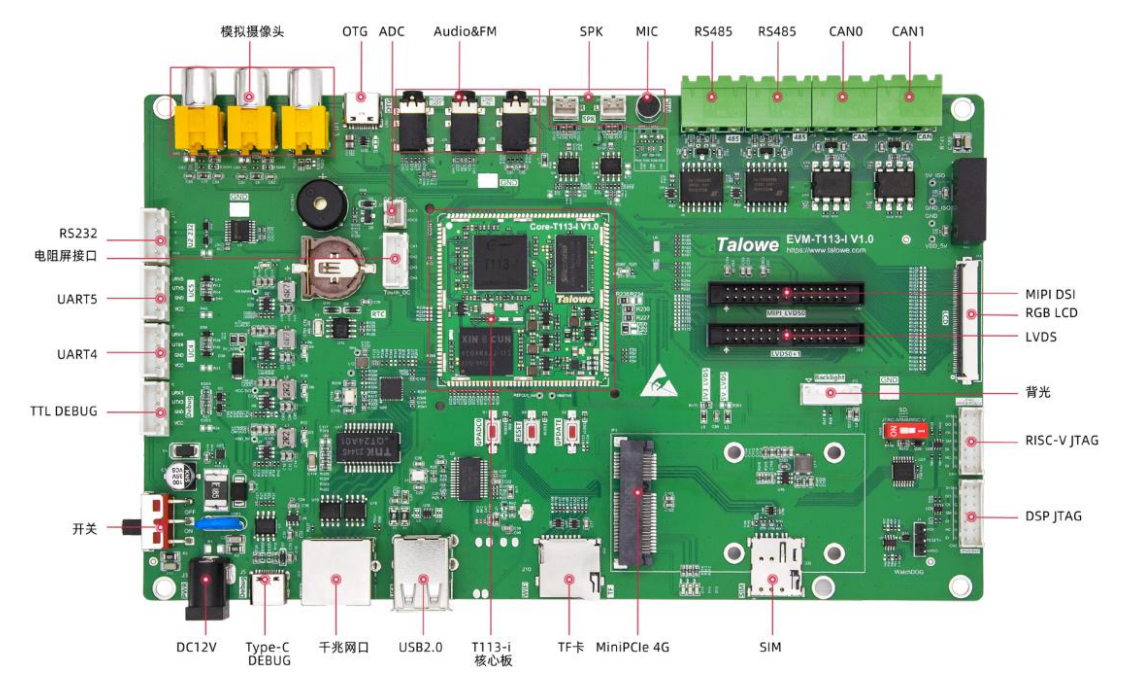

图 1-2 EVM-T113-I 评估板布局图

注:图片仅供参考,以实际销售产品为准

| 表 1-1 EVM-T113-I 评估板参数表 |  |
|-------------------------|--|
|-------------------------|--|

| 产品名称     | T113-I_CORE_V1_0                             |  |  |  |  |
|----------|----------------------------------------------|--|--|--|--|
| 操作系统     | Linux 5.4                                    |  |  |  |  |
| 架构       | ARMv7                                        |  |  |  |  |
| 主频       | 2x Cortex-A7 1.2GHz                          |  |  |  |  |
| 内存       | 可选 512MB/1GB DDR                             |  |  |  |  |
| eMMC     | 标配 4GB 选配 8GB/16GB/32GB                      |  |  |  |  |
| SDMMC    | 1x SMHC0                                     |  |  |  |  |
|          | 解码: H.263 /H.264/H265/MJPEG (1080P) at 60fps |  |  |  |  |
| 图形协理     | MJPEG 最高(1080P) at 30fps                     |  |  |  |  |
| 国形处理     | 编码: JPEG/MJPEG (1080P)                       |  |  |  |  |
|          | 像素格式: RGB888/RGB666/RGB666 松散包装/RGB565       |  |  |  |  |
| MIPI_DSI | 4lane MIPI (1920x1200)                       |  |  |  |  |
| Lop      | DE/同步模式的 RGB 接口, (1920x1080) at 60fps        |  |  |  |  |
| LCD      | 串行 RGB/虚拟 RGB 接口, (800X480) at 60fps         |  |  |  |  |
| LUDG     | 支持双通道, (1920x1080)at 60fps                   |  |  |  |  |
| LVDS     | 支持单通道, (1366x768) at 60fps                   |  |  |  |  |
| CVBS     | 支持 NTSC 和 PAL 格式,                            |  |  |  |  |

Guangzhou TaloWe Electronics Technology Co., Ltd.

|       | 支持 YUV422/YUV420 格式                                                                |
|-------|------------------------------------------------------------------------------------|
|       | (AV 接口)TVOUT0,TVIN0,TVIN1                                                          |
| Audio | 1x 耳机音频输出 HPOUT(R,L)/1x 麦克风输入 MICIN(P,N)/1x 调频<br>输入 FMIN(R,L)/1x 音频输入 LINEIN(R,L) |
| LICD  | 1 x USB 2.0 DRD                                                                    |
| USB   | 1 x USB 2.0 HOST                                                                   |
| UART  | 6 (最高)                                                                             |
| CAN   | 2(最高)                                                                              |
| TWI   | 4(最高)                                                                              |
| SPI   | 2(最高)                                                                              |
| EMAC  | 1x 千兆/百兆                                                                           |
| GPIO  | 支持(复用)                                                                             |
| ADC   | 1x GPADC0(通用 ADC)                                                                  |
| TPADC | 4x TPADC (触摸屏 ADC)                                                                 |
| PWM   | 8 路                                                                                |
| JTAG  |                                                                                    |
| 供电电压  | +12V                                                                               |

注:受限于评估底板的尺寸与接口布局,核心板部分资源以插针方式引出。

# 2. 使用前的准备

# 2.1 USB 驱动安装

USB 驱动路径: Core-T113-I 核心板光盘资料/2.软件开发参考资料/5.工具软件/USB 驱动/

USB 驱动文件: DriverAssitant\_v5.0.zip (或更高版本),如果之前安装过其他 低版本,请务必重新安装 5.0 以上,否则无法识别。

安装方式: 解压到本地目录, 点击 DriverInstall.exe 安装即可

# 2.2 串口登录

## 2.2.1 安装 SecureCRT 软件

用户可以从 "Core-T113-I 核心板光盘资料/2.软件开发参考资料/5.软件工具" 下载 SecureCRT 安装程序。双击该文件开始安装,由于其安装过程比较简单,此处不再详细叙述。

使用 SecureCRT 登录

运行 SecureCRT 软件,弹出"连接"对话框,如下图所示:

|                                                                                                    | X 🖆 📥 🗊 🕴 🎖  |
|----------------------------------------------------------------------------------------------------|--------------|
| Quick Connect 25<br>192.168.2.10<br>192.168.2.10<br>192.168.2.11<br>192.168.2.20<br>202.100.22.29<br>202.100.22.29 (1)<br>Serial-COM19<br>Serial-COM20 |              |
| □ 启动时显示对话框(S)                                                                                                    | □在一个标签中打开(0) |
| ☑保存展开的文件夹状态(à)                                                                                                    |              |

点击"Quick Connect"按钮,弹出"快速连接"对话框,如下图所示:

| 快速连接     |            |   |                |
|----------|------------|---|----------------|
| 协议(L):   | Serial     | ~ |                |
| 端口(0):   | COMS       | ~ | 数据流控制          |
| 波特率(B):  | 115200     | ~ | DTR/DSR(T)     |
| 数据位(型):  | 8          | ~ |                |
| 奇偶校验(A): | 无          | ~ |                |
| 停止位(§):  | 1          | ~ |                |
|          | 申連连接/₩)    |   | ☑ 俾左今迁(V)      |
|          | NUXUE13(U) |   |                |
|          |            |   | 山11-11标金甲打开(1) |
|          |            |   | 直接 取消          |

在该对话框中,选择"协议"为"Serial","端口"需根据主机实际使用的串口 号进行选择(可从操作系统的"设备管理器"中获得该信息),并对串口参数进行相 应的设置,值得注意的是在设置串口参数时需关闭所有的"数据流控制"选项。在设 置完成后,点击"连接"按钮,会出现一个用于登录的 SecureCRT 终端窗口。

Serial-COM4 - SecureCRT X 文件(F) 编辑(E) 查看(V) 选项(O) 传输(T) 脚本(S) 工具(L) 帮助(H) 😂 🔀 🖵 🏖 🔏 🕒 🕿 🗛 🥫 📴 😁 🛠 🕴 🔘 🖻 FAT-fs (macblk3p1): Volume was not properly unmounted. Some data may be corrupt. Please run fs ck. bootlogd: cannot allocate pseudo tty: No such file or directory Populating dev cache ALSA: Restoring mixer settings... INIT: Entering runlevel: 5 Configuring network interfaces... fec 2188000.ethernet eth0: Freescale FEC PHY driver [Generic PHY] (mii\_bus:phy\_addr=2188000.ethernet:01, irq=-1) IPv6: ADDRCONF (NETDEV\_UP): eth0: link is not ready done. Starting system message bus: dbus. Starting Connection Manager Starting Dropbear SSH server: dropbear. fec 2188000.ethernet eth0: Freescale FEC PHY driver [Generic PHY] (mii\_bus:phy\_addr=2188000.et hernet:01, irq=-1) IPv6: ADDRCONF(NEIDEY\_UP): eth0: link is not ready Starting rpcbind daemon...done. starting statd: done Starting advanced power management daemon: No APH support in kernel (failed.) Starting atd: OK exportfs: can't open /etc/exports for reading MFS daemon support not enabled in kernel Starting system log daemon...0 Starting kernel log daemon...0 [ ok ]rting Avahi mDNS/DNS-SD Daemon: avahi-daemon Starting Telephony daemon Starting Linux NFC daemon

#### 2.2.2 使用 MobaXterm 登陆

使用 MobaXterm 软件进行串口调试,调试时将调试串口与电脑串口相连,设置串口 115200。

打开 MobaXterm, 点击会话

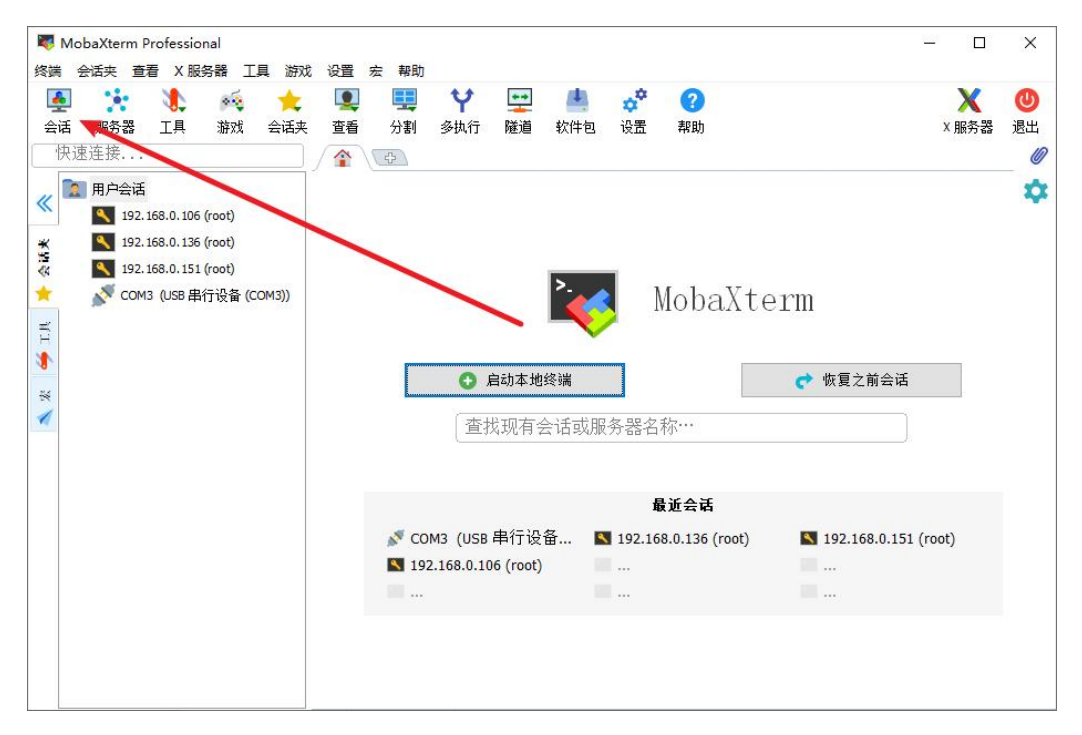

创建串口连接,串行端口选择自己的串口,速度设置为115200

| 设置  |        |              |         |          |          |                 |            |                |                    | /          | -                 |              |                      |           |
|-----|--------|--------------|---------|----------|----------|-----------------|------------|----------------|--------------------|------------|-------------------|--------------|----------------------|-----------|
| SSH | Telnet | <b>P</b> Rsh | Xdmcp   | RDP      | VNC      | <b>S</b><br>FTP | ()<br>SFTP | <b>》</b><br>串口 | [ <b>2</b> ]<br>文件 | )<br>Shell | <b>《</b> 》<br>浏览器 | <b>X</b> osh | <b>***</b><br>Aws S3 | EI<br>WSL |
| ₫ 🌠 | 本 串口 设 | 置            |         |          |          |                 |            |                |                    |            |                   |              |                      |           |
|     | 串行端口   | * COM7       | (Silico | n Labs C | P210x US | B to UA         | RT 🗸       | ìž             | 速度(bps             | s) * 1152  | :00 ~             |              |                      |           |
| 🔊 高 | 级 串口 设 | 置            | 终端设置    | 토 🙀      | 书签设置     |                 |            |                |                    |            | 1                 |              |                      |           |
|     |        | /            |         |          |          |                 |            |                |                    |            |                   | /            |                      |           |
|     |        |              |         |          |          |                 |            |                |                    |            |                   |              |                      |           |
|     |        |              |         |          | 串口(      | сом) 🤅          | 会话         |                |                    |            |                   |              | N                    |           |
|     |        |              |         |          |          |                 |            |                |                    |            |                   |              |                      |           |
|     |        |              |         |          |          |                 |            |                |                    |            |                   |              |                      |           |
|     |        |              |         |          |          |                 |            |                |                    |            |                   |              |                      |           |

(3) 点击好的,完成连接

# 2.3 SSH 网络登录

使用 MobaXterm 软件进行 SSH 网络登录开发板, T113 评估板 ip 为 192.168.0.232, 根据自己的实际 ip 进行连接。

打开 MobaXterm, 点击会话

| V MobaXterm Professional<br>终端 会话夹 音看 X服祭器 丁具 游戏 设置                                                                                                    | 宏 帮助                                                  |           | - 0                  | ×           |
|----------------------------------------------------------------------------------------------------|-------------------------------------------------------|-----------|----------------------|-------------|
| ▲     ★     ●       会话     ●     ●       快速连接     ▲                                                                                                    | <ul> <li>● ● ◆ ● ●</li> <li>● 分割 多执行 隧道 软件</li> </ul> | 🔹 🧬 😯     | <b>×</b> 服务器         | <b>也</b> 退出 |
| <ul> <li>※ 用户会话</li> <li>▲ 192.168.0.106 (root)</li> <li>▲ 192.168.0.136 (root)</li> <li>▲ 192.168.0.136 (root)</li> <li>▲ 192.168.0.151 (root)</li> <li>▲ COM3 (USB 串行设备 (COM3))</li> </ul> | <ul> <li>启动本地终端</li> </ul>                            | MobaXte   | 91111<br>♥ 恢复之前会话    | \$          |
|                                                                                                    | 直找现有云话界                                               | 从服分器石机*** |                      |             |
|                                                                                                    | 🔊 COM3 (USB 串行设备                                      | 最近会话      | 192 168 0 151 (root) |             |
|                                                                                                    | 192.168.0.106 (root)                                  |           |                      |             |
|                                                                                                    |                                                       |           |                      |             |
|                                                                                                    |                                                       |           |                      |             |

点击 SSH, 在远程主机中输入 192.168.0.232, 指定用户名中输入 root, 端口中输入 22, 如提示需要验证密码, 输入 123456 回车即可。

| SSH Telnet Rsh )                     | Kdmcp RDP                | VNC           | 🌒 🤞<br>FTP SFT | P 串口                                     | I<br>I<br>I<br>文件                    | Shell                     | <b>《</b> 》<br>浏览器 | <b>X</b> osh | er and a second second | usl |
|--------------------------------------|--------------------------|---------------|----------------|------------------------------------------|--------------------------------------|---------------------------|-------------------|--------------|----------------------------------------------------------------------------------------------------|-----|
| 1                                    |                          |               |                |                                          | /                                    |                           |                   | 1            |                                                                                                    |     |
| SI 基本 SSH 设置                         |                          |               |                | 1                                        |                                      |                           | 1                 |              |                                                                                                    |     |
| 远程主机* 192.16                         | 8.0.232                  | ☑ 指定          | 用户名            | root                                     | 2                                    | 🦕 端口                      | 22                | *<br>*       |                                                                                                    |     |
|                                      |                          |               |                |                                          |                                      |                           |                   |              |                                                                                                    |     |
| 🔄 高级 SSH 设置 🛛 🖅                      | 终端设置                     | 🕴 网络设置        | 🔶 书签设          | 置                                        |                                      |                           |                   |              |                                                                                                    |     |
| -                                    |                          |               |                |                                          |                                      |                           |                   |              |                                                                                                    |     |
|                                      |                          |               |                |                                          |                                      |                           |                   |              |                                                                                                    |     |
|                                      |                          | - 1915        |                |                                          |                                      |                           |                   |              |                                                                                                    |     |
| ☑X11转发                               | Z                        | 压缩            |                | 远程环境                                     | i: 交互sh                              | nell                      | ~                 |              |                                                                                                    |     |
| ☑X11转发<br>执行命令                       | بر<br>ا                  | 压缩            |                | 远程环境                                     | ī: 交互sr<br>東后不要退                     | nell<br>出                 | ~                 |              |                                                                                                    |     |
| ☑X11转发<br>执行命令<br>SSB浏览器类型           | と<br>と<br>SFTP 协议        | 压缩            | ~              | 远程环境<br>□ 命令结9<br>□ 遵循SSF                | ፤: 交互sł<br>東后不要退<br>1路径(实驗           | nell<br> 出<br>2性)         | ~                 |              | •                                                                                                    |     |
| ☑X11转发<br>执行命令<br>SSH浏览器类型<br>□使用私钥  | F:<br>L: SFTP 协议         | 压缩            | <br>~          | 远程环境<br>□ 命令结5<br>□ 遵循SSF<br>□ 调整远利      | ፤: 交互sh<br>東后不要退<br>璐径(实驗<br>呈服务器上   | hell<br>出<br>d性)<br>c的语言环 | <b>~</b>          |              | ¢                                                                                                    |     |
| ☑X11转发<br>执行命令<br>SSH浏览器类型<br>□ 使用私钥 | 之<br>!: SFTP 协议          | 压缩            | ~              | 远程环境<br>□ 命令结5<br>□ 遵循SSI<br>□ 调整远和      | t: 交互st<br>東后不要退<br>1路径(实驗<br>呈服务器上  | nell<br>出<br>d性)<br>c的语言环 | ~<br>墳            |              | •                                                                                                    |     |
| ☑X11转发<br>执行命令<br>SSH浏览器类型           | マ<br>:<br>: SFTP 协议      | □压缩<br>       | ~<br>~         | 远程环境<br>□ 命令结5<br>□ 遵循SSI<br>□ 调整远利      | ፤: 反互st<br>東后不要退<br>13路径(实验<br>呈服务器上 | hell<br>出<br>d性)<br>c的语言环 | ~<br>境            |              | C                                                                                                    |     |
| ☑X11转发<br>执行命令<br>SSH浏览器类型           | ☑<br>2: SFTP 协议<br>在会话开始 | 压缩<br>的执行宏: 【 | (none)         | 远程环境<br>□ 命令结野<br>□ 遺循SSE<br>□ 调整远和<br>~ | t: 反互st<br>東后不要退<br>璐径(实驗<br>呈服务器上   | nell<br>出<br>社<br>的语言环    | ✓                 |              | •                                                                                                    |     |

| 1                        | 19 <mark>2.168.0.</mark>                                                                                                    | 69 (root)                                                                                                    |                    |                     | _                                                                                                    |               | ×              |
|--------------------------|----------------------------------------------------------------------------------------------------|----------------------------------------------------------------------------------------------------|--------------------|---------------------|----------------------------------------------------------------------------------------------------|---------------|----------------|
| 终端<br>会<br>()            | <ul> <li>会话夹</li> <li>▲</li> <li>▲</li> <li>●</li> <li>●<td>查看 X 服务 ★ 純 ↓ 新 ↓ 新 ↓ 新 ↓ 新 ↓ 新 ↓ 新 ↓ 新 ↓ 新 ↓ 新 ↓ 新 ↓ 新 ↓ 新 ↓ 新 ↓ 新 ↓ 新 ↓ 新 ↓ 新 ↓ 新 ↓ 新 ↓ 新 ↓ 新 ↓ 新 ↓ 新 ↓ 新 ↓ 新 ↓ 新 ↓ 新 ↓ 新 ↓ 新 ↓ ★ ↓ ★ ↓</td><td>器 工具<br/>★<br/>↓ 会话夹</td><td>游戏 说<br/>및<br/>查看</td><td>設置 宏 帮助<br/>■ Y ■ ▲ ☆ 3<br/>分割 多执行 隧道 软件包 设置 帮助</td><td>X<br/>X服务<br/>器</td><td><b>③</b><br/>退出</td></li></ul> | 查看 X 服务 ★ 純 ↓ 新 ↓ 新 ↓ 新 ↓ 新 ↓ 新 ↓ 新 ↓ 新 ↓ 新 ↓ 新 ↓ 新 ↓ 新 ↓ 新 ↓ 新 ↓ 新 ↓ 新 ↓ 新 ↓ 新 ↓ 新 ↓ 新 ↓ 新 ↓ 新 ↓ 新 ↓ 新 ↓ 新 ↓ 新 ↓ 新 ↓ 新 ↓ 新 ↓ 新 ↓ ★ ↓ ★ ↓ | 器 工具<br>★<br>↓ 会话夹 | 游戏 说<br>및<br>查看     | 設置 宏 帮助<br>■ Y ■ ▲ ☆ 3<br>分割 多执行 隧道 软件包 设置 帮助                                                                                                    | X<br>X服务<br>器 | <b>③</b><br>退出 |
| 🔶 Sftp 🛝 宏 👙 工具 🦊 会话夹  📎 | <ul> <li>▲ 〒</li> <li>/root/</li> <li>名称</li> <li>■</li> </ul>                                                                                                    | C <table-cell></table-cell>                                                                                                    | 8 1                | . ■<br>●<br>大小 (KB) | <pre>? MobaXterm 20.0 ? (SSH client, X-server and networking tools) &gt; SSH session to root@192.168.0.69 ? SSH compression : X ? SSH-browser : X ? SSH-browser : X ? X11-forwarding : X (disabled or not supported by server) ? DISPLAY : 192.168.0.43:0.0 &gt; For more info, ctrl+click on help or visit our website root@T113-I:~#</pre> |               | ^              |
|                          | <                                                                                                    | N 远程<br>限踪终端文件乡                                                                                                    | ·监控<br>E           | >                   |                                                                                                    |               |                |

# 3. EVM-T113-I 平台 SDK 的使用

# 3.1 编译环境要求

编译环境要求:

| 项目              | 内存    | CPU      | 软件                    |
|-----------------|-------|----------|-----------------------|
| 编译主机<br>(linux) | >= 8G | 64 位 x86 | 64 位 Ubuntu 18.04 及以上 |
| Windows 主机      | 无要求   | 无要求      | 64 位 windows7及以上      |

如无特别说明,本文档所有操作均基于以上硬件、软件环境下完成。

本文档操作不需要使用 root 用户, 配置编译环境安装软件使用 sudo 即可。在

ubuntu18.04 下,将 SDK 源码拷贝、下载到当前用户目录下,拷贝、下载、解压、编译 源码均在普通用户下执行。请勿使用 root 用户或者 sudo 命令拷贝、下载、解压、编译源 码,可能会导致编译出错。特别说明:不能放在虚拟机的共享文件夹中编译!!!

# 3.2 编译环境配置

T113 开发环境是在 Ubuntu 系统上开发与测试。我们推荐使用 Ubuntu 18.04 的系 统进行编译。其他的 Linux 版本可能需要对软件包做相应调整。除了系统要求外,还有其 他软硬件方面的要求。硬件要求:64 位系统,硬盘空间大于 40G。如果您进行多个构建, 将需要更大的硬盘空间。软件要求:Ubuntu 18.04 系统:编译 T113 环境搭建所依赖的软 件包安装命令如下:

sudo apt-get install git gnupg flex bison gperf build-essential zip curl \ libc6-dev libncurses5-dev:i386 x11proto-core-dev libx11-dev:i386 \ libreadline6-dev:i386 libg11-mesa-glx:i386 libg11-mesa-dev g++-multilib mingw32 \ tofrodos python-markdown libxml2-utils xsltproc zlib1g-dev:i386 gawk libss1-dev \ u-boot-tools texinfo

若出现如下提示:

```
talowe@tealowe-virtual-machine:~$ sudo apt-get install git gnupg flex bison gper
f build-essential zip curl \
> libc6-dev libncurses5-dev:i386 x11proto-core-dev libx11-dev:i386 \
> libreadline6-dev:i386 libgl1-mesa-glx:i386 libgl1-mesa-dev g++-multilib mingw
32 \
> tofrodos python-markdown libxml2-utils xsltproc zlib1g-dev:i386 gawk
[sudo] password for talowe:
Reading package lists... Done
Building dependency tree
Reading state information... Done
E: Unable to locate package mingw32
talowe@tealowe-virtual-machine:~S
```

#打开文件

则需要修改/etc/apt/sources.list 文件内容, 操作如下:

sudo gedit /etc/apt/sources.list

在最底下追加以下内容

deb http://us.archive.ubuntu.com/ubuntu trusty main universe

保存并退出,更新软件包

sudo apt-get update

更新后再次执行

sudo apt-get install git gnupg flex bison gperf build-essential zip curl \ libc6-dev libncurses5-dev:i386 x11proto-core-dev libx11-dev:i386 \

libreadline6-dev:i386 libgl1-mesa-glx:i386 libgl1-mesa-dev g++-multilib mingw32 \ tofrodos python-markdown libxml2-utils xsltproc zlib1g-dev:i386 gawk libssl-dev \ u-boot-tools texinfo

建议使用 Ubuntu18.04 系统或更高版本开发,若编译遇到报错,可以视报错信息, 安装对应的软件包。

## 3.3 源码获取

源码发布在网盘,百度网盘发布的包包括源码、文档、镜像、工具等,网盘上的 源码包是基础包,后续将持续更新。

网盘上源码路径: Core-T113-I 核心板光盘资料\2.软件开发参考资料\3.软件源码, 源码包名: talowe-t113-I-linux-sdk.tar.gz。将源码拷贝到虚拟机 Ubuntu 18.04 当前登录用户目录下。

进入到拷贝的路径后进行解压:

mkdir talowe-t113-linux-sdk

tar -xvf talowe-t113-I-linux-sdk.tar.gz -C talowe-t113-linux-sdk #解压

解压完成后, talowe-t113-linux-sdk 进入可以看到

cd talowe-t113-linux-sdk

ls

talowe@talowe-virtual-machine:~/talowe-t113-linux-sdk\$ ls brandy buildroot device kernel platform tools build build.sh evb1\_auto out test talowe@talowe-virtual-machine:~/talowe-t113-linux-sdk\$

图 3-1 sdk 目录下文件

talowe-t113-linux-sdk 目录说明

talowe-t113-linux-sdk

| ├ | -brandy:    | #uboot 源码                                           |  |  |  |
|---|-------------|-----------------------------------------------------|--|--|--|
| ├ | -buildroot: | #buildroot 源码                                       |  |  |  |
| ├ | -device:    | #存放一些板级配置文件                                         |  |  |  |
| ├ | -kernel:    | #内核源码                                               |  |  |  |
| ├ | -platform:  | #存放一些平台的应用源码预编译文件等                                  |  |  |  |
| ├ | -tools:     | #存放一些工具                                             |  |  |  |
|   | -build:     | #存放编译脚本                                             |  |  |  |
|   | -build.sh:  | #编译脚本                                               |  |  |  |
|   | -evb1_auto: | #软链接,指向 device/config/chips/t113/configs/evb1_auto/ |  |  |  |

#编译产生的目录,执行 build.sh 后才会产生 -out:

#测试 test:

# 3.4 buildroot (linux) 系统编译

以下操作,若无特殊说明,均在 talowe-t113-linux-sdk 目录下进行。

#### 3.4.1 清除所有编译和配置生成文件

./build.sh distclean

| twdz@ubuntu:~/T113-I/T113-i_v1.0\$ ./build.sh distclean                                                                       |
|----------------------------------------------------------------------------------------------------|
| ACTION List: mkdistclean;=======                                                                                              |
| Execute command: mkdistclean                                                                                                  |
| INFO: clean kernel                                                                                                    |
| INFO: Prepare toolchain                                                                                                    |
| toolchain_archivedir=/home/twdz/T113-I/T113-i_v1.0/build/toolchain/gcc-linaro-5.3.1-2016.05-x86_64_arm-linux-gnueabihf.tar.xz |
| INFO: clean kernel OK.                                                                                                    |
| INFO: clean buildroot                                                                                                    |
| INFO: clean buildroot OK.                                                                                                    |
| INFO: clean entires output dir                                                                                                |
| twdz@ubuntu:~/T113-I/T113-i_v1.0\$                                                                                            |
|                                                                                                    |

#### 3.4.2 全局编译

首次编译需要配置 Linux 内核、内核版本、处理器型号、评估板型号、显示方式、 编译器等信息。

在 talowe-t113-linux-sdk 目录下执行以下命令:

./build.sh config Config 具体配置如下: \$ ./build.sh config Welcome to mkscript setup progress All available platform: 0. linux Choice [linux]: 0 All available linux\_dev: 0. bsp 1. dragonboard 2. longan 3. tinyos Choice [longan]: 2 All available kern\_ver: 0. linux-5.4 Choice [linux-5.4]: 0 All available ic: 0. t113 1. t113\_i Choice [t113 i]: 1 All available board:

0. evb1 1. evb1\_auto

2. evb1\_auto\_nand

3. evb1 auto nor

```
Choice [evb1_auto]: 1
```

All available flash:

0. default

1. nor

Choice [default]: 0

All available gnueabi:

0. gnueabi

1. gnueabihf

Choice [gnueabi]: 0

INFO: Prepare toolchain ...

```
Welcome to mkscript setup progress
All available platform:
    0. linux
Choice [linux]: 0
All available linux_dev:
    0. bsp
1. dragonboard
    2. longan
    3. tinyos
Choice [longan]: 2
All available kern_ver:
    0. linux-5.4
Choice [linux-5.4]: 0
All available ic:
    0. t113
    1. t113_i
Choice [t113_i]: 1
All available board:
    0. evb1
    1. evb1_auto
2. evb1_auto_nand
3. evb1_auto_nor
Choice [evb1_auto]: 1
All available flash:
    0. default
    1. nor
Choice [default]: 0
All available gnueabi:
    0. gnueabi
1. gnueabihf
Choice [gnueabi]: 0
INFO: Prepare toolchain ...
```

备注: Ubuntu 系统仅支持 gnueabihf 硬浮点编译器,如果有"/out/"目录则请先删除"/out/"目录,再重新编译生成 Linux 系统镜像使用。

Buildroot 系统需要选择 gnueabi , 否则编译出来的部分应用无法正常运行!!!

编译环境配置,并且一键编译 SPL、U-Boot、Linux 内核和 buildroot 文件系统。

source ./build/envsetup.sh ./build.sh

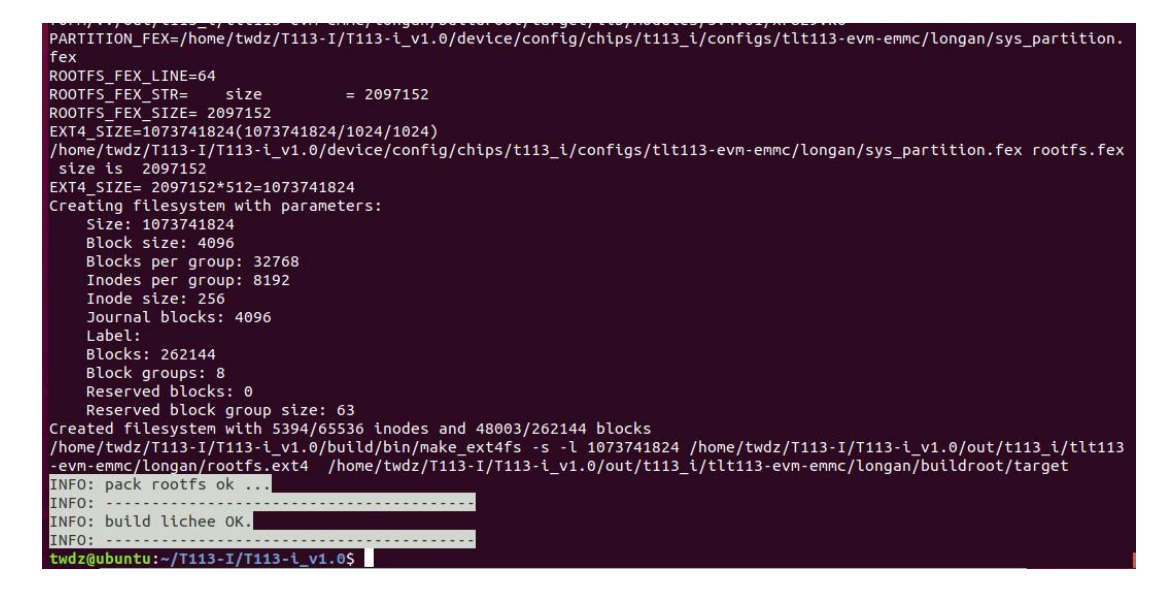

预计耗时约 40min 编译完成后,生成 SPL、U-Boot、Linux 内核和 buildroot 文 件系统镜像文件,镜像文件需转化为.fex 格式后使用。

编译完成后,需要打包固件

./build.sh pack

```
pragon execute image.cfg SUCCESS !
------image is at------
size:274M /home/twdz/T113-I/T113-i_v1.0/out/t113_i_linux_tlt113-evm-emmc_uart0.img
pack finish
twdz@ubuntu:~/T113-I/T113-i_v1.0$
```

编译完打包成功后将会在 talowe-t113-linux-sdk/out 目录下生成如下镜像文件。

ls out/

```
pack runish
twdz@ubuntu:~/T113-I/T113-i_v1.0$ ls out
gcc-linaro-5.3.1-2016.05-x86_64_arm-linux-gnueabihf pack_out
kernel
twdz@ubuntu:~/T113-I/T113-i_v1.0$
```

编译完成镜像文件存放

| gcc-linaro-5.3.1-2016.05-x86_64_arm-linux-gnueabi | #交叉编译工具      |
|---------------------------------------------------|--------------|
| kernel                                            | #内核          |
| pack_out                                          | #打包文件目录      |
| t113_i_linux_tlt113-evm-emmc_uart0.img            | #完整固件,用于整包烧写 |
|                                                   |              |

编译成功后将会在 out 目录下生成镜像文件,整包烧录请使用 img 后缀的镜像: t113\_i\_linux\_tlt113-evm-emmc\_uart0.img。

#### 3.4.3 单独编译 uboot

| #单独编译 uboot |                      |
|-------------|----------------------|
| #打包固件       |                      |
|             | #单独编译 uboot<br>#打包固件 |

在 out 目录下生成整包固件镜像: t113\_linux\_evb1\_auto\_uart0.img

## 3.4.4 单独编译 kernel

执行命令:

./build.sh kernel

./build.sh pack #打包固件

在 sdk 源码目录/out/t113\_i/tlt113-evm-emmc/longan 目录下生成 boot.img

在 talowe-t113-linux-sdk/out 目 录 下 生 成 整 包 固 件 镜 像 : t113\_linux\_evb1\_auto\_uart0.img

## 3.4.5 单独编译 qt

执行命令:

./build.sh qt

./build.sh

./build.sh pack #打包固件

在 talowe-t113-linux-sdk/out 目 录 下 生 成 整 包 固 件 镜 像 : t113\_linux\_evb1\_auto\_uart0.img

## 3.4.6 编译并打包文件系统

| ./bu | ild.sh rootfs         |         |      |      |       |      |     |    |    |     |        |     |   |   |
|------|-----------------------|---------|------|------|-------|------|-----|----|----|-----|--------|-----|---|---|
| ./bu | /build.sh pack #打包固件  |         |      |      |       |      |     |    |    |     |        |     |   |   |
| 在 t  | alowe-t113-linux-sdk/ | out/t11 | 3/ev | b1_a | uto/l | onga | n 目 | 录下 | 生成 | roo | tfs.ex | xt4 |   |   |
| 在    | talowe-t113-linux-sd  | k/out   | 目    | 录    | 下     | 生    | 成   | 整  | 包  | 固   | 件      | 镜   | 像 | : |
|      |                       |         |      |      |       |      |     |    |    |     |        |     |   |   |

t113\_linux\_evb1\_auto\_uart0.img

# 4. 烧写驱动安装

开发板无镜像上电或者切换至升级模式时,如果 PC 端没有安装驱动,如下图所示将会被识别成未知设备。

安装 usb 驱动步骤:

1、鼠标右键更新驱动程序软件

| 法 计算机管理                                 |                                               |         |
|-----------------------------------------|-----------------------------------------------|---------|
| 文件(F) 操作(A) 查看(V) 專                     | a助(H)                                         |         |
| 🗢 🔿 🖄 📰 🖬 🖬                             | ] 夜 宜 隆 后                                     |         |
| 唐 计算机管理(本地)                             | A 📸 NB-PCfdsa                                 | 操作      |
| ▲ ☆ 系统工具                                | ▶ Call IDE ATA/ATAPI 控制器                      | 设备管理器 ▲ |
| ▶ (1) 任务计划程序                            | ▶ □ 处理器                                       | 更多操作    |
| 1 日 一 日 日 日 日 日 日 日 日 日 日 日 日 日 日 日 日 日 |                                               |         |
| 》 <u>8</u> 大学文件关                        | Silicon Labs CP210x USB to UART Bridge (COM7) |         |
| ● (1) 住能                                | · 学打印机建口(LPT1)                                |         |
| ·····································   | 通信满口 (COM1)                                   |         |
| # 22 存储                                 | ≥ 1乗 计算机                                      |         |
| ■ 磁動管理                                  | ▶ ■ 监视器                                       |         |
| ▷ 動 服务和应用程序                             |                                               |         |
|                                         |                                               |         |
|                                         | 0回人体学输入 更新驱动程序软件(P)                           |         |
|                                         | ▲ 声音、视频 禁用(D)                                 |         |
|                                         | ▲ 凸 鼠标和其他 卸载(U)                               |         |
|                                         | -      → 目描检测硬件改动(A)                          |         |
|                                         | —————————————————————————————————————         |         |
|                                         | → 英特尔(R) USB 3.0 可扩展主机控制器                     |         |
|                                         | ▶ 👻 网络适配器                                     |         |
|                                         | > 1 系统设备                                      |         |
|                                         |                                               |         |
|                                         |                                               |         |
|                                         |                                               |         |
|                                         |                                               |         |
|                                         |                                               |         |
|                                         |                                               |         |
| 为选定设备启动更新驱动程序软件                         | 响导.                                           |         |

2、浏览驱动

| + | 自动搜索更新的驱动程序软件(S)<br>Windows将在您的计算机和 Internet 上查找用于相关设备的最新驱动程序软件,除非在设备安装设备中禁用该功能。 |  |
|---|----------------------------------------------------------------------------------|--|
| • | 浏览计算机以查找驱动程序软件(R)<br>手动查找并安装驱动程序软件。                                              |  |

3、选择驱动

| 浏览文件夹            |                 | ×  |
|------------------|-----------------|----|
| 选择包含您的硬件的        | 驱动程序的文件夹。       |    |
|                  |                 |    |
| a 🌡              | PhoenixSuitV1.1 | ^  |
|                  | 🗼 download      |    |
| 4                | brivers         | -  |
|                  | 🛛 鷆 ADB_Driver  |    |
|                  | AW_Driver       |    |
|                  | resource        | -  |
| < III            |                 |    |
| 文件夹(F): AW_Drive | r               |    |
|                  | 确定              | 取消 |

4、驱动安装完成

| ● ● 更新驱动程序软件 - USB Device(VID_1f3a_PID_efe8) | ×     |
|----------------------------------------------|-------|
| Windows 已经成功地更新驱动程序文件                        |       |
| Windows 已经完成安装此设备的驱动程序软件:                    |       |
| USB Device(VID_1f3a_PID_efe8)                |       |
|                                              |       |
|                                              |       |
|                                              |       |
|                                              |       |
|                                              |       |
|                                              | 关闭(C) |

驱动软件更新完成如上图所示在 windows 下 安 装 驱 动 后 , 开 发 板 切 换 到 升 级 状 态 时 , 会被 识 别 成 USBDevice(VID\_1f3a\_PID\_efe8)

# 5. TF 卡制作

软件路径: Core-T113-I 核心板光盘资料/2.软件开发参考资料/5.工具软件

软件名称: PhoneixCard.zip

安装方式: 解压到本地目录即可

# 5.1 制作启动卡

双击打开 PhoenixCard.exe,并插入带有 TF 卡的读卡器,识别结果如下:

| PhoenixCard V  | /4.2.8             |                           |                     |     |      | ×  |
|----------------|--------------------|---------------------------|---------------------|-----|------|----|
| 固件             | C:\Users\Administr | ator\Desktop\t113_linux_e | evb1_auto_uart0.img |     |      |    |
| 制作卡的种类         | ●启动卡               | ○燒Key卡                    | 烧卡                  | 恢复卡 | 刷新盘符 |    |
| 列表 (请确保插<br>选择 | 入需要烧写的卡,并拔<br>盘符   | 出其他移动存储设备)<br>容里          |                     | 状态  |      |    |
| 1              | G                  | 15193M                    |                     |     |      |    |
|                |                    |                           |                     |     |      |    |
|                |                    |                           |                     | /   |      |    |
|                |                    |                           | /                   |     |      |    |
| 输出信自           |                    | /                         |                     |     |      |    |
| Message        | /                  |                           |                     |     |      |    |
| 木板到盘符:G        |                    |                           |                     |     |      |    |
|                |                    |                           |                     |     |      |    |
|                |                    |                           |                     |     |      |    |
| <              |                    |                           |                     |     |      | >  |
| 清除消息           | 帮助                 |                           |                     |     | 版本更新 | 关闭 |

选择你要烧录的固件,并将制作卡类选择为启动卡,之后点击烧卡即可,具体操 作如下图所示:

| 用户手册 |
|------|
|------|

| PhoenixCard \   | V4.2.8                         |                             |                |           |            | ×  |
|-----------------|--------------------------------|-----------------------------|----------------|-----------|------------|----|
| 固件              | C:\Users\Administrat           | or\Desktop\t113_linux_evb1_ | auto_uart0.img |           |            |    |
| 制作卡的种类          | ●启动卡                           | ○燒Кеу卡                      | 烧卡             | 恢夏卡    刷第 | <b>插</b> 符 |    |
| 列表 (请确保插<br>进场  | i入需要烧写的卡,并拔出<br>母 <sup>效</sup> | 其他移动存储设备7 2、<br>容田          | 选择启动卡          | 佳太        |            |    |
| 1               |                                | 15193M                      |                | 17.705    |            |    |
|                 | 1、点;                           | 击选择要烧录的固件                   |                | 3、点击烧卡    |            |    |
|                 |                                |                             |                |           |            |    |
|                 |                                |                             |                |           |            |    |
| 输出信息            |                                |                             |                |           |            |    |
| Message         |                                |                             |                |           |            |    |
| 未找到盘符<br>找到盘符:G |                                |                             |                |           |            |    |
| <               |                                |                             |                |           |            | >  |
| 清除消息            | 帮助                             |                             |                |           | 版本更新       | 关闭 |

# 等待烧录完成,烧录完成后如下图所示:

| 固件                                                                                         | C:\Users\Administrat        | or\Desktop\t113_linux_evt | b1_auto_uart0.img |
|--------------------------------------------------------------------------------------------|-----------------------------|---------------------------|-------------------|
| 创作卡的种类<br>〇 里产卡                                                                            | ◉启动卡                        | ○燒Key卡                    | 烧卡 恢夏卡 刷新盘符       |
| 则表(请确保插)<br>选择                                                                             | 入需要烧写的卡,并拔出<br>盘符           | 出其他移动存储设备)<br>容里          | 状态                |
| 1                                                                                          | G                           | 15193M                    |                   |
|                                                                                            |                             |                           |                   |
|                                                                                            |                             |                           |                   |
|                                                                                            |                             |                           |                   |
| 出信息<br>essage                                                                              |                             |                           | /                 |
| [env-redund]<br>: [boot]燒写完<br>: [rootfs]燒写完<br>: [dsp0]燒写完<br>: [DATA File]燒<br>: magic完成 | 焼写完成<br>成<br>記成<br>現<br>四完成 |                           |                   |
| : 燒写结束<br>] 盘符:G                                                                           |                             |                           |                   |
|                                                                                            |                             |                           |                   |

# 5.2 制作烧录卡

双击打开 PhoenixCard.exe,并插入带有 TF/SD 卡的读卡器,识别结果如下:

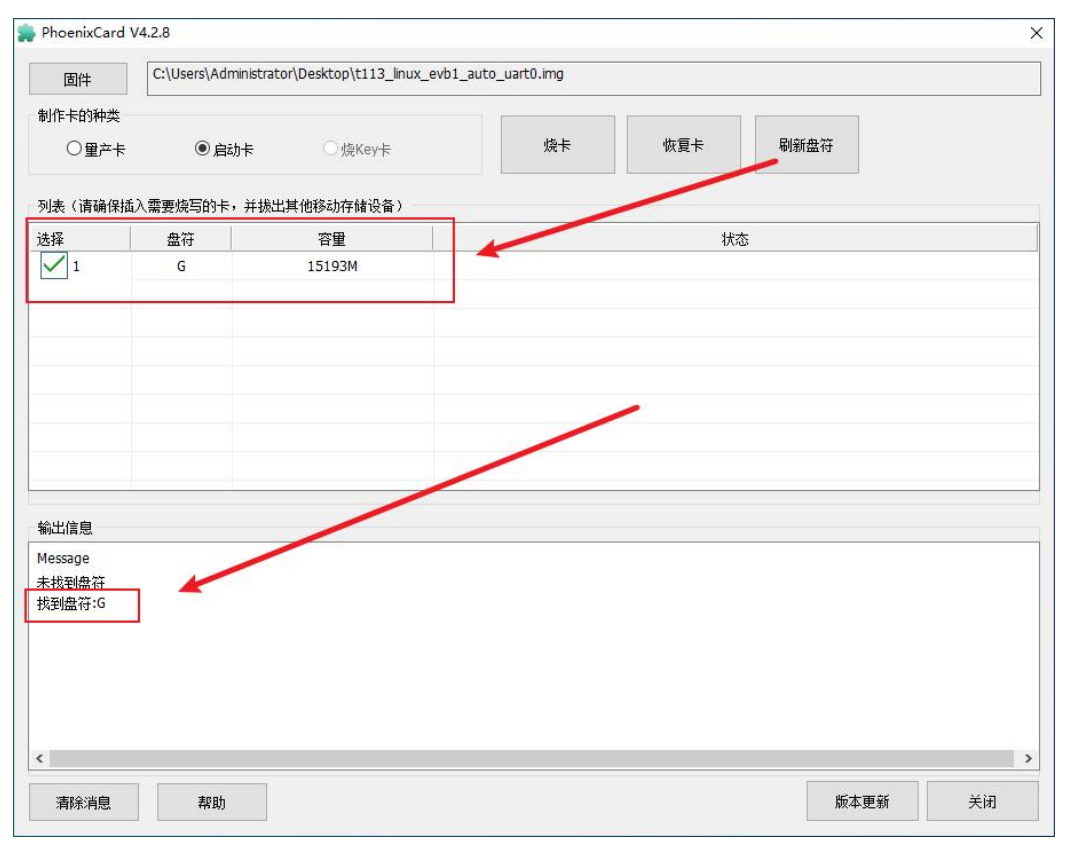

选择你要烧录的固件,并将制作卡类选择为量产卡,之后点击烧卡即可,具体操 作如下图所示:

| PhoenixCard V    | /4.2.8              |                          |                 |      |        |      | ×  |
|------------------|---------------------|--------------------------|-----------------|------|--------|------|----|
| 固件               | C:\Users\Administra | tor\Desktop\t113_linux_e | evb1_auto_uart0 | .img |        |      |    |
|                  |                     | ○烧Key卡                   |                 | 烧卡   | 恢复卡    | 刷新盘符 |    |
| 列表(I育硼1未抽)<br>洗払 | 八需安定与时下,开现;<br>盘符   | ム具他移动仔擁设备)<br>容量         |                 | 1    | 状态     |      |    |
| 1                | G                   | 15193M                   |                 |      |        |      |    |
| 1, 1             | 选择要烧录固件             | 2、选择量7                   | 卒卡选项            |      | 3、选择烧卡 |      |    |
| 输出信息             |                     |                          |                 |      |        |      |    |
| Message          |                     |                          |                 |      |        |      |    |
| 未找到盘符<br>找到盘符:G  |                     |                          |                 |      |        |      |    |
| <                |                     |                          |                 |      |        |      | >  |
| 清除消息             | 帮助                  |                          |                 |      |        | 版本更新 | 关闭 |

等待烧录完成,烧录完成后如下图所示:

| 回行                                                                                                    | C:\Users\Administrat     | or\Desktop\t113_linux_evb1_; | auto_uart0.img |     |      |   |
|----------------------------------------------------------------------------------------------------|--------------------------|------------------------------|----------------|-----|------|---|
| 制作卡的种类                                                                                                    | * <u>-</u>               |                              | -              |     |      |   |
| ◉重产卡                                                                                                    | 〇启动卡                     | ○ 燒Key卡                      | 烧卡             | 恢复卡 | 刷新盘符 |   |
| 列表(请确保插                                                                                                    | 入需要烧写的卡,并拔出              | 当其他移动存储设备)                   |                |     |      |   |
| 先择                                                                                                    | 盘符                       | 容里                           |                | 状   | \$   |   |
| 1                                                                                                    | G                        | 15193M                       |                |     |      |   |
|                                                                                                    |                          |                              |                |     |      |   |
|                                                                                                    |                          |                              |                |     |      |   |
|                                                                                                    |                          |                              |                |     |      |   |
|                                                                                                    |                          |                              |                | 1   |      |   |
|                                                                                                    |                          |                              |                | /   |      |   |
|                                                                                                    |                          |                              | /              |     |      |   |
|                                                                                                    |                          |                              |                |     |      |   |
|                                                                                                    |                          |                              |                |     |      |   |
| 杨山谷百                                                                                                    |                          |                              |                |     |      |   |
| 输出信息                                                                                                    |                          |                              |                |     |      |   |
| 輸出信息<br>Message<br>G: [boot-resour                                                                                 | celV语写字成                 |                              |                |     |      | , |
| 輸出信息<br>Message<br>G: [boot-resour<br>G: [IMG File]烧到                                                              | rce]燒写完成<br>写完成          |                              |                |     |      | ŕ |
| 輸出信息<br>Message<br>G: [boot-resour<br>G: [IMG File])烧到<br>G: [DATA File])(<br>G: magic File))(                     | rce])烧写完成<br>写完成<br>换写完成 |                              |                |     |      | ĺ |
| 輸出信息<br>Message<br>S: [boot-resour<br>S: [IMG File]焼<br>S: [DATA File]贱<br>S: magic完成<br>S: 焼写结束                   | ce])烧写完成<br>写完成<br>换写完成  |                              |                |     |      | ļ |
| 輸出信息<br>Message<br>G: [boot-resour<br>G: [IMG File]炮码<br>G: [DATA File]收<br>G: magic完成<br>G: 烧写结束<br>找到盘符:G        | ce])换写完成<br>写完成<br>换写完成  |                              |                |     |      | Í |
| 輸出信息<br>Message<br>G: [boot-resour<br>G: [IMG File]族<br>G: [DATA File]族<br>G: 成写结束<br>找到盘符:G<br>找到盘符:G<br>找到盘符:G   | rce])换写完成<br>写完成<br>换写完成 |                              |                |     |      | Í |
| 輸出信息<br>Message<br>5: [boot-resour<br>5: [IMG File])换5<br>5: [DATA File])<br>5: 限雪结束<br>发到盘符:G<br>发到盘符:G<br>发到盘符:G | ce]殡写完成<br>写完成<br>凝写完成   |                              |                |     |      | í |

请先保证驱动已经安装完成,驱动安装方法在第4章-烧写驱动安装 软件路径: Core-T113-I 核心板光盘资料/2.软件开发参考资料/5.工具软件 软件名称: PhoenixSuit\_v1.19.zip

安装方式: 解压到本地目录即可

双击打开 PhoenixSuit.exe,进入一键刷机界面,如下图

| Phoenix Suit<br>一健刷机工具           ご飯刷机工具           ご飯服用           E:\TW T*           O单或多分区下载(只T) | 前页     113-1\t113_i_linu     或所选分区) | →键刷机 x_ttt113-evm- ○保留数据升级 立即升 | 受备管理       emmc_uart0-     a ○分区擦除 | 済<br>讯<br>页<br>面<br>-<br>N<br>d<br>S<br>M<br>の<br>全<br>盘<br>擦<br>新<br>升<br>級 | [2]-] ×<br> 览<br>  调试 |
|--------------------------------------------------------------------------------------------------|-------------------------------------|--------------------------------|------------------------------------|------------------------------------------------------------------------------|-----------------------|
| () 注意                                                                                            | : 刷机前,请检                            | 查设备电量。                         | 切勿在刷机:                             | 过程中,拔出设备                                                                     | r.                    |
| 无设备连接!!!                                                                                         |                                     |                                |                                    |                                                                              | Phoenix Suit V1.19    |

# 6.1 升级流程

点击浏览,选择编译打包后的整包固件 说明:进行整包升级请不要将下面选项打钩!

Guangzhou TaloWe Electronics Technology Co.,

Ltd.

| PhoenixSuit<br>一键刷机工具  | よう                            | <b>。</b><br>一键刷机               | <b>父</b><br>设备管理                            | <b>资</b> 讯页面     | C               | <u>?   -   x</u> |
|------------------------|-------------------------------|--------------------------------|---------------------------------------------|------------------|-----------------|------------------|
| □ E:\TW 1 ○ 单或多分区下载(只) | 「113-I\t113_i_linu<br>下载所选分区) | ux_tit113-evm<br>〇保留数据升<br>立即う | n-emmc_uart(<br>级 〇分区擦除<br><mark>升 级</mark> | D-lvds.img<br>計級 | <mark>浏览</mark> | 调试               |
|                        | 意: 刷机前, 请检                    | ☆査设备电量                         | 。切勿在刷材                                      | 1.过程中,拔出         | 设备。             |                  |
| 无设备连接!!!               |                               |                                |                                             |                  | Phoe            | nix Suit V1.19   |

固件获取途径:

个人编译生成的固件: talowe-t113-linux-sdk/out/t113\_linux\_evb1\_auto\_uart0.img 进入升级模式:

1、在未上电的状态下:按住 UPDATE 按键进行上电

2、在上电状态下:按住 UPDATE 按键,同时点击一下 RESET 复位键

以上两种方法都会自动进入烧写模式,界面如下所示后可松开 UPDATE 按键,等待提示升级成功即可。

| PhoemixSuit<br>一键刷机工具<br>首页 一键刷机 设备管理 资讯页面                                                                                                    | <b>?</b>   -   x   |
|----------------------------------------------------------------------------------------------------|--------------------|
| 开始烧写固件 耗时[0]分[0]秒 ○保留數据升级 ○分区擦除升级 ◎全盘擦除升级<br>立即升级                                                                                                    | 湖 武                |
| ● 注意:刷机前,请检查设备电量。切勿在刷机过程中,拔出设备。<br>开始烧写固件                                                                                                    | Phoenix Suit V1.19 |
|                                                                                                    |                    |
| PHOBENIXSUIL     し     し     上       一键刷机工具     首页     一键刷机     设备管理     资讯页面                                                                                                    |                    |
| 正在烧写固件: 64%       耗时[0]分[5]秒         立即升级                                                                                                    | 浙武                 |
| <complex-block>         Yungan Ling       Yungan Ling<td>调试</td></complex-block> | 调试                 |

| <b>PhoenixSuit</b><br>一键刷机工具 | 合                        |                         | <b>父</b><br>设备管理           | <u>کے</u><br>نوبہ قریب | (?)      | -   x      |
|------------------------------|--------------------------|-------------------------|----------------------------|------------------------|----------|------------|
| E:\TW T11                    | 固件烧写的<br>3-I\t113_i_linu | 成功 耗时[<br>ix_tit113-evm | 0)分[21]秒<br>-emmc_uart(    | D-lvds.img             | 浏览 调     | 试          |
| ○単或多分区ト载(只卜集                 | <b>须附送分区)</b>            | 立即チ                     | ₩ ○分区操脉<br><mark>干级</mark> | ·开级 ● <u>全盘</u> 操床ታ    | <b>W</b> |            |
| ① 注意,                        | 刷机前,请检                   | 2查设备电量。                 | 。切勿在刷机                     | l过程中,拔出V               | 行备。      |            |
| 无设备连接!!                      |                          |                         |                            |                        | Phoenix  | Suit V1.19 |

# 6.2 单独升级指定分区镜像

单独升级指定分区镜像常用于开发、调试过程中。最常用是单独升级 uboot、boot、rootfs 分区。勾选分区表示此次升级分区,可以同时勾选多个分区,同时烧录多个分区。

此处以升级内核分区 boot.img 为例, 仅修改 kernel 驱动、设备树或者开机 logo, 编译 kernel, 只要升级 boot 分区即可。其他分区烧录与之类似,加载对应的文件即可:

| <b>PhoenixSuit</b><br>一键刷机工具                       | <b>前</b> 页 —                            | <b>し</b>                                 | <b>全</b><br>理 资讯页面                | [ <u>?]- x</u>     |
|----------------------------------------------------|-----------------------------------------|------------------------------------------|-----------------------------------|--------------------|
|                                                    | 固件烧写成功                                  | 耗时[0]分[21]和                              | <i>у</i>                          |                    |
| <ul> <li>● 単或多分区下载(只下结)</li> </ul>                 | 13-l\t113_i_linux_tlt<br>成所选分区 <b>)</b> | 113-evm-emmc_u<br><sup>保留</sup> 数据升级 〇分区 | uart0-lvds.img 浏<br>I操除升级 〇全盘擦除升级 | 览 调试               |
| □ 全选 (若全部不选,<br>BOOT-RESOURCE<br>ENV<br>ENV-REDUND | 则只下载bootO,boot1)                        |                                          | 立即升约                              | <b>反</b>           |
| ROOTFS<br>DSP0                                     |                                         |                                          |                                   |                    |
| ()注意:                                              | 刷机前,请检查设                                | 後备电量。切勿在                                 | 刷机过程中,拔出设备                        | ٠                  |
| 无设备连接!!!                                           |                                         |                                          |                                   | Phoenix Suit V1.19 |
| 选中 boot img, 按昭升纲                                  | 9. 箱像流程操作                               | . 玺待提示升                                  | 级成功。                              |                    |

| 选中 boot.img, 按照升 | 级镜像流程操作, | 等待提示升级成功。 |
|------------------|----------|-----------|
|------------------|----------|-----------|

| 选项            | 镜像文件           | 说明                                     |
|---------------|----------------|----------------------------------------|
| BOOT-RESOURCE | bootloader.fex | 包括启动 boot 代码 u-boot.bin,sys_config-fex |
| EVN           | env.fex        | 由 env.cfg 转换,环境变量                      |
| BOOT          | boot.img       | 包括 kernel 镜像、ramdisk.img               |
| ROOTFS        | rootfs.fex     | 文件系统                                   |

# 6.3 SD 卡升级

将制作好的 SD 卡插入评估板后上电即可(如果已经上电则按下复位键即可), SD 烧录卡的制作详见 5.2 章。

之后等待烧录完成提示,如下图所示:

| dram para[9] = 0                                              |
|---------------------------------------------------------------|
| dram para[10] = 4a2195                                        |
| dram para[11] = 2423190                                       |
| dram para[12] = 8b061                                         |
| dram para[13] = b4787896                                      |
| dram para[14] = 0                                             |
| dram para[15] = 48484848                                      |
| dram para[16] = 48                                            |
| dram para[17] = 1620121e                                      |
| dram para[18] = 0                                             |
| dram para[19] = 0                                             |
| dram para[20] = 0                                             |
| dram para[21] = 340000                                        |
| dram para[22] = 46                                            |
| dram para[23] = 64006103                                      |
| dram para[24] = 0                                             |
| dram para[25] = 0                                             |
| dram para[20] = 0                                             |
| dram para[27] = 0                                             |
|                                                               |
|                                                               |
| dram para $\begin{bmatrix} 30 \end{bmatrix} = 0$              |
| $s_{1} = 1 = 1$                                               |
| [84 365]successed in downloading bootA                        |
| current hitman buffer size is A and new hitman size is 483    |
| pitch abs is 21 and glyph rows is 23.                         |
| current bitmap buffer size is 483 and new bitmap size is 529. |
| pitch abs is 23 and glyph rows is 23.                         |
| CARD OK                                                       |
| [84.387]sprite success                                        |
| sprite_next_work=3                                            |
| next work 3                                                   |
| SUNXI_UPDATE_NEXT_ACTION_SHUTDOWN                             |
| [87.395][mmc]: mmc exit start                                 |
| [87 414][mmc]: mmc 2 exit ok                                  |

# 7. 调试开发

# 7.1 内核配置

cd kernel/linux-5.4/

make CROSS\_COMPILE=../../out/gcc-linaro-5.3.1-2016.05-x86\_64\_arm-linux-gnueabi/bi n/arm-linux-gnueabi- ARCH=arm sun8iw20p1smp\_t113\_auto\_defconfig

make CROSS\_COMPILE=../../out/gcc-linaro-5.3.1-2016.05-x86\_64\_arm-linux-gnueabi/bi n/arm-linux-gnueabi- ARCH=arm menuconfig

配置完成后会保存到 .config 文件中。

配置完成后使用以下指令将.config 转化为 defconfig 文件

make CROSS\_COMPILE=../../out/gcc-linaro-5.3.1-2016.05-x86\_64\_arm-linux-gnueabi/bi n/arm-linux-gnueabi- ARCH=arm savedefconfig

最后将转化后生成 defconfig 替换掉原来的 sun8iw20p1smp\_t113\_auto\_defconfig 文件, sun8iw20p1smp\_t113\_auto\_defconfig 文件的具体路径如下:

talowe-t113-linux-sdk/kernel/linux-5.4/arch/arm/configs/sun8iw20p1smp\_t113\_auto\_defconfig

编译之前请务必删除 talowe-t113-linux-sdk/out/kernel/build/.config 文件

# 7.2 主设备树目录

主设备树路径:

talowe-t113-linux-sdk/kernel/linux-5.4/arch/arm/boot/dts/talowe-t113-I.dts

# 7.3 交叉编译工具

交叉编译工具链路径:

talowe-t113-linux-sdk/out/gcc-linaro-5.3.1-2016.05-x86\_64\_arm-linux-gnueabi

# 7.4 buildroot 常用目录

编译出来的文件系统路径:

talowe-t113-linux-sdk/out/t113/evb1\_auto/longan/buildroot/target

# 8. 系统信息查询

# 8.1 查看系统信息

使用 uname 命令

uname -a #查看所有系统信息

# uname -a Li<u>n</u>ux kunos 5.4.61+ #1 SMP PREEMPT Fri May 12 15:36:29 CST 2023 armv7l GNU/Linux

图 8-1 查看系统信息

| uname -m             | #查看计算机类型      |  |
|----------------------|---------------|--|
|                      |               |  |
| ≠ uname -m<br>armv7l |               |  |
|                      |               |  |
|                      |               |  |
|                      | 图 8-2 查看计算机类型 |  |

uname -n #查看计算机名

# uname -n kunos

图 8-3 查看计算机名

uname -r

#查看操作系统发行编号

# uname -5.4.61+

#### 图 8-4 查看操作系统发行编号

| uname -s            | #查看操作系统名称 |
|---------------------|-----------|
| # uname -s<br>Linux |           |

#### 图 8-5 查看操作系统名称

uname -v

#查看系统版本与时间

# uname -v #1 SMP PREEMPT Fri May 12 15:36:29 CST 2023

#### 图 8-6 查看系统版本与时间

## 其它信息:

cat /proc/cpuinfo #查看 CPU 信息

| <pre># cat /proc/cpuir</pre> | nfo                                                                       |
|------------------------------|---------------------------------------------------------------------------|
| processor :                  | 0                                                                         |
| model name :                 | ARMv7 Processor rev 5 (v7l)                                               |
| BogoMIPS :                   | 48.00                                                                     |
| Features :                   | half thumb fastmult vfp edsp neon vfpv3 tls vfpv4 idiva idivt vfpd32 lpae |
| CPU implementer :            | 0x41                                                                      |
| CPU architecture:            | 7                                                                         |
| CPU variant :                | θχθ                                                                       |
| CPU part :                   | 0xc07                                                                     |
| CPU revision :               | 5                                                                         |
| processor :                  | 1                                                                         |
| model name :                 | ARMv7 Processor rev 5 (v7l)                                               |
| BogoMIPS :                   | 48.00                                                                     |
| Features :                   | half thumb fastmult vfp edsp neon vfpv3 tls vfpv4 idiva idivt vfpd32 lpae |
| CPU implementer :            | 0x41                                                                      |
| CPU architecture:            | 7                                                                         |
| CPU variant :                | 0x0                                                                       |
| CPU part :                   | 0xc07                                                                     |
| CPU revision :               | 5                                                                         |
| Hardware :                   | Generic DT based system                                                   |
| Revision                     | 0000                                                                      |
| Social                       | 0000000000000                                                             |

图 8-7 查看 CPU 信息

hostname

#查看主机名

# hostname
kunos

图 8-8 查看主机名

| lsu  | sb -tv |        | #}   | 列出 | 所有 USB 设备 |
|------|--------|--------|------|----|-----------|
| # l: | susb   | -tv    |      |    |           |
| Bus  | 001    | Device | 001: | ID | 1d6b:0002 |
| Bus  | 001    | Device | 003: | ID | 0bda:b720 |
| Bus  | 001    | Device | 002: | ID | 05e3:0608 |
| Bus  | 002    | Device | 001: | ID | 1d6b:0001 |
|      |        |        |      |    |           |

图 8-9 列出所有 USB 设备

| lsmod                                          | #列出加载的内核模块              |                   |             |  |  |  |
|------------------------------------------------|-------------------------|-------------------|-------------|--|--|--|
| # lsmod<br>Module<br>8723bu<br>sunxi_ce<br># ■ | Size<br>888832<br>57344 | Used by<br>0<br>0 | Not tainted |  |  |  |

图 8-10 列出加载的内核模块

env

#查看环境变量

#### 图 8-11 查看环境变量

# 8.2 查看系统资源

查看系统内存使用情况,使用 free 命令

free -h #查看系统内存使用情况

| # free -h<br>BusyBox v1.29.3 (2023-05-12 14:14:41 CST) multi-call binary. |  |
|---------------------------------------------------------------------------|--|
| Usage: free [-b/k/m/g]                                                    |  |
| Display the amount of free and used system memory                         |  |

#### 图 8-12 查看系统内存使用情况

查看系统磁盘使用情况,使用 df 命令

df-h #查看各分区使用情况 # df -h

| Filesystem            | Size   | Used   | Available | Use% | Mounted or |
|-----------------------|--------|--------|-----------|------|------------|
| /dev/root             | 991.9M | 363.9M | 612.0M    | 37%  | 1          |
| tmpfs                 | 44.4M  | Θ      | 44.4M     | Θ%   | /dev/shm   |
| tmpfs                 | 53.8M  | 72.0K  | 53.7M     | Θ%   | /tmp       |
| tmpfs                 | 53.8M  | 200.0K | 53.6M     | 0%   | /run       |
| devtmpfs              | 44.4M  | Θ      | 44.4M     | 0%   | /dev       |
| /dev/mmcblk0p8<br># 📕 | 13.2G  | 40.0M  | 12.5G     | 0%   | /userdata  |

#### 图 8-13 查看系统磁盘使用情况

系统资源其它信息:

| free -m            |                  | #查看内存使用量和交换区使用量 |          |        |         |        |  |  |
|--------------------|------------------|-----------------|----------|--------|---------|--------|--|--|
| # free -m          | total            | used            | free     | shared | buffers | cached |  |  |
| Mem:<br>-/+ buffer | 107<br>rs/cache: | 40<br>26        | 66<br>81 | Θ      | 4       | 9      |  |  |
| Swap:<br>#         | 0                | Θ               | 0        |        |         |        |  |  |

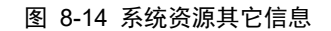

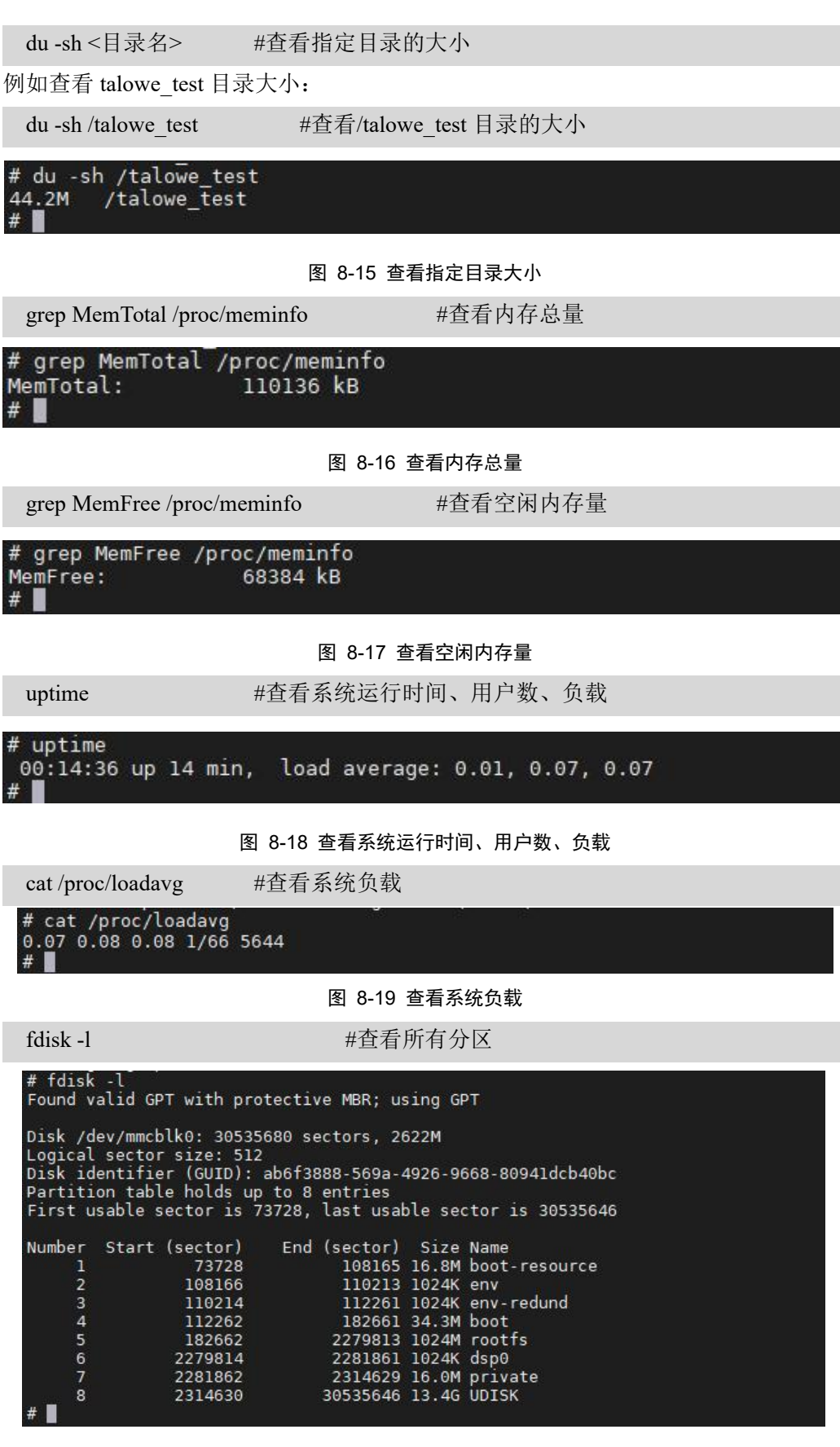

图 8-20 查看所有分区

# 8.3 查看网络信息

| ifconfig          | //查看所有网络接口的属性                                                                                                    |
|-------------------|----------------------------------------------------------------------------------------------------|
| # ifconfi<br>eth0 | g<br>Link encap:Ethernet HWaddr 62:33:AD:17:24:8E<br>inet addr:192.168.0.106 Bcast:192.168.0.255 Mask:255.255.255.0<br>inet6 addr: 240e:3b8:14e7:dbd0:6233:adff:fe17:248e/128 Scope:Global<br>inet6 addr: 240e:3b8:14e7:dbd0:5d3f:4c52:1fbe:98d0/64 Scope:Global<br>inet6 addr: fe80::3704:6bab:ea20:df/64 Scope:Link<br>UP BROADCAST RUNNING MULTICAST MTU:1500 Metric:1<br>RX packets:2094 errors:0 dropped:0 overruns:0 frame:0<br>TX packets:74 errors:0 dropped:0 overruns:0 carrier:0<br>collisions:0 txqueuelen:1000<br>RX bytes:189414 (184.9 KiB) TX bytes:6368 (6.2 KiB)<br>Interrupt:40 |
| lo                | Link encap:Local Loopback<br>inet addr:127.0.0.1 Mask:255.0.0.0<br>inet6 addr: ::1/128 Scope:Host<br>UP LOOPBACK RUNNING MTU:65536 Metric:1<br>RX packets:0 errors:0 dropped:0 overruns:0 frame:0<br>TX packets:0 errors:0 dropped:0 overruns:0 carrier:0<br>collisions:0 txqueuelen:1000<br>RX bytes:0 (0.0 B) TX bytes:0 (0.0 B)                                                                                                    |
| wlan0             | Link encap:Ethernet HWaddr 74:EE:2A:0B:56:3A<br>UP BROADCAST MULTICAST MTU:1500 Metric:1<br>RX packets:0 errors:0 dropped:21 overruns:0 frame:0<br>TX packets:0 errors:0 dropped:0 overruns:0 carrier:0<br>collisions:0 txqueuelen:1000<br>RX bytes:0 (0.0 B) TX bytes:0 (0.0 B)                                                                                                    |
| wlan1             | Link encap:Ethernet HWaddr 76:EE:2A:0B:56:3A<br>UP BROADCAST MULTICAST MTU:1500 Metric:1<br>RX packets:0 errors:0 dropped:21 overruns:0 frame:0<br>TX packets:0 errors:0 dropped:0 overruns:0 carrier:0<br>collisions:0 txqueuelen:1000<br>RX bytes:0 (0.0 B) TX bytes:0 (0.0 B)                                                                                                    |
| #                 |                                                                                                    |

图 8-21 查看所有网络接口的属性

| route -n                             | /           | //查看路由表       |       |        |     |     |       |  |
|--------------------------------------|-------------|---------------|-------|--------|-----|-----|-------|--|
| <pre># route -n Kernel IP rout</pre> | ing table   |               |       |        |     |     |       |  |
| Destination                          | Gateway     | Genmask       | Flags | Metric | Ref | Use | Iface |  |
| 0.0.0.0                              | 192.168.0.1 | 0.0.0.0       | UG    | 204    | Θ   | Θ   | eth0  |  |
| 192.168.0.0<br>#                     | 0.0.0.0     | 255.255.255.0 | U     | 204    | Θ   | Θ   | eth0  |  |

图 8-22 查看路由表

| netst          | at              | //查看所有监听端口和建立的连接 |               |           |               |       |  |  |  |  |
|----------------|-----------------|------------------|---------------|-----------|---------------|-------|--|--|--|--|
| # net<br>Activ | stat<br>e Inter | net conne        | ctions (w/o s | ervers)   |               |       |  |  |  |  |
| Proto          | Recv-0          | Send-0 L         | ocal Address  | For       | eian Address  | State |  |  |  |  |
| Activ          | e UNIX          | domain so        | ckets (w/o se | ervers)   |               |       |  |  |  |  |
| Proto          | RefCnt          | Flags            | Туре          | State     | I-Node Path   |       |  |  |  |  |
| unix           | 5               | []               | DGRAM         |           | 1330 /dev/loc | 1     |  |  |  |  |
| unix           | 3               | []               | STREAM        | CONNECTED | 1794          | ē     |  |  |  |  |
| unix           | 3               | []               | STREAM        | CONNECTED | 1785          |       |  |  |  |  |
| unix           | 3               | []               | STREAM        | CONNECTED | 3782          |       |  |  |  |  |
| unix           | 3               | []               | STREAM        | CONNECTED | 1789          |       |  |  |  |  |
| unix           | 2               | []               | DGRAM         |           | 3859          |       |  |  |  |  |
| unix           | 2               | []               | DGRAM         |           | 1672          |       |  |  |  |  |
| unix           | 3               | []               | STREAM        | CONNECTED | 1786          |       |  |  |  |  |
| unix           | 3               | []               | STREAM        | CONNECTED | 1793          |       |  |  |  |  |
| unix           | 3               | []               | STREAM        | CONNECTED | 1790          |       |  |  |  |  |
| unix           | 3               | []               | DGRAM         |           | 3541          |       |  |  |  |  |
| unix           | 3               | []               | STREAM        | CONNECTED | 3781          |       |  |  |  |  |
| unix           | 2               | []               | DGRAM         |           | 1334          |       |  |  |  |  |
| unix<br>#      | 3               | []               | DGRAM         |           | 3540          |       |  |  |  |  |

#### 图 8-23 查看所有监听端口和建立的连接

# 8.4 查看进程信息

```
ps -ef
```

#查看所有进程

| PTD  | USER | COMMAND                          |
|------|------|----------------------------------|
| 1    | root | init                             |
| 2    | root | [kthreadd]                       |
| 3    | root |                                  |
| 4    | root | [rcu par qp]                     |
| 8    | root | [mm percpu wq]                   |
| 9    | root | [ksoftirgd/0]                    |
| 10   | root | [rcu_preempt]                    |
| 11   | root | [migration/0]                    |
| 12   | root | [cpuhp/0]                        |
| 13   | root | [cpuhp/1]                        |
| 14   | root | [migration/1]                    |
| 15   | root | [ksoft1rgd/1]                    |
| 18   | root | [kdevtmpts]                      |
| 21   | root | [rcu_tasks_kthre]                |
| 32   | root | [kworker/1:1-eve]                |
| 33   | root | [Kworker/0:1-eve]                |
| 442  | root | [oom_reaper]                     |
| 443  | root |                                  |
| 626  | root |                                  |
| 732  | root |                                  |
| 741  | root |                                  |
| 752  | root |                                  |
| 753  | root | vsvnc proc 1                     |
| 828  | root | [kworker/1:2-eve]                |
| 834  | root | [uas]                            |
| 884  | root | [rc0]                            |
| 914  | root | [irq/41-mmc2]                    |
| 917  | root | [kworker/0:2-rcu]                |
| 920  | root | [irq/42-mmc0]                    |
| 934  | root | [mmc_complete]                   |
| 937  | root | [kworker/0:1H-mm]                |
| 947  | root | [gpio_wd]                        |
| 959  | root | [bttwwork]                       |
| 962  | root | [kworker/u5:0-hc]                |
| 965  | root |                                  |
| 987  | root | [lpvo_addrcon1]                  |
| 1010 | root |                                  |
| 1018 | root |                                  |
| 1054 | root |                                  |
| 1056 | root | ibd/mmcblk0p5-1                  |
| 1057 | root | [ext4-rsv-conver]                |
| 1073 | root | /sbin/svsload -n                 |
| 1077 | root | /sbin/kload -n                   |
| 1080 | root | [jbd2/mmcblk0p8-]                |
| 1081 | root | [ext4-rsv-conver]                |
| 1085 | root | /sbin/udevd -d                   |
| 1141 | root | [kworker/0:2H-mm]                |
| 1169 | root | dbus-daemonsystem                |
| 1209 | root | /sbin/dhcpcd -t /etc/dhcpcd.cont |
| 1245 | root | /usr/sbin/dropbear -R            |
| 1252 | root | /usr/spin/teineta -F             |
| 1254 | root | 40-demon                         |
| 1260 | TOOT | [RTW_CMU_THREAD]                 |

图 8-24 查看所有进程

top

top Mem: 42512K CPU:

1085

1169 1 1073

7553 1245

5764

0% us Load average PID PPID 1300 1254 1276 1308

1

1276

1308

2 root 2 root 2 root 2 root 2 root 2 root 2 root

|       |           | #头       | 的蛇    | 小世   | <b>注</b> {{}                           |
|-------|-----------|----------|-------|------|----------------------------------------|
|       |           |          |       |      |                                        |
|       |           |          |       |      |                                        |
| used  | , 67624K  | free, 2  | 56K s | hrd, | 4664K butt, 10616K cached              |
| r (   | 0% sys    | 0% n1C   | 100%  | idle | 0% 10   0% 1rq   0% s1rq               |
| : 0.0 | 02 0.06 0 | 0.0/ 1/6 | / /55 | 4    | COLUMN D                               |
| USER  | STAT      | VSZ      | %VSZ  | %CPU | COMMAND                                |
| root  | S         | 30712    | 28%   | 0%   | adbd                                   |
| root  | S         | 9684     | 9%    | 0%   | 4G-demon                               |
| root  | S         | 2936     | 3%    | 0%   | -/bin/sh                               |
| root  | S         | 2688     | 2%    | 0%   | {adb_conf.sh} /bin/sh /etc/adb_conf.sh |
| root  | S         | 2484     | 2%    | 0%   | /sbin/udevd -d                         |
| root  | S         | 2392     | 2%    | 0%   | dbus-daemonsystem                      |
| root  | S         | 2152     | 2%    | 0%   | init                                   |
| root  | S         | 2152     | 2%    | 0%   | /sbin/syslogd -n                       |
| root  | S         | 2152     | 2%    | 0%   | /sbin/klogd -n                         |
| root  | S         | 2152     | 2%    | 0%   | /usr/sbin/telnetd -F                   |
| root  | R         | 2152     | 2%    | 0%   | top                                    |
| root  | S         | 2096     | 2%    | Θ%   | /sbin/dhcpcd -f /etc/dhcpcd.conf       |
| root  | S         | 2020     | 2%    | 0%   | sleep 1                                |
| root  | S         | 1868     | 2%    | 0%   | /usr/sbin/dropbear -R                  |
| root  | IW        | Θ        | 0%    | 0%   | [kworker/u4:1-ev]                      |
| root  | SW        | Θ        | 0%    | 0%   | [RTW CMD THREAD]                       |
| root  | IW        | Θ        | 0%    | 0%   | [kworker/0:1-eve]                      |
| root  | IW        | Θ        | 0%    | 0%   | [kworker/u4:2-ev]                      |
| root  | SW        | Θ        | 0%    | 0%   | [ksoftirgd/0]                          |
| root  | IW        | Θ        | Θ%    | Θ%   | [kworker/1:1-eve]                      |

#### 图 8-25 实时显示进程状态

## 8.5 查看用户信息

| W                | #查看活动用户 |      |      |      |  |
|------------------|---------|------|------|------|--|
| # w<br>USER<br># | TTY     | IDLE | TIME | HOST |  |

#### 图 8-26 查看活动用户

| id                         | #查看指定用户信息   |
|----------------------------|-------------|
| # id<br>uid=0(root)<br># ∎ | gid=0(root) |

#### 图 8-27 查看指定用户信息

| cut -d: -f1 /etc/passwd                                                                       | #查看系统所有用户 |
|-----------------------------------------------------------------------------------------------|-----------|
| <pre># cut -d: -f1 /etc/passwd root daemon bin sys sync mail www-data operator nobody #</pre> |           |

#### 图 8-28 查看系统所有用户

| cut -d: -f1 /etc/group                                                                                                    | #查看系统所有组 |
|----------------------------------------------------------------------------------------------------|----------|
| <pre># cut -d: -f1 /etc/group root daemon bin sys adm tty disk lp mail kmem wheel cdrom dialout floppy video audio tape www-data operator utmp plugdev staff lock netdev users</pre> |          |
| #                                                                                                    |          |

## 图 8-29 查看系统所有组

# 8.6 查看磁盘分区

| cat /pro       | c/partitions          | #査                     | <b>适</b> 看文件可看到各分区信息 |
|----------------|-----------------------|------------------------|----------------------|
| # cat<br>major | /proc/pai<br>minor #b | rtitions<br>Dlocks nam | ne                   |
| 179            | Θ                     | 15267840               | mmcblk0              |
| 179            | 1                     | 17219                  | mmcblk0p1            |
| 179            | 2                     | 1024                   | mmcblk0p2            |
| 179            | 3                     | 1024                   | mmcblk0p3            |
| 179            | 4                     | 35200                  | mmcblk0p4            |
| 179            | 5                     | 1048576                | mmcblk0p5            |
| 179            | 6                     | 1024                   | mmcblk0p6            |
| 179            | 7                     | 16384                  | mmcblk0p7            |
| 259<br>#       | Θ                     | 14110508               | mmcblk0p8            |

图 8-30 查看磁盘分区

# 9. 网络文件传输

## 9.1 NFS 文件传输

T113-I 评估板只能作为 NFS 客户端,可以通过 NFS 方式登录到 NFS 服务器,进行文件传输。使用 mount 命令,格式如下:

虚拟机的 IP 地址:要挂载文件夹的绝对路径 挂载到开发板的哪个目录下

mount -t nfs -o nolock,nfsvers=3 nfs-server-ip:nfs-share-directory /mountpoint

例如, 将 IP 为 192.168.0.153 中的/home/nfs 目录挂载到开发板的/mnt 目录下:

mount -t nfs -o nolock,nfsvers=3 192.168.0.153:/home/nfs /mnt/nfs

NFS 挂载成功后,可以使用 cp 命令将 NFS 服务器的文件复制到系统本地目录。例如:

cp /mnt/nfs/hello/hello /root

# 9.2 TFTP 文件传输

T113-I 评估板只能作为 TFTP 客户端,进行文件传输。使用 tftp 命令,上传命令 格式如下

tftp -p -r client-file server-ip

例如:把当前目录下的 1.txt 文件,上传到 ip 为 192.168.1.15 tftp 服务器中

tftp -p -r 1.txt 192.168.1.15

下载命令格式如下。

tftp -g -r server-file server-ip

例如:下载 ip 为 192.168.1.15 的 tftp 服务器的 1.c 文件,到 T113 开发板的当前目录下。

tftp -g -r 1.c 192.168.1.15

# 10. 功能测试

# 10.1 温度测试

查询 CPU 温度

cat /sys/class/thermal/thermal\_zone0/temp

```
root@T113-I:/# cat /sys/class/thermal/thermal_zone0/temp
48106
```

root@T113-I:/#

注: 该显示的温度值为 48.106℃

# 10.2 屏幕背光测试

背光的亮度设置范围为 0~255, 其中 255 表示亮度最高, 0 表示关闭背光亮度

mount -t debugfs none /sys/kernel/debug/

读取当前背光值:

echo getbl > /sys/kernel/debug/dispdbg/command

echo lcd0 > /sys/kernel/debug/dispdbg/name

echo 1 > /sys/kernel/debug/dispdbg/start

cat /sys/kernel/debug/dispdbg/info

```
root@T113-I:~# mount -t debugfs none /sys/kernel/debug/
root@T113-I:~# echo getbl > /sys/kernel/debug/dispdbg/command
root@T113-I:~# echo lcd0 > /sys/kernel/debug/dispdbg/name
root@T113-I:~# echo 1 > /sys/kernel/debug/dispdbg/start
root@T113-I:~# cat /sys/kernel/debug/dispdbg/info
250
root@T113-I:~#
```

背光熄灭(设置背光值为 0):

echo lcd0 > /sys/kernel/debug/dispdbg/name

echo setbl > /sys/kernel/debug/dispdbg/command

echo 0 > /sys/kernel/debug/dispdbg/param

echo 1 > /sys/kernel/debug/dispdbg/start

```
root@T113-I:~# echo lcd0 > /sys/kernel/debug/dispdbg/name
root@T113-I:~# echo setbl > /sys/kernel/debug/dispdbg/command
root@T113-I:~# echo 0 > /sys/kernel/debug/dispdbg/param
root@T113-I:~# echo 1 > /sys/kernel/debug/dispdbg/start
```

设置背光值为 255:

echo lcd0 > /sys/kernel/debug/dispdbg/name

echo setbl > /sys/kernel/debug/dispdbg/command

echo 255 > /sys/kernel/debug/dispdbg/param

echo 1 > /sys/kernel/debug/dispdbg/start

```
root@T113-I:~# echo lcd0 > /sys/kernel/debug/dispdbg/name
root@T113-I:~# echo setbl > /sys/kernel/debug/dispdbg/command
root@T113-I:~# echo 255 > /sys/kernel/debug/dispdbg/param
root@T113-I:~# echo 1 > /sys/kernel/debug/dispdbg/start
```

## 10.3 蜂鸣器测试

通过指令对开发板的 Beep 进行测试, Beep 的 IO 口配置为 pwm 输出, 可在命令 行下运行如下命令后, 蜂鸣器会鸣叫

echo 0 > /sys/class/pwm/pwmchip0/export

echo 1000000 > /sys/class/pwm/pwmchip0/pwm0/period

echo 500000 > /sys/class/pwm/pwmchip0/pwm0/duty\_cycle

echo normal > /sys/class/pwm/pwmchip0/pwm0/polarity

echo 1 > /sys/class/pwm/pwmchip0/pwm0/enable

执行以下命令后,蜂鸣器会关闭:

echo 0 > /sys/class/pwm/pwmchip0/pwm0/enable

## 10.4 LED 测试

run led 灯常亮

echo 1 > /sys/class/leds/run/brightness

run led 闪烁

echo timer > /sys/class/leds/run/trigger

run led 灯熄灭

echo 0 > /sys/class/leds/run/brightness

# 10.5 RTC 时钟测试

Linux 将时钟分为系统时钟(System Clock)和硬件时钟(Real Time Clock,简称 RTC)两种。系统时钟是由 Linux 内核所维护的时钟,用户一般使用和看到的都是系统时钟。而硬件时钟则是由主板上的电池供电的主板硬件时钟。系统时钟在系统断电 后即会消失,但 RTC 时钟在主板电池有电的情况下会长期运行。因此每次上电时,Linux 内核都会读取主板上的 硬件 RTC 时钟,并将它同步到系统时钟。下面列出一些与时钟相关的命令:

#### 10.5.1 查看 rtc 驱动是否加载

使用 dmesg | grep pcf 命令可以查看 RTC 驱动是否加载:

```
root@T113-I:~# dmesg | grep pcf
[ 2.811722] rtc-pcf8563 2-0051: low voltage detected, date/time is not reliable.
[ 2.820338] rtc-pcf8563 2-0051: registered as rtc0
[ 2.826128] rtc-pcf8563 2-0051: low voltage detected, date/time is not reliable.
[ 2.834471] rtc-pcf8563 2-0051: hctosys: unable to read the hardware clock
root@T113-I:~#
```

10.5.2 设置并查看系统时钟

设置系统时间如下命令:

date -s "2024-1-5 9:50:00"

读取当前系统时间:

date

```
root@T113-I:~# date -s "2024-1-5 9:50:00"
Fri Jan 5 09:50:00 UTC 2024
root@T113-I:~# date
Fri Jan 5 09:50:03 UTC 2024
root@T113-I:~#
```

#### 10.5.3 设置并查看 硬件 RTC 时钟

使用 hwclock 命令可以查看 RTC 时钟:

将系统时间写入到 RTC:

hwclock -w

查看硬件时间:

hwclock

```
root@T113-I:~# hwclock -w
root@T113-I:~# hwclock
Fri Jan 5 09:51:04 2024 0.000000 seconds
root@T113-I:~#
```

使用 hwclock -s, 可以将 RTC 时钟写入系统时钟:

hwclock -s

开发板断电几分钟(确保底板有电池的情况下)再次上电重启,进入系统后读取 系统时间,可以看到时间已经同步。

```
root@T113-I:~# date
Fri Jan 5 10:02:26 UTC 2024
root@T113-I:~# hwclock
Fri Jan 5 10:02:30 2024 0.0000000 seconds
root@T113-I:~#
```

## 10.6 CAN 测试

T113 底板上有两路 CAN 接口, CAN0 与 CAN1,由于 CAN 与 PC 通讯需要 USBCAN 和特定的测试软件,为方便测试,我们将两个 CAN 口连接(L-L,H-H, GND-GND),注意由于采用了隔离地,所以需要三根线相接!!!!

将两个 CAN 口连接(L-L, H-H)进行测试。

先关闭 can0 设置 can0 波特率为 500K,再开启 can0

ip link set can0 down

ip link set can0 type can bitrate 500000

ip link set can0 up

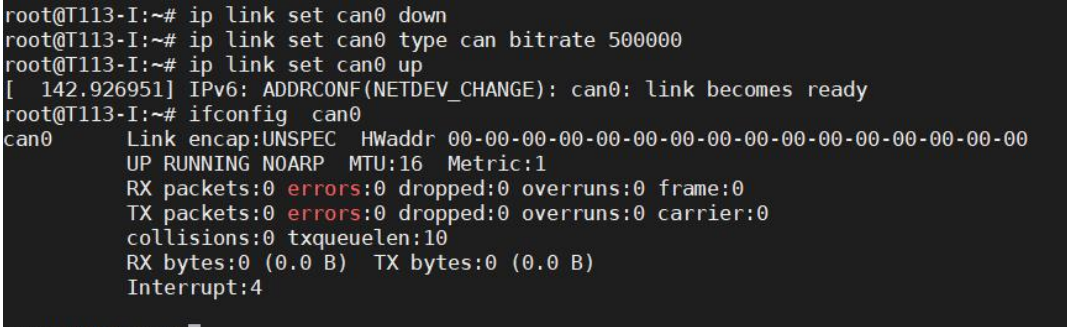

root@T113-I:~#

同理设置 can1 波特率为 500K 并使能 can1

ip link set can1 down

ip link set can1 type can bitrate 500000

ip link set can1 up

root@T113-I:~# 🚪

can0 挂后台接收数据, can1 发送数据

candump -ta can0 &

cansend can1 123#01.02.03.04.05.06

```
root@T113-I:~# candump -ta can0 &
[1] 1545
root@T113-I:~# cansend can1 123#01.02.03.04.05.06
(1704562023.650440) can0 123 [6] 01 02 03 04 05 06
root@T113-I:~# cansend can1 123#01.02.03.04.05.06
(1704562024.356289) can0 123 [6] 01 02 03 04 05 06
root@T113-I:~# cansend can1 123#01.02.03.04.05.06
(1704562024.856146) can0 123 [6] 01 02 03 04 05 06
root@T113-I:~#
```

can1 挂后台接收数据, can0 发送数据

candump -ta can1 &

cansend can0 123#01.02.03.04.05.06

```
root@T113-I:~# candump -ta can1 &
[1] 1551
root@T113-I:~# cansend can0 123#01.02.03.04.05.06
(1704562128.746464) can1 123 [6] 01 02 03 04 05 06
root@T113-I:~# cansend can0 123#01.02.03.04.05.06
(1704562129.766246) can1 123 [6] 01 02 03 04 05 06
root@T113-I:~# cansend can0 123#01.02.03.04.05.06
(1704562130.106230) can1 123 [6] 01 02 03 04 05 06
root@T113-I:~# __
```

外接 USB-CAN 测试(L-L, H-H)

can0 挂后台接受数据, USB-CAN 发送数据

| candump       candumy       cand         0000001113-11://       into set       cand type cand type can                                                                                                    |                                                                         |                                                                  |                                                            |                                              |                                            |                   |                                      |              |            |           |
|----------------------------------------------------------------------------------------------------|-------------------------------------------------------------------------|------------------------------------------------------------------|------------------------------------------------------------|----------------------------------------------|--------------------------------------------|-------------------|--------------------------------------|--------------|------------|-----------|
| 0016(11):1:1:7:0 [Link set cand down<br>0016(11):1:7:0 [Link set cand fype cand birrate 500000<br>0016(11):1:7:0 [Link set cand fype cand 600 [8] 00 01 02 03 04 05 06 07<br>1107(11):1:7:0 [Link set cand fype cand 600 [8] 00 01 02 03 04 05 06 07<br>1107(11):1:7:0 [Link set cand fype cand 600 [8] 00 01 02 03 04 05 06 07<br>(178093738):00001) cand 600 [8] 00 01 02 03 04 05 06 07<br>(178093738):00001) cand 600 [8] 00 01 02 03 04 05 06 07<br>(178093738):00001) cand 600 [8] 00 01 02 03 04 05 06 07<br>(178093738):00001) cand 600 [8] 00 01 02 03 04 05 06 07<br>(178093738):00001 00 @ BECurrer = 1585 @ Mathematical fill of the fill of the fill of                                                                                                    | candu                                                                   | mp can0                                                          | ) &                                                        |                                              |                                            |                   |                                      |              |            |           |
| Conserved     cansend can0 123#01.02.03.04.05.06     conserved     cansend can0 123#01.02.03.04.05.06     conserved     cansend can0 123#01.02.03.04.05.06     conserved     cansend can0 123#01.02.03.04.05.06     conserved     can0 发送数据, USB-CAN 接受数据     cansend can0 123#01.02.03.04.05.06     conserved     can0 发送数据, USB-CAN 接受数据     cansend can0 123#01.02.03.04.05.06     conserved     can0 发送数据, USB-CAN 接受数据     cansend can0 123#01.02.03.04.05.06     conserved     can0 发送数据, USB-CAN 接受数据     cansend can0 123#01.02.03.04.05.06     conserved     can0 发送数据, USB-CAN 接受数据     cansend can0 123#01.02.03.04.05.06     conserved     can0 223#01.02.03.04.05.06     conserved     can0 223#01.02.03.04.05.06     conserved     can0 223#01.02.03.04.05.06     conserved     can0 223#01.02.03.04.05.06     conserved     can0 223#01.02.03.04.05.06     conserved     can0 223#01.02.03.04.05.06     conserved     can0 223#01.02.03.04.05.06     conserved     conserved     can0 223#01.02.03.04.05.06     conserved     conserved     conseverved     conserved     conserved     conserved     conserved                                                                                                    | oot@T113-I:,<br>oot@T113-I:,<br>oot@T113-I:,<br>oot@T113-I:,<br>1] 3380 | /# ip link se<br>/# ip link se<br>/# ip link se<br>/# candump -1 | et can0 down<br>et can0 type ca<br>et can0 up<br>ta can0 & | n bitrate 50                                 | 0000                                       |                   |                                      |              |            |           |
| GCAN tools         文は 重作 短週 ● 1 年前         Can-Open ● 2001 ● 曲岐Curver ● 2003 ● 2005 ● 00 ○ 10 00 ○ 10 00                                                                                                    | oot@T113-I:,<br>(1708937380<br>(1708937381                              | /# (17089373<br>.807861) car<br>.291856) car                     | 379.962241) ca<br>no 000 [8]<br>no 000 [8]                 | an0 000 [8<br>00 01 02 03 0<br>00 01 02 03 0 | ] 00 01 02 0<br>04 05 06 07<br>04 05 06 07 | 03 04 05 00       | 5 07                                 |              |            |           |
| 文件 操作 祝居 電口 時期         CanOpen 000 10 全 単純化(mer = 10 時時時 0 時時時 0 時時時 0 時時時 0 時時日 0 日間また 0 日前日 0 日前日 0 日 1 日前日 0 日前日 0 日前日 0 日前日 0 日前日 0 日前日 0 日前日 0 日前日 0 日前日 0 日前日 0 日前日 0 日前日 0 日前日 0 日前日 0 日前日 0 日前日 0 日前日 0 日前日 0 日前日 0 日前日 0 日前日 0 日前日 0 日前日 0 日前日 0 日前日 0 日前日 0 日前日 0 日前日 0 日前日 0 日前日 0 日前日 0 日前日 0 日前日 0 日前日 0 日前日 0 日前日 0 日 1 日前日 0 日 1 日前日 0 日 1 日前日 0 日前日 0 日前日                                                                                                    | GCAN Tools                                                              |                                                                  | 1                                                          |                                              |                                            |                   |                                      |              |            |           |
| CanOpen 100 日 ● 時後山ver 100 日 ● 日本 100 日 ● 日本 100 日 ● ● ● ● ● ● ● ● ● ● ● ● ● ● ● ● ● ●                                                                                                    | 文件 操作                                                                   | 视图一窗口 帮                                                          | 助                                                          |                                              |                                            |                   |                                      |              |            |           |
| CANI Rescive/Transmit       CANI Rescive/Transmit       ● ● ● ● ● ● ● ● ● ● ● ● ● ● ● ● ● ● ●                                                                                                    | 🛚 CanOpen 🚝                                                             | OBD II 🕢 曲线                                                      | Curver = 智能解码                                              | B DBC Rec                                    | DBC Send                                   | 何服Servo           | 🔄 工作模式 🖇                             | 2 数据转发 滚     | 动显示帧数: 100 | 000       |
| ● 「日本の」       ● 「日本の」                                                                                                    | CAN1 Receiv                                                             | e/Transmit                                                       | AN2 Receive Trans                                          | mit                                          |                                            |                   |                                      |              |            |           |
| 序号       帕爾爾前冊***       各根       帕紅口       特殊型       約4.5       印LC       教授       校長       他生業         00000000       00840-347       送送成功       000       DATA       STANDAD       00010000406607       1         00000000       00840-347       送送成功       000       DATA       STANDAD       0001000046606       001100004660607       1         00000000       0000480-347       送送成功       0000004       DATA       STANDAD       0001000004660607       1         00000000       00000000       00000000       000000000       DO       00010000000       日本       2       2       2       2       2       2       2       2       2       2       2       2       2       2       2       2       2       2       2       2       2       2       2       2       2       2       2       2       2       2       2       2       2       2       2       2       2       2       2       2       2       2       2       2       2       2       2       2       2       2       2       2       2       2       2       2       2       2       2       2                                                                                                    | 保存数据 •                                                                  | 实时保存 •                                                           | 暂停显示 2 显示相                                                 | 試 🦄 清除 🖤                                     | 減波设置                                       | • 泉高              | 级屏蔽 🛛 🚽 显                            | 示错误帧 🔀 双     | 通道合并 错误的   | 贞率:0.0%   |
| 0000001       980 08-06       送進成功<br>0000002       000       NAA       STABNAD       000 102 03 04 05 06 07       1         0000002       000 480.347       送進成功<br>0000004       000       NAA       STABNAD       000 102 03 04 05 06 07       1         1       DATA       STABNAD       000 102 03 04 05 06 07       1       1       1         1       DATA       STABNAD       000 102 03 04 05 06 07       1       1         1       DATA       STABNAD       000 102 03 04 05 06 07       1       1         1       DATA       STABNAD       000 102 03 04 05 06 07       1       1         1       DATA       STABNAD       000 102 03 04 05 06 07       1       1         1       DATA       STABNAD       000 102 03 04 05 06 07       1       1       1       1       1       1       1       1       1       1       1       1       1       1       1       1       1       1       1       1       1       1       1       1       1       1       1       1       1       1       1       1       1       1       1       1       1       1       1       1       1       1       1 <td>」 序号 (</td> <td>岐间隔时间us</td> <td>名称 中</td> <td>ID 帧类型</td> <td>帧格式 DLC</td> <td>数据</td> <td></td> <td>帧数量</td> <td></td> <td></td>                                                                                                    | 」 序号 (                                                                  | 岐间隔时间us                                                          | 名称 中                                                       | ID 帧类型                                       | 帧格式 DLC                                    | 数据                |                                      | 帧数量          |            |           |
| 0000002 000 489 347 変換所す 000 はな 5 100 10 00 00 10 00 00 10 00 00 10 00 00                                                                                                    | 00000001 9                                                              | 969.069.065                                                      | 发送成功 0                                                     | DO DATA                                      | STANDARD 8                                 | 00 01 02          | 03 04 05 06 0                        | 1            |            |           |
| ● ● ● ● ● ● ● ● ● ● ● ● ● ● ● ● ● ● ●                                                                                                    | 00000002 0                                                              | 00. 849. 347<br>00. 483. 713                                     | 友送成功 0<br>发送成功 0                                           | JU DATA<br>DO DATA                           | STANDARD 8<br>STANDARD 8                   | 00 01 02          | 03 04 05 06 0                        | 17 1<br>17 1 |            |           |
|                                                                                                    | 🗔 普通发送 🔶                                                                | 发送文件     💺                                                       | 0 P/S 发送帧数:3                                               | 🍐 清除                                         |                                            |                   |                                      |              |            |           |
|                                                                                                    |                                                                         | 。<br>「十半中以                                                       | 多次为                                                        | 送时: □ 帅                                      | 10每发送——帖递增                                 | □发送数据             | 每发送——帖递搜                             | ,            |            |           |
| No.22: 注册時      No.22: 作度: 對版 (WRX):     No.22: 小位 (注注回隔点 (as) 10     K注: 「在植     State (as) 10     K注: 「在植     State (as) 10     State (as) 10     (注注回隔点 (as) 10     (注注回隔点 (as) 10     (注注回 (as) (as) (as) (as) (as) (as) (as) (as)                                                                                                    | 友送万3                                                                    | 式: 止吊友达                                                          |                                                            |                                              |                                            |                   |                                      |              |            |           |
| ● Milest: 标准确       ● Current ● 電気法(m) ●       ● // (支送商碼:(m) ●       ● // (ф/)                                                                                                    | 帧类型                                                                     | 2): 数据Php                                                        |                                                            | HEX): 长度:                                    | 数据(HEX):                                   | 04 05 06 07       | i T                                  | 发送           |            |           |
| 安法次第:       重水发送调释。(a):       10       停止         (法送调释最小0: iss:,实际发送速度受成特量影响)       4×       长去雪□         ***       ***       ***       ***         ***       ***       ***       ***         ***       ***       ***       ***         ***       ***       ***       ***         ***       ***       ***       ***         ***       ***       ***       ***         ***       ***       ***       ***         ***       ***       ***       ***         ***       ***       ***       ***         ***       ***       ***       ************************************                                                                                                    | 帧格式                                                                     | 式: 【标准帧                                                          | ~                                                          |                                              |                                            |                   |                                      |              |            |           |
| Image: Connected       Image: Connected         Connected       Canal 化容量/mailed and the connected         Connected       Canal 123#01.02.03.04.05.06         Connected       Canal 123#01.02.03.04.05.06         Connected       Canal 123#01.02.03.04.05.06         Connected       Canal 123#01.02.03.04.05.06         Connected       Canal 123#01.02.03.04.05.06         Connected       Canal 123#01.02.03.04.05.06         Connected       Canal 123#01.02.03.04.05.06         Connected       Canal 123#01.02.03.04.05.06         Contact Canol 123#01.02.03.04.05.06       Canal 123#01.02.03.04.05.06         Coold(1113-1:/# cansend canol 123#01.02.03.04.05.06       Canal 123#01.02.03.04.05.06         Coold(1113-1:/# cansend canol 123#01.02.03.04.05.06       Canal 123#01.02.03.04.05.06         Coold(1113-1:/# cansend canol 123#01.02.03.04.05.06       Canal 123#01.02.03.04.05.06         Coold(1113-1:/# cansend canol 123#01.02.03.04.05.06       Canal 123#01.02.03.04.05.06         Coold(1113-1:/# cansend canol 123#01.02.03.04.05.06       Canal 123#01.02.03.04.05.06         Coold(1113-1:/# cansend canol 123#01.02.03.04.05.06       Canal 123#01.02.03.04.05.06         Coold(1113-1:/# cansend canol 123#01.02.03.04.05.06       Canal 123#01.02.03.04.05.06         Coold(113-1:/# cansend canol 123#01.02.03.04.05.06       Canal 123#01.02.03.04.05.06                                                                                                    |                                                                         |                                                                  | 发送》                                                        | (数: 1                                        | 每次发送间隔:                                    | (ms) 10           |                                      | 停止           |            |           |
| *********************************                                                                                                    | 142.                                                                    |                                                                  |                                                            | (友因                                          | 5回隔载小0.1ms,头                               | 「「な」では「ない」であっていた。 | (特率景)()                              |              |            |           |
| <ul> <li>设备 通通数 读特军(0/1) 总线负载(0/1) 总线负载(0/1)</li> <li>送货公报=II-V5 2 500/1000 04/0% 0/0</li> <li>Cani 状态 Can2 状态</li> <li>Connected</li> <li>Cani 状态 Can2 状态</li> <li>Cani 状态 Can2 状态</li> <li>Cani tko Can2 tko</li> <li>Cani tko Can2 tko</li> <li>Can1 tko Can2 tko</li> <li>Can2 tko</li> <li>Can2</li></ul>                                                                                                    | < 🖷 🕴 添加/设置 🛶                                                           | 复位 🎧 删除                                                          |                                                            |                                              |                                            | T A               | can 1 控制                             | 术态           | can        | 1 总线状态    |
| USBCAF-IT-V5 2 500/100 04/0% 0/0       Cani 状态 Can2 状态         Connected         can0 发送数据, USB-CAN 接受数据         cansend can0 123#01.02.03.04.05.06         root@T113-1:/# cansend can0 123#01.02.03.04.05.06         root@T113-1:/# cansend can0 123#01.02.03.04.05.06         root@T113-1:/# cansend can0 123#01.02.03.04.05.06         root@T113-1:/# cansend can0 123#01.02.03.04.05.06         root@T113-1:/# cansend can0 123#01.02.03.04.05.06         root@T113-1:/#         canOpen @ OBD II @ 曲aCurver = 智能解码         CAN1 Receive/Transmit         CAN1 Receive/Transmit         CAP2 Receive/Transmit         CAN1 Receive/Transmit         CAN1 Receive/Transmit                                                                                                    | 设备                                                                      | 通道数                                                              | 波特率(0/1) 总线                                                | 员载(0/1) 总线                                   | 流量(0/1)                                    |                   | <ul> <li>接收寄</li> <li>接收寄</li> </ul> | 存器满 •正在      | 发送         | 总线正常      |
| Connected         can0 发送数据, USB-CAN 接受数据         cansend can0 123#01.02.03.04.05.06         root@T113-I:/# cansend can0 123#01.02.03.04.05.06         root@T113-I:/# cansend can0 123#01.02.03.04.05.06         root@T113-I:/# cansend can0 123#01.02.03.04.05.06         root@T113-I:/# cansend can0 123#01.02.03.04.05.06         root@T113-I:/# cansend can0 123#01.02.03.04.05.06         root@T113-I:/# cansend can0 123#01.02.03.04.05.06         root@T113-I:/# cansend can0 123#01.02.03.04.05.06         contol         @ GCAN Tools         文件 操作 视图 窗口 報助         CANI Receive/Transmit         CANI Receive/Transmit         CANI Receive/Transmit         CANI Receive/Transmit         @ GRØME · @ Sptikff · @ Sptikff · @ Sptik                                                                                                    | USBCAN-II-V                                                             | 5 2                                                              | 500/1000 0%/0                                              | 6 0/0                                        |                                            |                   | Can1 状态 C                            | an2 状态       |            | 400,00000 |
| can0 发送数据, USB-CAN 接受数据         cansend can0 123#01.02.03.04.05.06         root@T113-I:/# cansend can0 123#01.02.03.04.05.06         root@T113-I:/# cansend can0 123#01.02.03.04.05.06         root@T113-I:/# cansend can0 123#01.02.03.04.05.06         root@T113-I:/# cansend can0 123#01.02.03.04.05.06         root@T113-I:/# cansend can0 123#01.02.03.04.05.06         root@T113-I:/# cansend can0 123#01.02.03.04.05.06         root@T113-I:/# cansend can0 123#01.02.03.04.05.06         root@T113-I:/# cansend can0 123#01.02.03.04.05.06         root@T113-I:/# cansend can0 123#01.02.03.04.05.06         root@T113-I:/# cansend can0 123#01.02.03.04.05.06         root@T113-I:/# cansend can0 123#01.02.03.04.05.06         root@T113-I:/# cansend can0 123#01.02.03.04.05.06         root@T113-I:/# cansend can0 123#01.02.03.04.05.06         @ CanOpen @ OBD II @ maxCurver = 智能解码 @ DBC Rec @ DBC Send @ 伺服Servo @ Ift #gt @ gt #gt @ gt                                                                                                    | Connected                                                               |                                                                  |                                                            |                                              |                                            |                   |                                      |              |            |           |
| can0 反达数数据, USB-CAN 按受数据         cansend can0 123#01.02.03.04.05.06         root@T113-I:/# cansend can0 123#01.02.03.04.05.06         root@T113-I:/# cansend can0 123#01.02.03.04.05.06         root@T113-I:/# cansend can0 123#01.02.03.04.05.06         root@T113-I:/# cansend can0 123#01.02.03.04.05.06         root@T113-I:/# cansend can0 123#01.02.03.04.05.06         root@T113-I:/# cansend can0 123#01.02.03.04.05.06         @ GCAN Tools         文件 攝作 视图 窗口 報助         @ CanOpen @ OBD II @ 曲k Curver = 智能解码 @ DBC Rec @ DBC Send @ 伺服Servo @ T作模式 @ 数据转发 滚动量         CAN1 Receive/Transmit       CA12 Receive/Transmit         @ GF85       @ griggt * @ griggt * 11 & East @ East # 16 * 17 * 18 * 18 * 18 * 18 * 18 * 18 * 18                                                                                                    |                                                                         | へ 生き 半安日                                                         |                                                            | 小叶拉亚料                                        | <del>, 1</del> 17                          |                   |                                      |              |            |           |
| cansend can0 123#01.02.03.04.05.06         root@T113-I:/#       cansend can0 123#01.02.03.04.05.06         root@T113-I:/#       cansend can0 123#01.02.03.04.05.06         root@T113-I:/#       cansend can0 123#01.02.03.04.05.06         root@T113-I:/#       cansend can0 123#01.02.03.04.05.06         root@T113-I:/#       cansend can0 123#01.02.03.04.05.06         root@T113-I:/#       cansend can0 123#01.02.03.04.05.06         @ GCAN Tools       x         文件 握作 视图 窗口 解助       CanOpen @ OBD II @ 曲aCurver = 智能解码 @ DBC Rec @ DBC Send @ 伺服Servo @ Ift模式 @ 数据转发 滚动显         CAN1 Receive/Transmit       C4 2 Receive/Transmit         @ GRPS       @ GRBERTO @ Iftegs @ Jarkat & Jarkat & Ja                                                                                                    | can                                                                     | 0 反达致1                                                           | 店,USB-CA                                                   | AN 按文剱                                       | は店                                         |                   |                                      |              |            |           |
| root(0T113-I:/#<br>root(0T113-I:/#<br>cansend can0 123#01.02.03.04.05.06<br>root(0T113-I:/#<br>cansend can0 123#01.02.03.04.05.06         root(0T113-I:/#<br>concord(0T113-I:/#<br>concord(0T13-I:/#<br>concord(0T13-I:/#<br>concord(0T13-I:/#<br>conconcord(0T13-I:/#<br>concord(0T13-I:/#<br>concord( | canse                                                                   | nd can0 12                                                       | 23#01.02.03                                                | 04.05.06                                     |                                            |                   |                                      |              |            |           |
| root(①T113-I:/#       cansend can0 123#01.02.03.04.05.06         root(①T113-I:/#       cansend can0 123#01.02.03.04.05.06         root(①T113-I:/#       cansend can0 123#01.02.03.04.05.06         cont(①T113-I:/#       cansend can0 123#01.02.03.04.05.06         cont(①T113-I:/#       cansend can0 123#01.02.03.04.05.06         cont(①T113-I:/#       cansend can0 123#01.02.03.04.05.06         cont(①T113-I:/#       cansend can0 123#01.02.03.04.05.06         cont(①T113-I:/#       cansend can0 123#01.02.03.04.05.06         cont(②T113-I:/#       cansend can0 123#01.02.03.04.05.06         cont(③T113-I:/#       cansend can0 123#01.02.03.04.05.06         cont(③T113-I:/#       cansend can0 123#01.02.03.04.05.06         cont(③T113-I:/#       cansend can0 123#01.02.03.04.05.06         cont(③T113-I:/#       cansend can0 123#01.02.03.04.05.06         cont(③T113-I:/#       cansend can0 123#01.02.03.04.05.06         cont(③T113-I:/#       cansend can0 123#01.02.03.04.05.06         cont(③T113-I:/#       canopen (⑤ OBD II ① 203 04.05.06         cont(③T113-II:/#       canopen (⑥ OBD II ② OBD II ② OBT @ OBD II ② OBT @ OBD II ③ ODD ③T1256.702.375         cont(③T13-G17)       kbk       123         cont(③T13-G17)       kbk       123         cont(③T13-G17)       kbk       123         cont(③T13-                                                                                                    |                                                                         |                                                                  |                                                            |                                              |                                            |                   |                                      |              |            |           |
| root@T113-I:/# cansend can0 123#01.02.03.04.05.06<br>root@T113-I:/#<br>ⓒ GCAN Tools<br>文件 操作 视图 窗□ 報助<br>② CanOpen 雲 OBD II ④ 曲\$Curver ≡ 智能解码 ⑤ DBC Rec ⑤ DBC Send ⑧ 伺服Servo ⑤ 工作模式 ◎ 数据转发 滚动显<br>CAN1 Receive/Transmit C4 12 Receive/Transmit<br>◎ 保存数据 ◆ ◎ 安时保存 ◆ ]] 暫是显示 ② 显示模式 ⑤ 清除 『 違波设置 ◆ ◎ 高級屏蔽 ◎ 显示错误帧 ズ 双通道<br>○ 序号 帧间隔时间us 名称 帧ID 帧类型 帧格式 DLC 数据 钟数里<br>00000001 1256.702.375 接收 123 DATA STANDARD 6 01 02 03 04 05 06 1<br>00000002 000.372.657 接收 123 DATA STANDARD 6 01 02 03 04 05 06 1<br>00000003 000.390.203 接收 123 DATA STANDARD 6 01 02 03 04 05 06 1<br>□ 读普通发送 ◆ 发送文件    ● 0 P/S 发送帧数:0 ◎ 清除                                                                                                    | root@T113-1                                                             | [:/# cansen                                                      | d can0 123#01                                              | 1.02.03.04.0                                 | 95.06                                      |                   |                                      |              |            |           |
| Coot(1113-1:/#         G GCAN Tools         文件 操作 视图 窗□ 帮助         CanOpen        OBD II        曲點Curver = 智能解码        DBC Rec        DBC Send        回 伺服Servo        正作模式        数据转发 滚动量         CAN1 Receive/Transmit       CAV2 Receive/Transmit       CAV2 Receive/Transmit        ● 原号       ● 個個隔时间us       2 显示模式        ● 清除       ● 意級屏蔽        ● 显示错误帧        双通道         P 号号       ● 個個隔时间us       名称       ● 加口       ● 換类型       ● 檜格式       DLC       数据       ● 檢數量         00000001       1256.702.375       接收       123       DATA       STANDARD       6       01 02 03 04 05 06       1         00000002       000.372.657       接收       123       DATA       STANDARD       6       01 02 03 04 05 06       1         C 普通发送 → 发送文/#       ● P/S       发送帧数:0       ● 清除       ●       ●       ●       ●       ●          ● アビック、       ● アビック、       ● クジス发送帧数:0       ● 清除       ●       ●       ●       ●       ●       ●       ●       ●       ●       ●       ●       ●       ●       ●       ●       ●       ●       ●       ●       ●       ●       ●       ●       ●       <                                                                                                    | root@T113-]<br>root@T113-]                                              | [:/# cansen<br>[:/# cansen                                       | d can0 123#01<br>d can0 123#01                             |                                              | 95.06<br>95.06                             |                   |                                      |              |            |           |
| <ul> <li>③ CAN Tools</li> <li>文件 操作 视图 窗口 帮助</li> <li>③ CanOpen </li> <li>④ OBD II ④ 曲誌Curver ■ 智能解码 ● DBC Rec ● DBC Send ◎ 伺服Servo ◎ 工作模式 ◎ 数据转发 滚动显</li> <li>CAN1 Receive/Transmit</li> <li>CAN2 Receive/Transmit</li> <li>CAN2 Receive/Transmit</li> <li>○ F号 帧间隔时间us 名称 帧ID 帧类型 帧格式 DLC 数据 帧数量</li> <li>00000001 1256.702.375 接收 123 DATA STANDARD 6 01 02 03 04 05 06 1</li> <li>00000002 000.372.657 接收 123 DATA STANDARD 6 01 02 03 04 05 06 1</li> <li>00000003 000.390.203 接收 123 DATA STANDARD 6 01 02 03 04 05 06 1</li> <li>○ F= 前面发送 → 发送文件 ● 0 P/S 发送帧数:0 ▲ 清除</li> </ul>                                                                                                    | root@T113-]                                                             | [:/#                                                             |                                                            |                                              |                                            |                   |                                      |              |            |           |
| 文件 操作 视图 窗□ 帮助         ③ CanOpen        OBD II        ●曲號Curver        智能解码        DBC Rec        DBC Send        ● 伺服Servo        ● 工作模式        ● 数据转发 滚动显         CAN1 Receive/Transmit       C4 V2 Receive/Transmit       C4 V2 Receive/Transmit       ●       ●       ●       ●       ●       ●       ●       ●       ●       ●       ●       ●       ●       ●       ●       ●       ●       ●       ●       ●       ●       ●       ●       ●       ●       ●       ●       ●       ●       ●       ●       ●       ●       ●       ●       ●       ●       ●       ●       ●       ●       ●       ●       ●       ●       ●       ●       ●       ●       ●       ●       ●       ●       ●       ●       ●       ●       ●       ●       ●       ●       ●       ●       ●       ●       ●       ●       ●       ●       ●       ●       ●       ●       ●       ●       ●       ●       ●       ●       ●       ●       ●       ●       ●       ●       ●       ●       ●       ●       ●       ●       ●       ●       ●       ●       <                                                                                                    | GCAN Too                                                                | ols                                                              |                                                            |                                              |                                            |                   |                                      |              |            |           |
| ③ CanOpen        ○BD II        ●曲葉Curver        ●智能解码       ○DBC Rec        ○DBC Send        ● 伺服Servo       ● 工作模式        ② 数据转发 滚动显         CAN1 Receive/Transmit       CAN2 Receive/Transmit       CAN2 Receive/Transmit       ● 原母数据        ● 家高級用版        ● 显示错误帧        ② 双通道         標 保存数据        ● 家时保存        ● 智振四示        ● 显示模式        ● 清除       ● 小前隔时间us       ● 小前取       ● 小前取       ● 小前取         00000001       1256.702.375       接收       123       DATA       STANDARD       6       01 02 03 04 05 06       1         00000002       000.372.657       接收       123       DATA       STANDARD       6       01 02 03 04 05 06       1         回0000003       000.390.203       接收       123       DATA       STANDARD       6       01 02 03 04 05 06       1         回       普通发送       → 发送文件       ● P/S       发送帧数:0       ● 清除         ●       ●       ●       ●       ●       ●       ●       ●       ●       ●       ●       ●       ●       ●       ●       ●       ●       ●       ●       ●       ●       ●       ●       ●       ●       ●       ●       ●       ●       ●       ●       ●                                                                                                    | 文件 操作                                                                   | 初日 帝日                                                            | 帮助                                                         |                                              |                                            |                   |                                      |              |            |           |
| CAND Receive/Transmit       CAN2 Receive/Transmit         CAN1 Receive/Transmit       CAN2 Receive/Transmit         CAN1 Receive/Transmit       CAN2 Receive/Transmit         CAN2 Receive/Transmit       CAN2 Receive/Transmit         CAN2 Receive/Transmit       CAN2 Receive/Transmit         CAN2 Receive/Transmit       CAN2 Receive/Transmit         CAN2 Receive/Transmit       CAN2 Receive/Transmit         CAN2 Receive/Transmit       CAN2 Receive/Transmit         CAN2 Receive/Transmit       CAN2 Receive/Transmit         CAN2 Receive/Transmit       CAN2 Receive/Transmit         CAN2 Receive/Transmit       CAN2 Receive/Transmit         CAN1 Receive/Transmit       CAN2 Receive/Transmit         CAN3 Receive/Transmit       CAN2 Receive/Transmit         CAN3 Receive/Transmit       CAN2 Receive/Transmit         CAN3 Receive/Transmit       CAN2 Receive/Transmit         CAN3 Receive/Transmit       CAN2 Receive/Transmit         CO0000001 1256.702.375       指收         00000002 000.372.657       指收         123       DATA         CAN4 Receive/Transmit       0 P/S 发送帧数:0         CAN3 Receive/Transmit       0 P/S 发送帧数:0         CAN4 Receive/Transmit       0 P/S 发送帧数:0         CAN4 Receive/Transmit       0 P/S Z <tr< td=""><td>CarO</td><td></td><td>the Current =</td><td></td><td></td><td>C Canal D</td><td>(ERC and</td><td>同工作推升</td><td></td><td>法法国二</td></tr<>                                                                                                    | CarO                                                                    |                                                                  | the Current =                                              |                                              |                                            | C Canal D         | (ERC and                             | 同工作推升        |            | 法法国二      |
| CAN1 Receive/Transmit       CAN2 Receive/Transmit         Q 保存数据 ◆ 圖 突时保存 ◆ ┃1 智序显示 ② 显示模式 ▲ 清除 ● 漆 高级屏蔽 ● 显示错误帧 ② 双通道         序号       帧间隔时间us       名称       帧ID       帧类型       帧格式       DLC       数据       帧数量         00000001       1256.702.375       接收       123       DATA       STANDARD       6       01 02 03 04 05 06       1         00000002       000.372.657       接收       123       DATA       STANDARD       6       01 02 03 04 05 06       1         00000003       000.390.203       接收       123       DATA       STANDARD       6       01 02 03 04 05 06       1         □       普通发送 → 发送文件       0 P/S       发送帧数:0       ▲ 清除       ●       0       102 03 04 05 06       1         □       普通发送 → 发送文件       0 P/S       发送帧数:0       ▲ 清除       ●       0       102 03 04 05 06       1         □       普通发送 → 发送文件       0 P/S       发送帧数:0       ▲ 清除       ●       ●       ●       ●       ●         ●       ●       ●       ●       ●       ●       ●       ●       ●       ●       ●       ●       ●       ●       ●       ●       ●       ●       ●       ●       ●                                                                                                    | a CanOpen                                                               | E OPD II                                                         | a ⊞a Curver =                                              |                                              |                                            | ic send           | 19hgservo                            |              | NU 903后节/2 | NAM MEN   |
| <ul> <li>□ 保存数据 • </li> <li>□ 家时保存 • </li> <li>□ 暂量为福 · </li> <li>□ 部 · </li> <li>□ 第号 帧间隔时间us 名称 帧ID 帧类型 帧格式 DLC 数据 · </li> <li>○ 前級 · </li> <li>○ 00000001 1256.702.375 接收 123 DATA STANDARD 6 01 02 03 04 05 06 1</li> <li>○ 00000002 000.372.657 接收 123 DATA STANDARD 6 01 02 03 04 05 06 1</li> <li>○ 00000003 000.390.203 接收 123 DATA STANDARD 6 01 02 03 04 05 06 1</li> <li>□ ○ #通发送 → 发送文件   ● 0 P/S 发送帧数:0 ● 清除</li> <li>○ 第通发送 → 发送文件   ● 0 P/S 发送帧数:0 ● 清除</li> </ul>                                                                                                    | CAN1 Rec                                                                | eive/Transmit                                                    | CAN2 Receiv                                                | e/Transmit                                   |                                            |                   |                                      |              |            |           |
| 序号       帧间隔时间us       名称       帧ID       帧类型       帧格式       DLC       数据       帧数量         00000001       1256.702.375       接收       123       DATA       STANDARD       6       01 02 03 04 05 06       1         00000002       000.372.657       接收       123       DATA       STANDARD       6       01 02 03 04 05 06       1         00000003       000.390.203       接收       123       DATA       STANDARD       6       01 02 03 04 05 06       1         □       普通发送       → 发送文/4       ↓       0 P/S       发送帧数:0       >       清除         □       生活生生       少次发送时:       ●林ID每发送一帧递增       □ 发送数据每发送一帧递增       □ 发送数据每发送一帧递增                                                                                                    | 保存数据                                                                    | ▼ 🧱 实时保存                                                         | •       <b>1</b> 管显示 ;                                     | 🖱 显示模式 🍐                                     | 清除 💜 濾波                                    | <u>  分置</u>       | • 🔒                                  | 高级屏蔽 🚽       | 显示错误帧 🟒    | 双通道台      |
| 00000001       1256.702.375       接收       123       DATA       STANDARD       6       01 02 03 04 05 06       1         00000002       000.372.657       接收       123       DATA       STANDARD       6       01 02 03 04 05 06       1         00000003       000.390.203       接收       123       DATA       STANDARD       6       01 02 03 04 05 06       1         □       0000003       000.390.203       接收       123       DATA       STANDARD       6       01 02 03 04 05 06       1         □       ○       #通发送       → 发送文件       ●       0       P/S       岁送帧数:0       >       清除                                                                                                    | □ 序号                                                                    | 帧间隔时间如                                                           | s 名称                                                       | фдір                                         | 帧类型 🖣                                      | 格式 DLC            | 数据                                   |              | 帧数         | 里         |
| 00000002       000.372.057       按W       123       DATA       STANDARD       6       01 02 03 04 05 06       1         00000003       000.390.203       接收       123       DATA       STANDARD       6       01 02 03 04 05 06       1         □                1         □                1       1         □                 1       1       1             1       1       1       1             1       1       1       1       1       1       1       1       1       1       1       1       1       1       1       1       1       1       1       1       1       1       1       1       1       1       1       1       1       1       1       1       1       1       1       1       1       1       1       1 <t< td=""><td>00000001</td><td>1256. 702. 375</td><td>5 接收</td><td>123</td><td>DATA ST</td><td>ANDARD 6</td><td>01 02 0</td><td>3 04 05 06</td><td>1</td><td></td></t<>                                                                                                    | 00000001                                                                | 1256. 702. 375                                                   | 5 接收                                                       | 123                                          | DATA ST                                    | ANDARD 6          | 01 02 0                              | 3 04 05 06   | 1          |           |
| □                                                                                                    | 00000002                                                                | 000. 372. 667                                                    | 接收                                                         | 123                                          | DATA S                                     | ANDARD 6          | 01 02 0                              | 3 04 05 06   | 1          |           |
| : L\$ 日本は → みはえ 1+    ◆ 0 F/3   みばたまれ   > 雨は<br>□                                                                                                    | (二) (注) (注) (注)                                                         | A 4832-7-04                                                      |                                                            | ¥₩5#0.0 1 1 3 3 3 4                          | r¢.                                        |                   |                                      |              |            |           |
| →                                                                                                    | 上。百週及达                                                                  | - QUEXIH                                                         | VP/5 2                                                     | 2709X:0 2 消                                  | K/K                                        |                   |                                      |              |            |           |
|                                                                                                    |                                                                         |                                                                  |                                                            |                                              |                                            |                   |                                      |              |            |           |

帧类型: 数据帧 ~ 帧ID(HEX): 长度: 数据(HEX): 发送 00000000 00 01 02 03 04 05 06 07 8 ~ ~ 帧格式: 标准帧 发送次数: 1 每次发送间隔:(ms) 10 停止 (发送间隔最小0.1ms,实际发送速度受波特率影响) 设备 ♀× 状态窗口 🕴 添加/设置 📲 复位 🏠 删除 can\_1 控制状态 ● 接收寄存器满
 ● 正在发送
 ● 接收寄存器溢出
 ● 错误报警 设备 通道数 波特率(0/1) 总线负载(0/1) 总线流量(0/1)  $\checkmark$ USBCAN-II-V5 2 500/1000 0%/0% 0/0 Can1 状态 Can2 状态 Connected

## 10.7 串口测试

将板子相应串口的 TXD 和 RXD 引脚与串口模块的 TXD 和 RXD 引脚交叉相连 (TXD->RXD, RXD->TXD),设置好串口助手(波特率:115200,数据位:8位, 奇偶校验位:无),并在评估板运行以下指令即可进行串口测试。

## 10.7.1 **RS485 - UART1**

设置串口 x 为 raw 模式并关闭回显,设置波特率为 115200

stty -F /dev/ttyAS1 -echo raw

stty -F /dev/ttyAS1 ispeed 115200 ospeed 115200 cs8 -parity

cat /dev/ttyAS1 &

echo "uart test" > /dev/ttyAS1

连接电脑进行串口测试,板子发送给电脑:

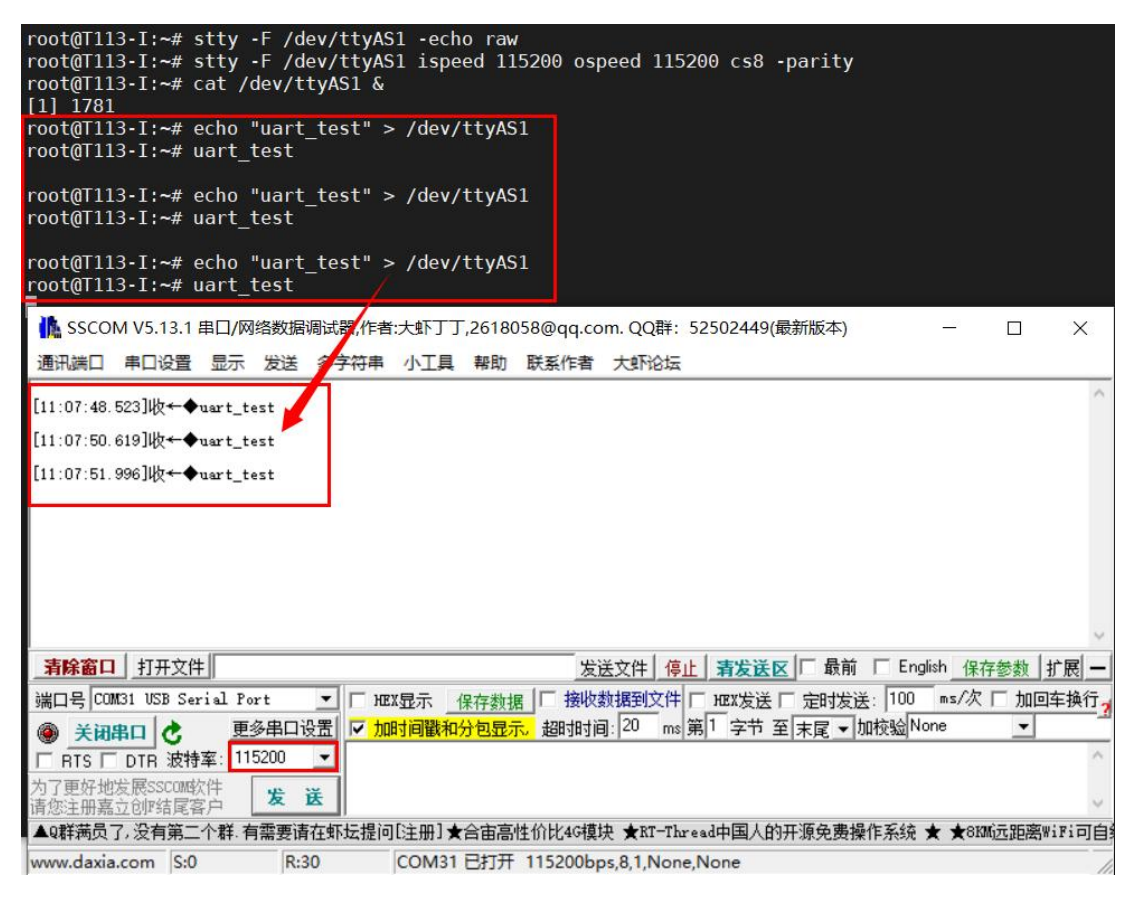

板子接收电脑发送的信息:

| root@T113-I:~# abc1234<br>abc1234<br>abc1234                                                    |                                                         |       |
|-------------------------------------------------------------------------------------------------|---------------------------------------------------------|-------|
| 🌆 SSCOM V5.13.1 串口/网络数据调试                                                                       |                                                         | ×     |
| 通讯端口 串口设置 显示 发送 多子                                                                              | 字符串 小工具 帮助 联系作者 大虾论坛                                    |       |
| [11:08:43.432]发→◇abo1234<br>□<br>[11:08:45.439]发→◇abo1234<br>□<br>[11:08:45.868]发→◇abo1234<br>□ |                                                         | ^     |
| -<br>                                                                                           | 安洋文件 値止 表光洋区 后 最前 「 English 保存参数 」                      | 扩展 _  |
| 端口号 COMBAL USB Serial Port ▼                                                                    |                                                         | 左抵行   |
| ▲ 美田忠口 ▶ 軍多串口设置                                                                                 | ▼ 1m时间戳和分包显示。 細地时间: 20 ms 第1 字节 至 末尾 ▼ 加校验None ▼        | - Mil |
| ■ BIS DIB 波特案: 115200 ▼                                                                         | abc1234                                                 | ~     |
| 为了更好地发展SSCOM软件                                                                                  |                                                         |       |
| 请您注册嘉立创『结尾客户』                                                                                   |                                                         | ~     |
| →▲Q群满页了,沒有第二个群.有需要请在射<br>Di                                                                     | 」 左提问L注册J ★含面晶性价比46裡块 ★RT-Thread中国人的升源免费操作系统 ★ ★8KM远距离W | iFi미E |

## 10.7.2 **RS485 - UART3**

设置串口 x 为 raw 模式并关闭回显,设置波特率为 115200

stty -F /dev/ttyAS3 -echo raw

stty -F /dev/ttyAS3 ispeed 115200 ospeed 115200 cs8 -parity

cat /dev/ttyAS3 &

echo "uart\_test" > /dev/ttyAS3

连接电脑进行串口测试,板子发送给电脑:

| <pre>root@T113-I:~# stty -F /dev/<br/>root@T113-I:~# stty -F /dev/<br/>root@T113-I:~# cat /dev/ttyAt<br/>[1] 1549<br/>root@T113-I:~# echo "uart_tex<br/>root@T113-I:~# echo "uart_tex<br/>root@T113-I:~#</pre> | ttyAS3 -echo raw<br>ttyAS3 ispeed 115200 ospeed 115200 cs8 -parity<br>S3 &<br>st" > /dev/ttyAS3<br>st" > /dev/ttyAS3<br>st" > /dev/ttyAS3 |                     |
|----------------------------------------------------------------------------------------------------|----------------------------------------------------------------------------------------------------|---------------------|
| 🊹 SSCOM V5.13.1 串口/网络数据调试                                                                                                    | 器,作者大虾丁丁,2618058@qq.com. QQ群: 52502449(最新版本) — 🛛                                                                                          | ×                   |
| 通讯端口 串口设置 显示 发送 多字                                                                                                    | · / 串 小工具 帮助 联系作者 大虾论坛                                                                                                    |                     |
| [09:19:31.794]收←◆uart_test                                                                                                    | 1                                                                                                    | ^                   |
| [09:19:32.082]收←◆uart_test                                                                                                    |                                                                                                    |                     |
| [09:19:32.306]收←◆uart_test                                                                                                    |                                                                                                    |                     |
|                                                                                                    |                                                                                                    | 2                   |
| <b>清除窗口</b> 打开文件                                                                                                    | 发送文件 停止 青发送区 日 最前 「 English 保存参数                                                                                                    | 扩展 —                |
| 端口号 COM31 USB Serial Port 🗾                                                                                                    | □ HEX显示 保存数据 □ 接收数据到文件 □ HEX发送 □ 定时发送: 100 ms/次 ▼ 加回                                                                                      | <mark> 车换行</mark> ? |
| 美闭串口 C 更多串口设置                                                                                                    | ✓ 加时间戳和分包显示。超时时间: 20 ms 第 1 字节 至 末尾 ▼ 加校验 None ▼                                                                                          |                     |
| □ RTS □ DTR 波特率: 115200 _                                                                                                    | abc1234                                                                                                    | ^                   |
| 为了更好地发展SSCOM软件<br>请您注册嘉立创P结尾客户 发送                                                                                                    |                                                                                                    | ~                   |
| ▲Q群满员了,没有第二个群,有需要请在虾                                                                                                    | 坛提问[注册]★合宙高性价比4G模块 ★RT-Thread中国人的开源免费操作系统 ★ ★8KM远距离                                                                                       | ViFi可自然             |
| www.daxia.com S:0 R:30                                                                                                    | COM31 已打开 115200bps,8,1,None,None                                                                                                    | 11.                 |

| 板子接收电脑发送的信息:                                                                                                    |
|----------------------------------------------------------------------------------------------------|
| <pre>root@T113-I:~# echo "uart_test" &gt; /dev/ttyAS3 root@T113-I:~# echo "uart_test" &gt; /dev/ttyAS3 root@T113-I:~# abc1234 abc1234 abc1234</pre>                                                                                                    |
| ▲ SSCOM V5.13.1 串口/网络数据调试器,作者:大虾丁丁,2618058@qq.com. QQ群: 52502449(最新版本) - □ ×                                                                                                    |
| 通讯调口 申口设直 亚示 改运 参子行申 小工具 幣助 缺条作者 大约的运运<br>[09:18:09.757]发→令abe1234<br>□<br>[09:18:10.553]发→令abe1234<br>□<br>[09:18:10.564]发→令abe1234                                                                                                    |
| <b>請除窗口</b> <u>打开文件</u> <u>发送文件</u> 停止 <b>清发送区</b> 「最前         「English 保存参数         扩展         -         端口号         COM31 VSB Serial Port <u>支送文件</u> 停止 <b>清发送区</b> 「最前         「English 保存参数         扩展         -         端口号         COM31 VSB Serial Port           ✓         muliation <b>※                            </b>                                                                                                    |
| ▲Q群满员了,没有第二个群.有需要请在虾坛提问[注册] ★合宙高性价比4G模块 ★BT-Thread中国人的开源免费操作系统 ★ ★BBM远距离WiFi可度<br>www.daxia.com S:27 R:0 COM31 已打开 115200bps,8,1,None,None                                                                                                    |
| 10.7.3 <b>RS232 - UART2</b>                                                                                                    |
| 设置串口 x 为 raw 模式并关闭回显,设置波特率为 115200                                                                                                    |
| stty -F /dev/ttyAS2 -echo raw                                                                                                    |
| stty -F /dev/ttyAS2 ispeed 115200 ospeed 115200 cs8 -parity                                                                                                    |
| cat /dev/ttyAS2 &                                                                                                    |
| echo "uart test" > /dev/ttyAS2                                                                                                    |
| 连接电脑进行串口测试,板子发送给电脑:                                                                                                    |
| <pre>root@T113-I:~# stty -F /dev/ttyAS2 -echo raw<br/>root@T113-I:~# stty -F /dev/ttyAS2 ispeed 115200 ospeed 115200 cs8 -parity<br/>root@T113-I:~# cat /dev/ttyAS2 &amp;<br/>[1] 1559<br/>root@T113-I:~# echo "uart_test" &gt; /dev/ttyAS2<br/>root@T113-I:~# echo "uart_test" &gt; /dev/ttyAS2<br/>root@T113-I:~# echo "uart_test" &gt; /dev/ttyAS2<br/>root@T113-I:~# echo "uart_test" &gt; /dev/ttyAS2</pre>                                                                                                    |
| ▶ SSCOM V5.13.1 串口/网络数据调试器/作者:大虾丁丁,2618058@qq.com. QQ群: 52502449(最新版本) - □ ×                                                                                                    |
| 通讯端口 串口设置 显示发送 学符串 小工具 帮助 联系作者 大郎论坛                                                                                                    |
| [14:13:08.110] 坂平 ◆ uart_test<br>[14:13:08.606] 收 ← ◆ uart_test                                                                                                    |
| [14:13:09.967]收+ I uart_test                                                                                                    |
|                                                                                                    |
| <b>清除窗口</b> 打开文件 月 日本 日本 日本 日本 日本 日本 日本 日本 日本 日本 日本 日本 日本                                                                                                    |
| 端口号 COM33 USB Serial Port ▼ FMZ显示 保存数据 F 接收数据到文件 FMZ发送 F 定时发送: 100 ms/次 ▼ 加回车换行                                                                                                    |
| ▼ <u>∧ UPP I</u> <u>v</u> <u>x → TPP X m</u> <u>v</u> <u>x → TPP X m</u> <u>v</u> <u>x → TPP X m</u> <u>v</u> <u>x → TPP X m</u> <u>v</u> <u>x → TPP X m</u> <u>v</u> <u>x → TPP X m</u> <u>v</u> <u>x → TPP X m</u> <u>v</u> <u>x → TPP X m</u> <u>v</u> <u>x → TPP X m</u> <u>v → TPP X m</u> <u>v → TPP X m <u>v → TPP X m</u> <u>v → TPP X m</u> <u>v → TPP X m <u>v → TPP X m <u>v → TPP X m</u> <u>v → TPP X m</u> <u>v → TPP X m</u> <u>v → TPP X m</u> <u>v → TPP X m <u>v → TPP X m</u> <u>v → TPP X m</u> <u>v → TPP X m</u> <u>v → TPP X m <u>v → TPP X m <u>v → TPP X m</u> <u>v → TPP X m <u>v → TPP X m</u> <u>v → TPP X m <u>v → TPP X m</u> <u>v → TPP X m</u> <u>v → TPP X m</u> <u>v → TPP X m <u>v → TPP X m <u>v → TPP X m <u>v → TPP X m</u> <u>v → TPP X m <u>v → TPP X m <u>v → TPP X m <u>v → TPP X m</u> <u>v → TPP X m <u>v → TPP X m <u>v → TPP X m</u> <u>v → TPP X m <u>v → TPP X m</u> <u>v → TPP X m <u>v → TPP X m <u>v → TPP X m <u>v → TPP X m <u>v → TPP X m <u>v → TPP X m <u>v → TPP X m <u>v → TPP X m <u>v → TPP X m <u>v → TPP X m </u> <u>v → TPP X m <u>v → TPP X m <u>v → TPP X m <u>v → TPP X m </u> <u>v → TPP X m <u>v → TPP X m <u>v → TPP X m <u>v → TPP X</u></u></u></u></u></u></u></u></u></u></u></u></u></u></u></u></u></u></u></u></u></u></u></u></u></u></u></u></u></u></u></u></u> |
| 间涨注册器立切形结尾各户                                                                                                    |

www.daxia.com S:0 R:30 COM33 E打开 115200bps,8,1,None,None 板子接收电脑发送的信息:

| <pre>root@T113-I:~# cat /dev/ttyAS2 &amp; [1] 1559 root@T113-I:~# echo "uart_test" &gt; /dev/ttyAS2 root@T113-I:~# echo "uart_test" &gt; /dev/ttyAS2 root@T113-I:~# echo "uart_test" &gt; /dev/ttyAS2 root@T113-I:~# abc123456 abc123456 abc123456 abc123456</pre>                                   |                |
|----------------------------------------------------------------------------------------------------|----------------|
| 🌇 SSCOM V5.13.1 串口/风格数据调试器,作者:大虾丁丁,2618058@qq.com. QQ群: 52502449(最新版本) — 🛛                                                                                                    | ×              |
| 通讯端口 串口设置 显示 发送 多字符串 小工具 帮助 联系作者 大虾论坛                                                                                                    |                |
| [14:15:20.499]发→◇abo123456<br>[14:15:21.067]发→◇abo123456<br>[4:15:21.521]发→◇abo123456<br>[14:15:21.895]发→◇abo123456<br>[14:15:21.895]发→◇abo123456                                                                                                    | ~              |
| <b>清除窗口</b>   打开文件   医nglish 保存参数   技送文件   停止   <b>清发送区</b>   □ 最前 □ English 保存参数   技                                                                                                    | 广展 —           |
| 端口号 COM33 USB Serial Port        HEX显示 保存数据 □ 接收数据到文件 □ HEX发送 □ 定时发送: 100 ms/次 ▼ 加回:         ● 关闭串口        更多串口设置       ▼ 加时间戳和分包显示.       超时时间: 20 ms 第1 字节 至 末尾 ▼ 加校验None ▼         ● RTS □ DTR 波特率:       115200 ▼       ●         → DTFH 波特率:       115200 ▼       ●         ★ 送       ●       ● | <del>车换行</del> |
| ▲Q群满员了,没有第二个群.有需要请在虾坛提问[注册]★合亩高性价比4G模块 ★RT-Thread中国人的开源免费操作系统 ★ ★8801远距离W                                                                                                    | iFi可自          |
| www.daxia.com  S:44  R:0  COM33 已打开 115200bps,8,1,None,None                                                                                                    | 1              |

## 10.7.4 **TTL - UART4**

设置串口 x 为 raw 模式并关闭回显,设置波特率为 115200

stty -F /dev/ttyAS4 -echo raw

stty -F /dev/ttyAS4 ispeed 115200 ospeed 115200 cs8 -parity

cat /dev/ttyAS4 &

echo "uart\_test" > /dev/ttyAS4

连接电脑进行串口测试,板子发送给电脑:

| root@T113-I:~#<br>root@T113-I:~#<br>root@T113-I:~#<br>[1] 1544 | stty -F /dev/ttyAS4 -echo raw<br>stty -F /dev/ttyAS4 ispeed 115200 ospeed 115200 cs8 -parity<br>cat /dev/ttyAS4 & |        |             |        |
|----------------------------------------------------------------|----------------------------------------------------------------------------------------------------|--------|-------------|--------|
| root@T113-I:~#<br>root@T113-I:~#                               | echo "uart_test" > /dev/ttyAS4<br>echo "uart_test" > /dev/ttyAS4                                                  |        |             |        |
| root@T113-I:~#                                                 | Land SSCOM V5.13.1 自口/网络数据调试器,作者:大虾丁丁,2618058@qq.com. QQ群: 52502449(最新版本)                                         | -      |             | ×      |
| root@T113-I:~#<br>root@T113-I:~#                               | 通讯端口 串口设置,显示 发送 多字符串 小工具 帮助 联系作者 大虾论坛                                                                             |        |             |        |
| root@T113-I:~#                                                 | [13:38:44. 169]版◆uart_test                                                                                        |        |             | $\sim$ |
| root@T113-I:~#                                                 | [13:38:46.549]版+                                                                                                  |        |             |        |
| root@T113-I:~#                                                 |                                                                                                    |        |             |        |
| root@T113-I:~#                                                 |                                                                                                    |        |             |        |
| root@T113-I:~#                                                 |                                                                                                    |        |             |        |
| root@T113-I:~#                                                 |                                                                                                    |        |             |        |
| root@T113-I:~#                                                 |                                                                                                    |        |             |        |
| root@T113-I:~#                                                 |                                                                                                    |        |             |        |
| root@T113-I:~#                                                 |                                                                                                    |        |             |        |
| root@T113-I:~#                                                 |                                                                                                    |        |             |        |
| root@T113-I:~#                                                 |                                                                                                    |        |             |        |
| root@T113-I:~#                                                 |                                                                                                    |        |             | ~      |
| root@T113-I:~#                                                 | <b>清除窗口</b> 打开文件 发送文件 停止 清发送区 □ 最前 □ Englis                                                                       | 1 保存参  | <b>数</b> 扩展 | 夷 —    |
| root@T113-I:~#                                                 |                                                                                                    | ms/次 マ | 加回车打        | 鱼行     |
| root@T113-I:~#                                                 |                                                                                                    |        |             | 3      |
| root@1113-1:~#                                                 |                                                                                                    | ,      | <u> </u>    | _      |
|                                                                | □ RTS □ DTR 波特率: 115200 🔽                                                                                         |        |             | ^      |
|                                                                | 为了更好地发展SSCOM软件<br>请您注册嘉立创P结尾客户 发送                                                                                 |        |             | ~      |
|                                                                | ▲Q群满员了,没有第二个群,有需要请在虾坛提问[注册]★合宙高性价比4G模块 ★RT-Thread中国人的开源免费操作系统 ★                                                   | ★8KM   | 距离wiFi      | 可自组    |
|                                                                | www.daxia.com S:0 R:20 COM7 已打开 115200bps.8.1.None.None                                                           |        |             | C      |

## 板子接收电脑发送的信息:

| root@T113-I:~# abc123456 | ila sscol      | VI V5.13.1         | 事口/网      | 络数据  | 周试器,作者  | *:大虾丁 | Г <mark>,2618</mark> 0 | )58@qq.co | m. QQ群:   | 52502449(最 | 新版本)   |         |         | ×       |
|--------------------------|----------------|--------------------|-----------|------|---------|-------|------------------------|-----------|-----------|------------|--------|---------|---------|---------|
| abc123456                | 通讯端口           | 串口设置               | 显示        | 发送   | 多字符串    | 小工具   | 帮助                     | 联系作者      | 大虾论坛      |            |        |         |         |         |
|                          | [13:50:33.     | 369]发→◇            | abo1234   | 156  |         |       |                        |           |           |            |        |         |         | ^       |
|                          | [13:50:33.     | 769]发→◇            | ab c 1234 | 156  |         |       |                        |           |           |            |        |         |         |         |
|                          | [13:50:34.     | 176]发→◇            | abc1234   | 156  |         |       |                        |           |           |            |        |         |         |         |
|                          |                |                    |           |      |         |       |                        |           |           |            |        |         |         | V       |
|                          | 清除窗口           | 打开文件               |           |      |         |       |                        | 发         | 送文件 停     | 止 清发送区     | □ 最前 □ | English | 保存参数    | 扩展 —    |
|                          | 端口号 CO         | [7 USB 串行          | 设备        |      | • Г н   | X显示   | 保存数据                   | 1 日 接收    | 数据到文件     | □ HEX发送 □  | 定时发送:  | 100 ms. | /次 🔽 加  | 回车换行    |
|                          | ④ 关闭           | 1日 さ               | 更         | 多串口说 | 置レ加     | 时间戳和  | 分包显示                   | 121 超时时间  | ]:20 ms   | 第1字节至      | 末尾▼加材  | 验None   | -       |         |
|                          |                | DTR 波特             | 案: 11     | 5200 | - abc12 | 3456  |                        |           |           |            |        |         |         | ^       |
|                          | 为了更好地<br>请您注册嘉 | 发展SSCOM的<br>立创F结尾着 | 件沪        | 发 ;  | Ĕ       |       |                        |           |           |            |        |         |         | ~       |
|                          | ▲Q群满员          | 了,没有第二             | 个群.有      | 需要请  | 在虾坛提问   | ][注册] | 合宙高                    | 性价比4G模:   | 央 ★RT-Th  | read中国人的开  | 源免费操作  | 系统 ★ 🕇  | 8KM 远距离 | SWiFi可自 |
|                          | www.daxia      | .com S:33          | 3         | R:0  | 1       | COM7  | 已打开                    | 115200bp  | ,8,1,None | None       |        |         |         |         |

## 10.7.5 TTL - UART5

设置串口 x 为 raw 模式并关闭回显,设置波特率为 115200

stty -F /dev/ttyAS5 -echo raw

stty -F /dev/ttyAS5 ispeed 115200 ospeed 115200 cs8 -parity

cat /dev/ttyAS5 &

echo "uart\_test" > /dev/ttyAS5

连接电脑进行串口测试,板子发送给电脑:

| <pre>root@T113-I:~# stty -F /dev/ttyAS5 -echo raw<br/>root@T113-I:~# stty -F /dev/ttyAS5 ispeed 11520<br/>root@T113-I:~# cat /dev/ttyAS5 &amp;</pre> | 0 ospeed 115200 cs8 -parity ~ ひ 在TW project R                                                                      |
|----------------------------------------------------------------------------------------------------|----------------------------------------------------------------------------------------------------|
| <pre>[1] 1554 root@T113-I:~* echo "uart_test" &gt; /dev/ttyAS5 root@T113-I:~* echo "uart_test" &gt; /dev/ttyAS5</pre>                                | ▲ SSCOM V5.13.1 単口/网络数据调试器,作者大型下丁,2618058@qq.com、QQ群: 52502449(最新版本) − □ × 通知通□ 申口设置 显示 发送 多字符串 小工具 帮助 联系作者 大型Pi2坛 |
| root@T113-I:~# echo "uart_test" > /dev/ttyAS5<br>root@T113-I:~# ■                                                                                    | [13:54:08.716]₩X ← Quart_test<br>[13:54:10.287]₩X ← Quart_test                                                     |
|                                                                                                    | [13:54:10.726]\\\$←◆uart_test                                                                                      |
|                                                                                                    |                                                                                                    |
|                                                                                                    | <b>清除窗口</b> 打开文件 发送文件 停止 清发送区 □ 最前 □ English 保存参数 扩展                                                               |
|                                                                                                    | 端口号 COM7 USB 串行设备 🔽 F HEX显示 保存数据 F 接收数据到文件 F HEX发送 F 定时发送: 100 ms/次 🔽 加回车换行                                        |
|                                                                                                    | 美闭串口                                                                                                    |
|                                                                                                    | □ RTS □ DTR 波特室: 115200 👤 abol23456                                                                                |
|                                                                                                    | 为了更好地发展SSOUM软件 发送                                                                                                  |
|                                                                                                    | ▲Q群满员了,没有第二个群.有需要请在虾坛提问[注册] ★合亩高性价比46模块 ★KT-Thread中国人的开源免费操作系统 ★ ★880K远距离WiFi可                                     |
|                                                                                                    | www.davia.com St0 B:30 COM7 日灯开 115200hps 8 1 None None                                                            |

板子接收电脑发送的信息:

|                                                             |                                 |                              |                       | Z T T T T T P P P P P P P P P P P P P P |
|-------------------------------------------------------------|---------------------------------|------------------------------|-----------------------|-----------------------------------------|
| root@T113-I:~# cat /dev/ttyAS5 &                            |                                 |                              |                       |                                         |
| root@T113-T:~# echo "uart test" > /dev/ttv&S5               |                                 | 类型                           | 大小                    |                                         |
| root@T113-I:~# echo "uart test" > /dev/ttvAS5               |                                 | 20.40 业商市協会地                 | 4 040 373 //P         |                                         |
| <pre>root@T113-I:~# echo "uart_test" &gt; /dev/ttyAS5</pre> | M SSCOM V5.13.1 串口/网络数据调        | 式器,作者:大虾丁丁,2618058@qq.com. Q | Q群: 52502449(最新版本)    | – 🗆 X                                   |
| root@T113-I:~#                                              | 通讯端口 串口没要 显示 发祥 《               | 2 字符串 小丁目 帮助 联系作者 士道         | Rici-                 |                                         |
| root@1113-1:~# abc123456                                    |                                 |                              |                       |                                         |
| abc123456                                                   | [13:55:18.457]发→◇abo123456      |                              |                       |                                         |
| abc123456                                                   |                                 |                              |                       |                                         |
|                                                             | [13:55:19 447]\$+ ↔ abo123456   |                              |                       |                                         |
|                                                             |                                 |                              |                       |                                         |
|                                                             | [13:55:23.735]友→◇abc123456<br>□ |                              |                       |                                         |
|                                                             |                                 |                              |                       | 2                                       |
|                                                             |                                 | 1252 -                       |                       |                                         |
|                                                             | 有味面口 打开又件                       | 友法义的                         | 〒 得止 育友氏区   取削   日    | nglish 保存参数 打展 —                        |
|                                                             | 端口号 COM7 USB 串行设备               | · □ HEX显示 保存数据 □ 接收数据至       | 100 HEX发送 □ 定时发送: 100 | ) ms/次 🔽 加回车换行                          |
|                                                             | 美闭串口 C 更多串口设置                   | 1 🔽 加时间徽和分包显示, 超时时间: 20      | ms 第1 字节 至 末尾 ▼ 加校验   | None 💌                                  |
|                                                             | □ RTS □ DTR 波特室: 115200         | abc123456                    |                       | ^                                       |
|                                                             | 为了更好地发展SSCOM软件                  |                              |                       |                                         |
|                                                             | 请您注册嘉立创『结尾客户                    |                              |                       | Y                                       |
|                                                             | ▲Q群满员了,没有第二个群.有需要请在             | 虾坛提问[注册]★合宙高性价比4G模块 ★        | RT-Thread中国人的开源免费操作系统 | ē★★SKM远距离WiFi可自                         |
|                                                             | www.daxia.com S:44 R:0          | COM7 已打开 115200bps,8,1,1     | None,None             | 1                                       |

## 10.8 4G 模块测试

本次采用 EC20 模块进行测试: 首先将 SIM 卡插入底板的卡槽, 接上 4G 模块之后 上电。

上电后插入 4G 模块-EC20, 查看/dev 目录下是否有对应的 ttyUSB0~3 和 qcqmi,下 图存在 qcqmi0 说明 Gobi 驱动工作成功。

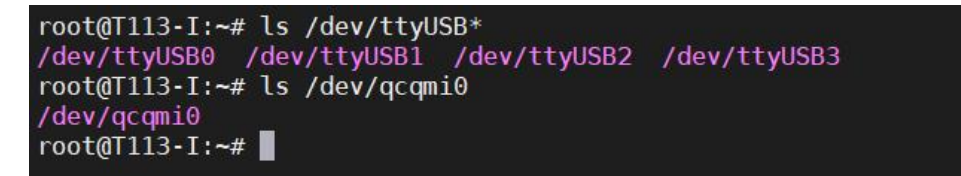

启动 EC20 的 4G 网络连接:

quectel-CM -s cenet &

注意,quectel-CM 软件会使用到 udhcpc 来获取 IP 地址,所以一定要确保文件 系统下存在 udhcpc。

| root@T113-I:~# quectel-CM -s cenet &                                                                          |
|----------------------------------------------------------------------------------------------------|
| [1] 1802                                                                                                    |
| [01-18_02:21:15:495] QConnectManager_Linux_V1.6.1                                                             |
| [01-18_02:21:15:498] Find /sys/bus/usb/devices/1-1.2 idVendor=0x2c7c idProduct=0x125, bus=0x001, dev=0x004    |
| [01-18_02:21:15:499] Auto find qmichannel = /dev/qcqmi0                                                       |
| [01-18_02:21:15:499] Auto find usbnet_adapter = usb0                                                          |
| [01-18_02:21:15:499] netcard driver = GobiNet, driver version = V1.6.2.14                                     |
| [01-18_02:21:15:500] Modem works in QMI mode                                                                  |
| [01-18_02:21:15:524] Get clientWDS = 7                                                                        |
| root@T113-I:~# [01-18_02:21:15:556] Get clientDMS = 8                                                         |
| [01-18_02:21:15:588] Get clientNAS = 9                                                                        |
| [01-18_02:21:15:621] Get clientUIM = 10                                                                       |
| [01-18_02:21:15:652] Get clientWDA = 11                                                                       |
| [01-18_02:21:15:685] requestBaseBandVersion EC20CEHDLGR06A10M1G                                               |
| [01-18_02:21:15:812] requestGetSIMStatus SIMStatus: SIM_READY                                                 |
| [01-18_02:21:15:844] requestGetProfile[1] 3gnet///0/IPV4                                                      |
| [01-18_02:21:15:844] requestSetProfile[1] cenet///0/IPV4                                                      |
| [01-18_02:21:15:908] requestRegistrationState2 MCC: 460, MNC: 1, PS: Attached, DataCap: LTE                   |
| [01-18_02:21:15:941] requestQueryDataCall IPv4ConnectionStatus: DISCONNECTED                                  |
| [01-18_02:21:15:941] ifconfig usb0 0.0.0.0                                                                    |
| [ 155.258614] IPv6: ADDRCONF(NETDEV_CHANGE): usb0: link becomes ready                                         |
| [01-18_02:21:15:962] ifconfig usb0 down                                                                       |
| Jan 18 02:21:15 T113-I user.info kernel: [ 155.258614] IPv6: ADDRCONF(NETDEV_CHANGE): usb0: link becomes read |
| [01-18_02:21:16:324] requestSetupDataCall WdsConnectionIPv4Handle: 0x86d7d0f0                                 |
| [01-18_02:21:16:485] ifconfig usb0 up                                                                         |
| [01-18_02:21:16:499] busybox udhcpc -f -n -q -t 5 -s /usr/share/udhcpc/default_quectel-CM.script -i usb0      |
| udhcpc: started, v1.29.3                                                                                      |
| udhcpc: sending discover                                                                                      |
| udhcpc: sending select for 10.139.204.117                                                                     |
| udhcpc: lease of 10.139.204.117 obtained, lease time 7200                                                     |
| [01-18_02:21:16:771] ip -4 address flush dev usb0                                                             |
| [01-18_02:21:16:784] ip -4 address add 10.139.204.117/30 dev usb0                                             |
| [01-18_02:21:16:797] ip -4 route add default via 10.139.204.118 dev usb0                                      |
| Jan 18 02:21:18 T113-I daemon.info ntpd[1477]: Listen normally on 2 usb0 10.139.204.117:123                   |
| Jan 18 02:21:18 T113-I daemon.info ntpd[1477]: Listen normally on 3 usb0 [fe80::50:f4ff:fe00:0%7]:123         |
|                                                                                                    |

当 4G 网络连接成功以后就会获取到 IP 地址,如上图所示 EC20 对应的网卡名字为 "usb0",输入 "ifconfig usb0"即可查看 usb0 网卡的详细信息。

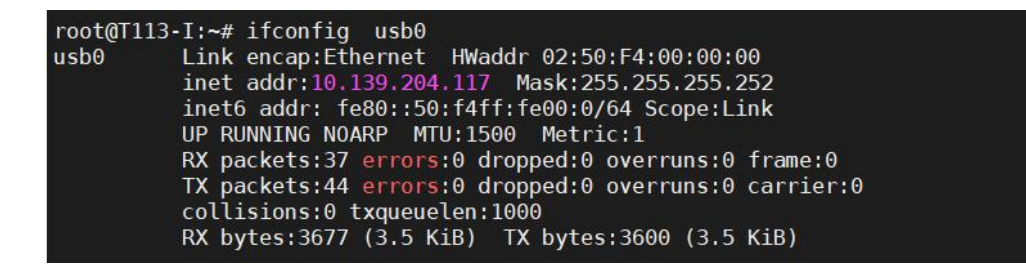

ping 百度官网进行测试

ping <u>www.baidu.com</u> 或 ping <u>www.baidu.com</u> -I usb0

root@T113-I:~# ping www.baidu.com -I usb0
PING www.baidu.com (157.148.69.80): 56 data bytes
64 bytes from 157.148.69.80: seq=0 ttl=52 time=40.073 ms
64 bytes from 157.148.69.80: seq=1 ttl=52 time=38.960 ms
64 bytes from 157.148.69.80: seq=2 ttl=52 time=46.622 ms
64 bytes from 157.148.69.80: seq=3 ttl=52 time=31.415 ms
--- www.baidu.com ping statistics --4 packets transmitted, 4 packets received, 0% packet loss
round-trip min/avg/max = 31.415/39.267/46.622 ms
root@T113-I:~#

#### 10.9 网络测试

#### 10.9.1 获取网络信息

- 1、连接网线,确保网线能正常使用
- 2、执行 if config eth0, 查看是否存在 eth0 网卡、IP 地址等

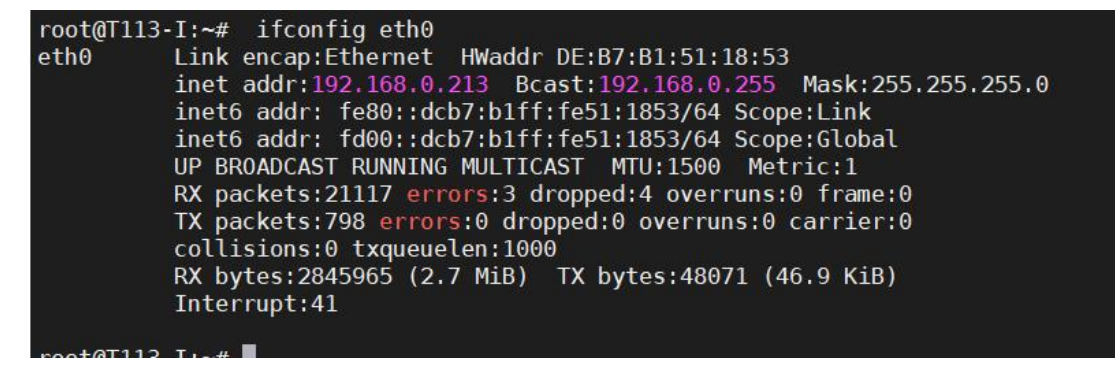

3、自动获取 ip, 执行 udhcpc -i eth0

udhcpc -i eth0

```
root@T113-I:~# udhcpc -i eth0
udhcpc: started, v1.29.3
udhcpc: sending discover
udhcpc: sending select for 192.168.0.213
udhcpc: lease of 192.168.0.213 obtained, lease time 5683
deleting routers
adding dns 192.168.0.1
root@T113-I:~#
```

#### 10.9.2 测试以太网连接

ping www.baidu.com -I eth0

```
root@T113-I:~# ping www.baidu.com -I eth0
PING www.baidu.com (183.2.172.42): 56 data bytes
64 bytes from 183.2.172.42: seq=0 ttl=53 time=6.095 ms
64 bytes from 183.2.172.42: seq=1 ttl=53 time=5.647 ms
64 bytes from 183.2.172.42: seq=2 ttl=53 time=6.404 ms
64 bytes from 183.2.172.42: seq=3 ttl=53 time=5.980 ms
--- www.baidu.com ping statistics ---
4 packets transmitted, 4 packets received, 0% packet loss
round-trip min/avg/max = 5.647/6.031/6.404 ms
root@T113-I:~#
```

10.9.3 关闭/启动网卡

使用 ifconfig 命令可以关闭和启动网卡,关闭网卡的命令格式为:

ifconfig 网络接口名 down

启动网卡的命令格式为:

ifconfig 网络接接口名 up

对于以太网口, "网络接口名"为 eth0。例如要关闭网卡,执行如下命令:

ifconfig eth0 down

要启动网卡,执行如下命令:

ifconfig eth0 up

#### 10.9.4 设置 DNS

如果需要使用域名访问互联网,则需要配置 DNS 服务器。配置方法如下: 编辑"/etc/resolv.conf"文件(如果不存在则创建一个新的文件),并在其中添加 一个或者多个 DNS 服务器的 IP 地址,例如要将 114.114.114 作为首选的 DNS 服务器,将 8.8.88 作为备选的 DNS 服务器,则在/etc/resolv.conf 添加如下内容:

```
nameserver 114.114.114.114
```

nameserver 8.8.8.8

#### 10.9.5 开机自动设置网络参数

使用 ifconfig、route 命令直接在命令提示符下设置网络参数,在开发板断电或者 复位后,上述配置信息就会丢失。可以通过修改/etc/network/interfaces 配置文件来实现 对静态 IP 地址和网关的设置。interfaces 配置文件中关于 IP 地址和网关的配置项如下:

auto eth0 iface eth0 inet static address 192.168.0.10 netmask 255.255.255.0 gateway 192.168.0.1

其中 address、netmask、gateway 分别对应网卡的 IP 地址、子网掩码和默认网关。

在完成对 interfaces 配置文件的修改后,直接重启开发板,使网络设置生效。

## 10.10 TF 卡测试

注意,需要按钮需要打到 SD 模式, TF 卡才能正常使用!!!

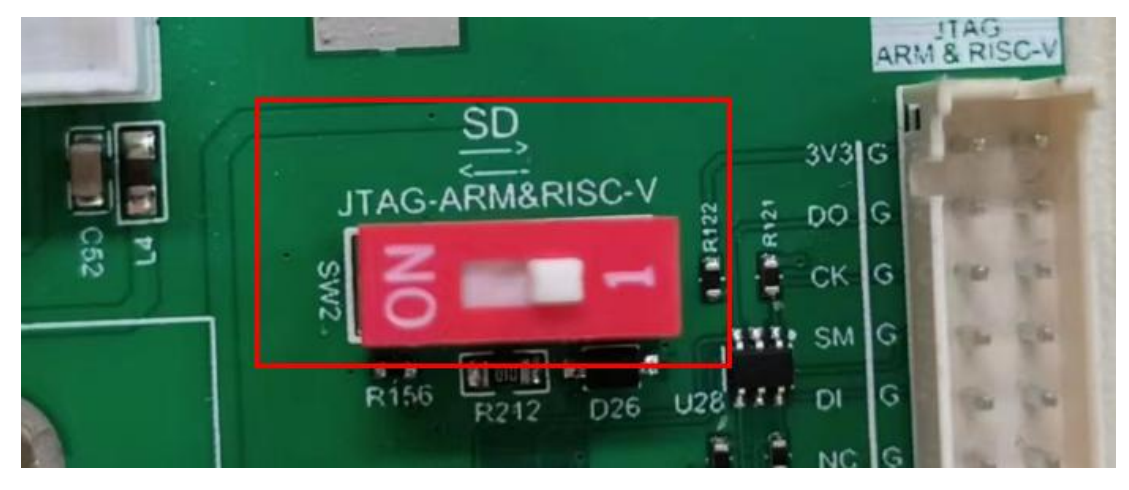

#### 10.10.1 挂载识别测试

将 TF 卡插入到开发板 TF 卡插槽中, Linux 操作系统会检测到 TF 卡, 并在控制 台终端上打印 TF 卡的相关信息, 例如:

| root@T113-I:~#                                                                                                 | [ 558.809303] sunxi-mm             | c 4020000.sc | mmc:   | sdc set ios:clk 0Hz bm PP pm UP vdd 21 width 1 timing LEGACY(SDR12) dt B |
|----------------------------------------------------------------------------------------------------|------------------------------------|--------------|--------|--------------------------------------------------------------------------|
| [ 558.820560]                                                                                                  | sunxi-mmc 4020000.sdmmd            | : no vqmmc,C | heck : | if there is regulator                                                    |
| [ 558.839322]                                                                                                  | sunxi-mmc 4020000.sdmmd            | : sdc set ic | s:clk  | 400000Hz bm PP pm ON vdd 21 width 1 timing LEGACY(SDR12) dt B            |
| [ 558.863596]                                                                                                  | sunxi-mmc 4020000.sdmmd            | : sdc set ic | s:clk  | 400000Hz bm PP pm ON vdd 21 width 1 timing LEGACY(SDR12) dt B            |
| [ 558.878242]                                                                                                  | sunxi-mmc 4020000.sdmmd            | : sdc set ic | s:clk  | 400000Hz bm PP pm ON vdd 21 width 1 timing LEGACY(SDR12) dt B            |
| [ 558.892315]                                                                                                  | sunxi-mmc 4020000.sdmmd            | : sdc set ic | s:clk  | 400000Hz bm PP pm ON vdd 21 width 1 timing LEGACY(SDR12) dt B            |
| [ 558.906927]                                                                                                  | sunxi-mmc 4020000.sdmmd            | : sdc set ic | s:clk  | 400000Hz bm PP pm ON vdd 21 width 1 timing LEGACY(SDR12) dt B            |
| [ 559.046720]                                                                                                  | mmc1: host does not sup            | port reading | read   | -only switch, assuming write-enable                                      |
| [ 559.058436]                                                                                                  | sunxi-mmc 4020000.sdmm             | : sdc set ic | s:clk  | 400000Hz bm PP pm ON vdd 21 width 1 timing SD-HS(SDR25) dt B             |
| [ 559.070228]                                                                                                  | sunxi-mmc 4020000.sdmmd            | : sdc set ic | s:clk  | 5000000Hz bm PP pm ON vdd 21 width 1 timing SD-HS(SDR25) dt B            |
| [ 559.082124]                                                                                                  | sunxi-mmc 4020000.sdmmd            | : sdc set ic | s:clk  | 5000000Hz bm PP pm ON vdd 21 width 4 timing SD-HS(SDR25) dt B            |
| [ 559.093913]                                                                                                  | mmc1: new high speed SI            | HC card at a | ddres  | s 0007                                                                   |
| [ 559.101465]                                                                                                  | mmcblk1: mmc1:0007 SD10            | G 14.5 GiB   |        |                                                                          |
| [ 559.111401]                                                                                                  | mmcblk1: p1                        |              |        |                                                                          |
| [ 559.272384]                                                                                                  | FAT-fs (mmcblk1p1): Vol            | ume was not  | prope  | rly unmounted. Some data may be corrupt. Please run fsck.                |
|                                                                                                    |                                    |              |        |                                                                          |
| root@T113-I:~#                                                                                                 | df -h                              |              |        |                                                                          |
| Filesystem                                                                                                    | Size Us                            | ed Available | Use%   | Mounted on                                                               |
| /dev/root                                                                                                    | 991.9M 155                         | 4M 820.4M    | 16%    |                                                                          |
| tmpfs                                                                                                    | 232.9M                             | 0 232.9      | 0%     | /dev/shm                                                                 |
| tmpfs                                                                                                    | 242.9M 64                          | 0K 242.9M    | 0%     | /tmp                                                                     |
| tmpfs                                                                                                    | 242.9M 168                         | 0K 242.8M    | 0%     | /run                                                                     |
| devtmpfs                                                                                                    | 232.9M                             | 0 232.9      | I 0%   | /dev                                                                     |
| /dev/mmcblk0p5                                                                                                 | 991.9M 155                         | 4M 820.4M    | 16%    | /run/media/mmcblk0p5                                                     |
| /dev/mmcblk0p1                                                                                                 | 127.7M 4                           | 5M 123.2M    | 4%     | /run/media/mmcblk0p1                                                     |
| /dev/mmcblk1p1                                                                                                 | 14.5G 43                           | 4M 14.40     | 0%     | /run/media/mmcblk1p1                                                     |
| root@T113-I:~#                                                                                                 | <pre>ls /run/media/mmcblk1p;</pre> |              |        |                                                                          |
| System Volume                                                                                                  | Information video1-1920            | x1080.mp4    |        |                                                                          |
| root@T113-I:~#                                                                                                 |                                    |              |        |                                                                          |
| der eine seine seine seine seine seine seine seine seine seine seine seine seine seine seine seine seine seine |                                    |              |        |                                                                          |

在此例中,从打印信息可以看出系统检测到一个容量约为 16GB 的 TF 卡,其对 应的设备名为 mmcblk1。

同时 TF 卡被挂载到/run/media/mmcblk1p1 目录上,可以在该目录进行存储、拷贝 文件等操作。

## 10.10.2 移除测试

| roo | +@T113-T:~#   | [ 624.649317] sunxi-mmc    | 4020000 sdmmc; smc 1 p0 err, cmd 13, BTO 11                                   |
|-----|---------------|----------------------------|-------------------------------------------------------------------------------|
| r   | 624 6561071   | sunvi-mmc (A220000 sdmmc)  | smc 1 nA enr. cmd 13 RTO LL                                                   |
| ł   | 624 6630021   | sunxi mmc 4020000. Summe:  | smc 1 po err, cmd 13, RTO 11                                                  |
| ł   | 624 6702871   | sunxi-mmc 4020000. sdmmc:  | smc 1 po err, cmd 13 PTO 1                                                    |
| ł   | 624 6771001   | mmcl: card 0007 removed    |                                                                               |
| ł   | 624.077199]   | supri mmc 4020000 removed  | sde set josuslk AHz hm DD pm AFE udd A uidth 1 timing (FCACY(SDD12) dt P      |
| 4   | 024.750750]   | sunx1-mile 4020000. summe. | suc set tostetk onz bill FF bill off vud o wrath i thining LEGACI(SDK12) ut b |
|     |               |                            |                                                                               |
| roo | )[[0]113-1;~# |                            |                                                                               |

## 10.11 U盘使用

将格式为 FAT32 的 U 盘插入到开发板 USB HOST 接口上, Linux 操作系统会 检测到 U 盘, 并在控制台终端上打印 U 盘的相关信息,例如:

| root@T113-I:~# [ 2972.044150] usb 1-1.3: new high-speed USB device number 4 using sunxi-ehci                |
|----------------------------------------------------------------------------------------------------|
| [ 2972.199511] usb-storage 1-1.3:1.0: USB Mass Storage device detected                                      |
| [ 2972.212981] scsi host0: usb-storage 1-1.3:1.0                                                            |
| [ 2973.225787] scsi 0:0:0:0: Direct-Access Generic STORAGE DEVICE 1404 PQ: 0 ANSI: 6                        |
| [ 2973.398251] sd 0:0:0:0: [sda] 30375936 512-byte logical blocks: (15.6 GB/14.5 GiB)                       |
| [ 2973.408575] sd 0:0:0:0: [sda] Write Protect is off                                                       |
| [ 2973.413968] sd 0:0:0:0: [sda] Mode Sense: 21 00 00 00                                                    |
| [ 2973.421497] sd 0:0:0:0: [sda] Write cache: disabled, read cache: enabled, doesn't support DPO or FUA     |
| [ 2973.479001] sda: sda1                                                                                    |
| [ 2973.500645] sd 0:0:0:0: [sda] Attached SCSI removable disk                                               |
| [ 2973.661920] FAT-fs (sda1): Volume was not properly unmounted. Some data may be corrupt. Please run fsck. |
|                                                                                                    |

在此例中,从打印信息可以看出 Linux 操作系统检测到一个容量为 16GB 的 U 盘,其对应的设备名为 sda1。

系统会将 u 盘直接挂载到/run/media/sda1 目录,可以在该目录下查询使用 U 盘。

| root@T113-I:~# df | -h              |        |           |      |                      |
|-------------------|-----------------|--------|-----------|------|----------------------|
| Filesystem        | Size            | Used   | Available | Use% | Mounted on           |
| /dev/root         | 991.9M          | 155.5M | 820.4M    | 16%  | 1                    |
| tmpfs             | 232.5M          | 0      | 232.5M    | 0%   | /dev/shm             |
| tmpfs             | 242.9M          | 60.0K  | 242.9M    | 0%   | /tmp                 |
| tmpfs             | 242.9M          | 184.0K | 242.8M    | 0%   | /run                 |
| devtmpfs          | 232.5M          | Θ      | 232.5M    | 0%   | /dev                 |
| /dev/mmcblk0p5    | 991.9M          | 155.5M | 820.4M    | 16%  | /run/media/mmcblk0p5 |
| /dev/mmcblk0p1    | 127.7M          | 4.5M   | 123.2M    | 4%   | /run/media/mmcblk0p1 |
| /dev/sda1         | 14.5G           | 108.7M | 14.4G     | 1%   | /run/media/sda1      |
| root@T113-I:~# ls | /run/media/sdai | L.     |           |      |                      |
| System Volume Inf | ormation hyb pu | roject |           | q    | ifengle.wav          |
| a7 hyb project    | gifeno          | g.mp3  |           | V.   | ideo1-1920x1080.mp4  |
| root@T113-I:~#    | Shirt fact      |        |           |      |                      |

# 10.12 **蓝牙测试(待完善)**

查看蓝牙

hciconfig -a

```
# hciconfig -a
hci0: Type: Primary Bus: USB
BD Address: 74:EE:2A:08:56:3D ACL MTU: 1021:8 SC0 MTU: 255:16
UP RUNNING
RX bytes:577 acl:0 sco:0 events:31 errors:0
TX bytes:373 acl:0 sco:0 commands:30 errors:0
Features: 0xff 0xff 0xff 0xfa 0xdb 0xbd 0x7b 0x87
Packet type: DM1 DM3 DM5 DH[ 592.932385] rtk_btcoex: BTCOEX hci_rev 0xle6c
1 DH3 DH5 HV1 HV2 HV3
Link policy: RSWITCH HOLD SNIFF PARK
Link mode: SLAVE ACCEPT
Name: 'RTK_BT_4.0'
Class: 0x000000[ 592.940943] rtk_btcoex: BTCOEX lmp_subver 0xa747
Service Classes: Unspecified
Device Class: Miscellaneous,
HCI Version: 4.0 (0x6) Revision: 0x1e6c
LMP Version: 4.0 (0x6) Subversion: 0xa747
Manufacturer: Realtek Semiconductor Corporation (93)
```

图 10-17 查看蓝牙

执行/usr/libexec/bluetooth/bluetoothd -C -E -d -n &

/usr/libexec/bluetooth/bluetoothd -C -E -d -n &

| # /usr/libexec/bluetooth/bluetoothd -C -E -d -n &                                                                                                    |
|----------------------------------------------------------------------------------------------------|
| [1] 4506                                                                                                    |
| # bluetoothd[4506]: Bluetooth daemon 5.50                                                                                                    |
| bluetoothd[4506]: src/adapter.c:adapter init() sending read version command                                                                                                    |
| bluetoothd[4506]: Starting SDP server                                                                                                    |
| bluetoothd[4506]: src/sdpd-service.c:register device id() Adding device id record for 0002:1d6b:                                                                                                    |
| 0246:0532                                                                                                    |
| bluetoothd[4506]: src/plugin.c:plugin init() Loading builtin plugins                                                                                                    |
| bluetoothd[4506]: src/plugin.c:add plugin() Loading hostname plugin                                                                                                    |
| bluetoothd[4506]: src/plugin.c:add plugin() Loading wijmote plugin                                                                                                    |
| bluetoothd[4506]: src/plugip.c:add plugip() Loading autopair plugip                                                                                                    |
| bluetoothd[4506]: src/hlugin.c:add plugin() Loading policy plugin                                                                                                    |
| bluetoothd[4506]: src/plugin c:add plugin() Loading peard plugin                                                                                                    |
| bluetoothd[4506]: src/hlugin c:add plugin() Loading san plugin                                                                                                    |
| blustothd[4506]: src/plugin c:add_plugin() Loading sp plugin                                                                                                    |
| bluetoothd[4506]: src/hlugin c:add plugin() Loading act plugin                                                                                                    |
| bluetothd[4506]. src/plugin c.add_plugin() Loading brey plugin                                                                                                    |
| bluetoothd[4506]: src/plugin.c:add_plugin() Loading_input plugin                                                                                                    |
| bluetoethd[4506]: src/plugin c.add_plugin() Loading input plugin                                                                                                    |
| bluetoethd[4506]: src/plugin c.add_plugin() Loading hog]th plugin                                                                                                    |
| bluetoethd[4506]; src/plugin.c.aud_plugin() Loading_near huigh                                                                                                    |
| bluetoethd[4506]: src/blugin.c:add_plugin() Loading_gapprogram                                                                                                    |
| bluetoethd(4506); src/plugin c.add_plugin() Loading scalparam plugin                                                                                                    |
| bluetoethd(4566), src/blugin.c.add_plugin() Loading_deviceInto plugin                                                                                                    |
| bluetoethd(4506), src/plugin.c.add_plugin() Loading hettprugin                                                                                                    |
| bluetoethd(4506); src/plugin.c.adu_plugin(/) Loading balleine (usr/lib/bluetoeth/plugine                                                                                                    |
| bluetoethd(4506); src/plugin.c.plugin.() Loading plugins /usi/fib/bluetoeth/plugins                                                                                                    |
| Diverse thd (4506), src/files (health thd sold manager start() Starting Wealth manager                                                                                                    |
| bluetochd(4306), profiles/heatth/hdp.c.hdp_manager_start() Starting Heatth manager                                                                                                    |
| Diverse thd (4506), profiles/input/suspend-induce.c.suspend_init()                                                                                                    |
| bluetothd[4360], profiles/network/manager.c.read_config() config options. Security-the                                                                                                    |
| bluetoothd[4506]; kernet tacks bnep-protocot support                                                                                                    |
| bluetoothd[4506]; System does not support network plugin                                                                                                    |
| bluetoothd(4506); plugins/heard.cheard_init() setup heard plugin                                                                                                    |
| bluetothd[4300]: plugins/sixaxis.c.sixaxis_init()                                                                                                    |
| Diverse the face is an an off it is an an off it is a set of the set of the s |
| bluetothd[4360]. Sterritter event () Krkitt event fux 6 type 2 op 6 sort 6 hard 6                                                                                                    |
| Diversity (1996): Bluetooth management interface 1.14 initiatized                                                                                                    |
| bluetoothd[4560]: Src/adapter.c:read_version_complete() sending read supported commands command                                                                                                    |
| bluetochid(4506); src/adapter.c:read version complete() sending read index list command                                                                                                    |
| bluetochd[4506]; SrC/TKILLC:TKILL event() RFKILL event idx i type i op 0 soft 0 hard 0                                                                                                    |
| bluetochil(4506); SrC/TRKITCCTRKITC event ( RFKILL event 10x 2 type 1 op 0 soft 0 hard 0                                                                                                    |
| bluetochiq4506j. src/adapter.c:read_commands_complete() Number of commands: 65                                                                                                    |
| bluetochd(4506): src/adapter.c:read_commands_complete() Number of events: 35                                                                                                    |
| bluetoothd[4506]; src/adapter.c:read_commands_complete() enabling Kernel-side connection control                                                                                                    |
| The store and a store adapter.c:read_index_tist_comptete() Number of controllers: 0                                                                                                    |
|                                                                                                    |

图 10-18 启动蓝牙服务

export \$(dbus-launch)

/usr/libexec/bluetooth/obexd -r / -a -d &

#接受文件存放在根目录下

[root@T113-S3:/talowe\_test]# export \$(dbus-launch) [root@T113-S3:/talowe\_test]# /usr/libexec/bluetooth/obexd -r / -a -d & [2] 1870 [root@T113-S3:/talowe\_test]# bluetoothd[1558]: src/profile.c:register\_profile() sender :1.1 bluetoothd[1558]: src/profile.c:create\_ext() Created "Message Notification" bluetoothd[1558]: src/profile.c:ext\_adapter\_probe() "Message Notification" probe bluetoothd[1558]: src/profile.c:ext\_start\_servers() Message Notification listeni ng on PSM 4097 bluetoothd[1558]: src/profile.c:ext\_start\_servers() Message Notification listeni ng on chan 17 bluetoothd[1558]: src/adapter.c:adapter\_service\_add() /org/bluez/hci0 bluetoothd[1558]: src/sdpd-service.c:add\_record\_to\_server() Adding record with h andle 0x10004 bluetoothd[1558]: src/sdpd-service.c:add\_record\_to\_server() Record pattern UUID 00000003-0000-1000-8000-00805f9 bluetoothd[1558]: src/sdpd-service.c:add\_record\_to\_server() Record pattern UUID
00000008-0000-1000-8000-00805f9 bluetoothd[1558]: src/sdpd-service.c:add\_record\_to\_server() Record pattern UUID 00000100-0000-1000-8000-00805f9 bluetoothd[1558]: src/sdpd-service.c:add\_record\_to\_server() Record pattern UUID 00001002-0000-1000-8000-00805f9 bluetoothd[1558]: src/sdpd-service.c:add\_record\_to\_server() Record pattern UUID 00001133-0000-1000-8000-00805f9 bluetoothd[1558]: src/sdpd-service.c:add\_record\_to\_server() Record pattern UUID 00001134-0000-1000-8000-00805f9 bluetoothd[1558]: src/adapter.c:adapter\_service\_insert() /org/bluez/hci0
bluetoothd[1558]: src/adapter.c:add\_uuid() sending add uuid command for index 0
bluetoothd[1558]: src/profile.c:register\_profile() sender :1.1
bluetoothd[1558]: src/profile.c:reate\_ext() Created "Message Access"
bluetoothd[1576]: src/profile.c:reate\_ext() Created "Message Access" bluetoothd[1558]: src/profile.c:ext\_adapter\_probe() "Message Access" probed bluetoothd[1558]: src/profile.c:ext\_start\_servers() Message Access listening on PSM 4099

#### 图 80 开启接受服务(开始部分)

| andle 0x1000a                                                                                                    |                                                                          |
|----------------------------------------------------------------------------------------------------|--------------------------------------------------------------------------|
| bluetoothd[1558]: src/sdpd-service.c:add_record_to_ser<br>00000003-0000-1000-8000-00805f9                                                                                  | ver() Record pattern UUID                                                |
| bluetoothd[1558]: src/sdpd-service.c:add_record_to_ser<br>00000008-0000-1000-8000-00805f9                                                                                  | ver() Record pattern UUID                                                |
| bluetoothd[1558]: src/sdpd-service.c:add_record_to_ser<br>00000100-0000-1000-8000-00805f9                                                                                  | ver() Record pattern UUID                                                |
| bluetoothd[1558]: src/sdpd-service.c:add_record_to_ser<br>00001002-0000-1000-8000-00805f9                                                                                  | ver() Record pattern UUID                                                |
| bluetoothd[1558]: src/sdpd-service.c:add_record_to_ser<br>00005005-0000-1000-8000-0002ee0                                                                                  | ver() Record pattern UUID                                                |
| bluetoothd[1558]: src/adapter.c:adapter_service_insert<br>bluetoothd[1558]: src/adapter.c:add_uuid() sending add<br>bluetoothd[1558]: src/adapter.c:dev_class_changed_call | () /org/bluez/hci0<br>uuid command for index 0<br>back() Class: 0x500000 |

#### 图 10-20 开启接收服务(结束部分)

蓝牙连接配对

bluetoothctl

[bluetooth] power on

| # bluetoothctl                                             |                                               |       |
|------------------------------------------------------------|-----------------------------------------------|-------|
| bluetoothd[4506]:                                          | <pre>src/agent.c:agent_ref() 0x11a0b58:</pre> | ref=1 |
| <pre>bluetoothd[4506]: Agent registered [bluetooth]#</pre> | <pre>src/agent.c:register_agent() agent</pre> | :1.1  |

#上电

图 10-21 上电

[bluetooth]agent on #打开代理

[bluetooth]# agent on
Agent is already registered
[bluetooth]#

### 图 10-22 打开代理

[bluetooth] default-agent #默认代理

bluetooth]# default-agent [bluetooth]# bluetoothd[901]: src/agent.c:add\_default\_agent() Default agent set to :1.2 /org/bluez/agent Default agent request successful [bluetooth]# \_\_\_\_\_\_

#### 图 10-23 默认代理

#扫描

[bluetooth] scan on

| <pre>[bluetooth]# scan on<br/>[bluetooth]# bluetoothd[901]: src/adapter.c:start_discovery() sender :1.2<br/>bluetoothd[901]: src/adapter.c:update_discovery_filter()<br/>bluetoothd[901]: src/adapter.c:trigge_start_discovery()<br/>bluetoothd[901]: src/adapter.c:sacel_passive_scanning()<br/>bluetoothd[901]: src/adapter.c:start_discovery_timeout()<br/>bluetoothd[901]: src/adapter.c:start_discovery_timeout()<br/>bluetoothd[901]: src/adapter.c:start_discovery_timeout()<br/>bluetoothd[901]: src/adapter.c:start_discovery_timeout()<br/>bluetoothd[901]: src/adapter.c:start_discovery_timeout()<br/>bluetoothd[901]: src/adapter.c:start_discovery_complete() status 0x00</pre>                                                                                                    |    |
|----------------------------------------------------------------------------------------------------|----|
| Discovery started<br>[CH6] Controller 28:8C:17:87:9B:11 Discovering: yes<br>[bluetooth/]# bluetoothd[901]: src/adapter.c:device_found_callback() hci0 addr 0F:C1:0B:4A:05:59, rssi -93 flags 0x0004 eir_len :<br>bluetoothd[901]: src/adapter.c:device_found_callback() hci0 addr 70:8D:82:52:C2:8C, rssi -99 flags 0x0004 eir_len 31<br>bluetoothd[901]: src/adapter.c:device_found_callback() hci0 addr 70:8D:82:52:C2:8C, rssi -94 flags 0x0004 eir_len 31<br>bluetoothd[901]: src/device.c:device_reate() dst 15:0A:29:7F:C5:05<br>bluetoothd[901]: src/device.c:device_new() address 15:0A:29:7F:C5:05<br>bluetoothd[901]: src/device.c:device_new() creating device /org/bluez/hci0/dev_15_0A_29_7F_C5_05<br>bluetoothd[901]: src/device.c:device_set_legacy() legacy 0<br>bluetoothd[901]: src/device.c:device_set_flags() flags 26<br>[NEW] Device 15:0A:29:7F:C5:05 15-0A-29-7F-C5-05 | 81 |

#### 图 10-24 扫描附件蓝牙设备

[bluetooth] devices #查看扫描到的设备 [bluetooth]# devices Device 54:9E:C7:08:76:EF 54-9E-C7-08-76-EF Device 77:24:9A:1A:68:B0 77-24-9A-1A-68-B0 Device B4:CB:57:01:53:D0 0PP0 R15 Device 6A:96:3D:30:1F:49 6A-96-3D-30-1F-49 Device 9C:97:89:16:2C:03 Mi Bluetooth Neckband Earphones Basic Device A4:45:19:6F:34:95 Mi 10 Device 7C:2A:DB:23:C5:0F Redmi 10X

图 10-25 查看扫描到的设备

[bluetooth] pair 30:BB:7D:E7:AD:08

#与设备进行配对

pair 30:BB:7D:E7:AD:08

| [bluetooth]# pair A4:45:19:6F:34:95                                        |
|----------------------------------------------------------------------------|
| Attempting to pair with A4:45:19:6F:34:95                                  |
| [CHG] Device A4:45:19:6F:34:95 Connected: yes                              |
| Request confirmation                                                       |
| [agent] Confirm passkey 364681 (yes/no): yes                               |
| [CHG] Device A4:45:19:6F:34:95 Modalias: bluetooth:v038Fp1200d1436         |
| [CHG] Device A4:45:19:6F:34:95 UUIDs: 00001105-0000-1000-8000-00805f9b34fb |
| [CHG] Device A4:45:19:6F:34:95 UUIDs: 0000110a-0000-1000-8000-00805f9b34fb |
| [CHG] Device A4:45:19:6F:34:95 UUIDs: 0000110c-0000-1000-8000-00805f9b34fb |
| [CHG] Device A4:45:19:6F:34:95 UUIDs: 00001112-0000-1000-8000-00805f9b34fb |
| [CHG] Device A4:45:19:6F:34:95 UUIDs: 00001115-0000-1000-8000-00805f9b34fb |
| [CHG] Device A4:45:19:6F:34:95 UUIDs: 00001116-0000-1000-8000-00805f9b34fb |
| [CHG] Device A4:45:19:6F:34:95 UUIDs: 0000111f-0000-1000-8000-00805f9b34fb |
| [CHG] Device A4:45:19:6F:34:95 UUIDs: 0000112f-0000-1000-8000-00805f9b34fb |
| [CHG] Device A4:45:19:6F:34:95 UUIDs: 00001132-0000-1000-8000-00805f9b34fb |
| [CHG] Device A4:45:19:6F:34:95 UUIDs: 00001200-0000-1000-8000-00805f9b34fb |
| [CHG] Device A4:45:19:6F:34:95 UUIDs: 00001800-0000-1000-8000-00805f9b34fb |
| [CHG] Device A4:45:19:6F:34:95 UUIDs: 00001801-0000-1000-8000-00805f9b34fb |
| [CHG] Device A4:45:19:6F:34:95 UUIDs: 00009955-0000-1000-8000-00805f9b34fb |
| [CHG] Device A4:45:19:6F:34:95 UUIDs: 98b97136-36a2-11ea-8467-484d7e99a198 |
| [CHG] Device A4:45:19:6F:34:95 Paired: yes                                 |
| Pairing successful                                                         |

图 10-26 与设备进行配对

[bluetooth] block 30:BB:7D:E7:AD:08 #绑定设备

[bluetooth]# block A4:45:19:6F:34:95
[CHG] Device A4:45:19:6F:34:95 Blocked: yes
Changing A4:45:19:6F:34:95 block succeeded

图 10-27 绑定设备

[bluetooth] connect 30:BB:7D:E7:AD:08

#连接设备

| [Mi 10]  | info 30:BB:7D:E7:AD:08           | #查看信息                                  |
|----------|----------------------------------|----------------------------------------|
| [Twdz]#  | info 30:BB:7D:E7:AD:08           |                                        |
| Device : | 30:BB:7D:E7:AD:08 (public)       |                                        |
|          | Name: Twdz                       |                                        |
|          | Alias: Twdz                      |                                        |
|          | Class: 0x005a020c                |                                        |
|          | Icon: phone                      |                                        |
|          | Paired: yes                      |                                        |
|          | Trusted: no                      |                                        |
|          | Blocked: yes                     |                                        |
|          | Connected: yes                   |                                        |
|          | LegacyPairing: no                |                                        |
|          | UUID: Serial Port                | (00001101-0000-1000-8000-00805f9b34fb) |
|          | UUID: OBEX Object Push           | (00001105-0000-1000-8000-00805f9b34fb) |
|          | UUID: Audio Source               | (0000110a-0000-1000-8000-00805f9b34fb) |
|          | UUID: A/V Remote Control Target  | (0000110c-0000-1000-8000-00805f9b34fb) |
|          | UUID: A/V Remote Control         | (0000110e-0000-1000-8000-0080519b34fb) |
|          | UUID: Headset AG                 | (00001112-0000-1000-8000-00805f9b34fb) |
|          | UUID: PANU                       | (00001115-0000-1000-8000-0080579b34fb) |
|          | UUID: NAP                        | (00001116-0000-1000-8000-00805f9b34fb) |
|          | UUID: Handsfree Audio Gateway    | (00001111-0000-1000-8000-0080519b341b) |
|          | UUID: SIM Access                 | (0000112d-0000-1000-8000-0080579D34TD) |
|          | UUID: Phonebook Access Server    | (0000112t-0000-1000-8000-00805t9b34tb) |
|          | UUID: Message Access Server      | (00001132-0000-1000-8000-0080579D34TD) |
|          | UUID: PhP Information            | (00001200-0000-1000-8000-0080579D34TD) |
|          | UUID: Generic Access Profile     | (00001800-0000-1000-8000-00805T9D34TD) |
|          | UUID: Generic Attribute Profile  | (00001801-0000-1000-8000-0080579D34TD) |
|          | UUID: Unknown                    | (00001849-0000-1000-8000-00805T9D34TD) |
|          | UUID: Unknown                    | (0000184C-0000-1000-8000-0080579D34TD) |
|          |                                  | (00008Td0-0000-1000-8000-00805T9b34Tb) |
|          | UUID: UNKNOWN                    | (000081e0-0000-1000-8000-0080519b341b) |
|          | Modallas: bluetooth:v0046p1200d. | 1430                                   |

图 10-28 查看设备信息

[bluetooth] quit

#退出交互程序

## 10.13 WIFI 测试

本次使用的是 RTL8723BU 模块,尽量接上天线测试,以防信号不稳定等。

加载驱动

| 4E40 |
|------|
|      |
|      |
|      |
|      |
|      |
|      |
|      |
|      |
|      |
|      |

关闭 Wi-Fi:

ifconfig wlan0 down

killall wpa supplicant

打开 Wi-Fi

ifconfig wlan0 up

```
root@T113-I:~# ifconfig wlan0 up
[ 57.321642] RTL871X: RTW_ADAPTIVITY_EN_
[ 57.321652] AUT0, chplan:0x20, Regulation:3,3
[ 57.330859] RTL871X: RTW_ADAPTIVITY_MODE_
[ 57.330861] NORMAL
Jan 16 09:01:19 T113-I user.warn kernel: [ 57.321642] RTL871X: RTW_ADAPTIVITY_EN_
Jan 16 09:01:19 T113-I user.warn kernel: [ 57.321652] AUT0, chplan:0x20, Regulation:3,3
Jan 16 09:01:19 T113-I user.warn kernel: [ 57.330859] RTL871X: RTW_ADAPTIVITY_MODE_
Jan 16 09:01:19 T113-I user.warn kernel: [ 57.330859] RTL871X: RTW_ADAPTIVITY_MODE_
Jan 16 09:01:19 T113-I user.warn kernel: [ 57.330851] NORMAL
```

输入连接想要的 wifi 账号和账号,修改 wpa\_supplicant.conf 里面的代码,比如 连接的 wifi 名称为 TWDZ,密码为 123456,输入如下指令:

wpa passphrase TWDZ 12345678 > /etc/wpa supplicant.conf

设置完后可以通过 cat 指令查看设置账号密码是否准确:

cat/etc/wpa supplicant.conf

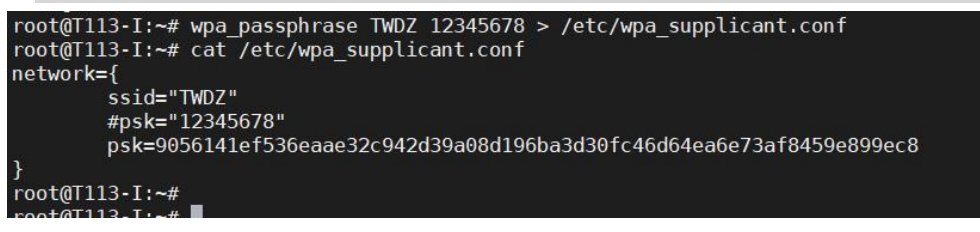

连接 wifi 设备

wpa supplicant -B -iwlan0 -c /etc/wpa supplicant.conf &

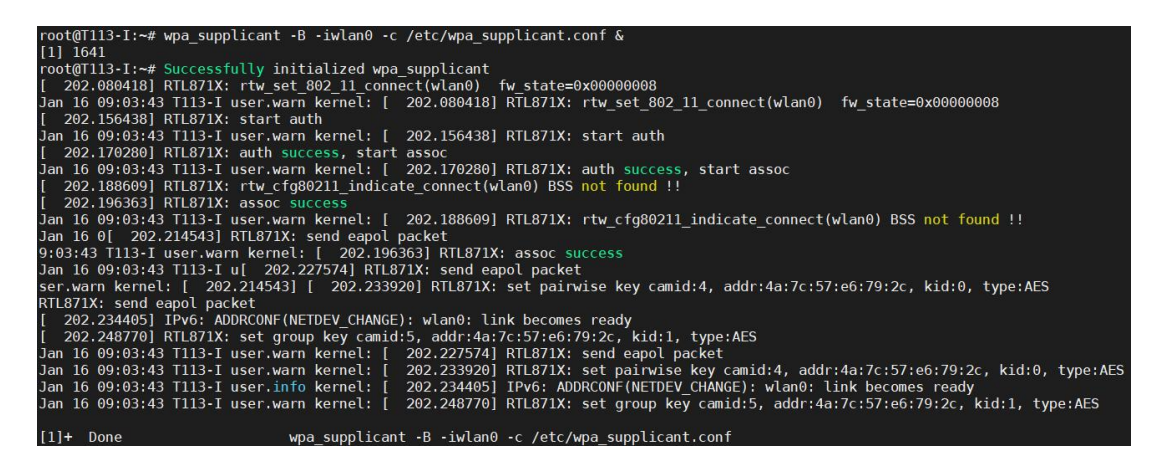

执行 udhcpc 命令尝试从路由器手动获取 IP 地址:

udhcpc -i wlan0

root@T113-I:~# udhcpc -i wlan0 udhcpc: started, v1.29.3 udhcpc: sending discover udhcpc: sending select for 192.168.238.221 udhcpc: lease of 192.168.238.221 obtained, lease time 3599 deleting routers adding dns 192.168.238.62

可以通过 ping 百度公司的网址测试网络是否连通,可在命令行下执行如下命令:

ping www.baidu.com -I wlan0

```
root@T113-I:~# ping www.baidu.com -I wlan0

PING www.baidu.com (157.148.69.80): 56 data bytes

64 bytes from 157.148.69.80: seq=0 ttl=53 time=47.940 ms

64 bytes from 157.148.69.80: seq=1 ttl=53 time=95.161 ms

64 bytes from 157.148.69.80: seq=2 ttl=53 time=79.094 ms

64 bytes from 157.148.69.80: seq=3 ttl=53 time=78.757 ms

64 bytes from 157.148.69.80: seq=4 ttl=53 time=78.049 ms

--- www.baidu.com ping statistics ---

5 packets transmitted, 5 packets received, 0% packet loss

rootdT113-I:~#
```

10.14 视频播放

使用 gst-launch-1.0 命令播放视频文件:

gst-launch-1.0 filesrc location=/talowe\_test/jj.mp4 ! decodebin ! videoconvert ! auto videosink #播放 jj.mp4

10.15 音频测试

#### 10.15.1 录制音频

录制音频前需要确定是哪个通道

1、LINEIN 双声道音频输入:通过音频线将电脑或手机的耳机孔输出的音频信号 输入到连接板子上的 LINEIN 接口。

LINEIN 音频输入需要进行对应的音频设置:

tinymix -D 0 set "ADC1 Input LINEINL Switch" 1

tinymix -D 0 set "ADC2 Input LINEINR Switch" 1

tinymix -D 0 set "MIC1 Input Select" 1

tinymix -D 0 set "MIC2 Input Select" 1

tinymix -D 0 set "MIC3 Input Select" 0 tinymix -D 0 set "ADC2 Input MIC2 Boost Switch" 0 tinymix -D 0 set "ADC3 Input MIC3 Boost Switch" 0

| root@T1 | 13-I:~#  | tinymi> | <pre>&lt; contents</pre>     |                         |
|---------|----------|---------|------------------------------|-------------------------|
| Number  | of contr | ols: 32 | 2                            |                         |
| ctl     | type     | num     | name                         | value                   |
| 0       | ENUM     | 1       | codec hub mode               | , hub_disablehub_enable |
| 1       | ENUM     | 1       | ADC1 ADC2 swap               | , OffOn                 |
| 2       | ENUM     | 1       | ADC3 ADC4 swap               | , OffOn                 |
| 3       | INT      | 1       | digital volume               | 63 (range 0->63)        |
| 4       | INT      | 2       | DAC volume                   | 160, 160 (range 0->255) |
| 5       | INT      | 1       | ADC1 volume                  | 160 (range 0->255)      |
| 6       | INT      | 1       | ADC2 volume                  | 160 (range 0->255)      |
| 7       | INT      | 1       | ADC3 volume                  | 160 (range 0->255)      |
| 8       | INT      | 1       | MIC1 gain volume             | 31 (range 0->31)        |
| 9       | INT      | 1       | MIC2 gain volume             | 31 (range 0->31)        |
| 10      | INT      | 1       | MIC3 gain volume             | 31 (range 0->31)        |
| 11      | BOOL     | 1       | FMINL gain volume            | Off                     |
| 12      | BOOL     | 1       | FMINR gain volume            | Off                     |
| 13      | BOOL     | 1       | LINEINL gain volume          | Off                     |
| 14      | BOOL     | 1       | LINEINR gain volume          | Off                     |
| 15      | INT      | 1       | LINEOUT volume               | 26 (range 0->31)        |
| 16      | INT      | 1       | Headphone volume             | 4 (range 0->7)          |
| 17      | ENUM     | 1       | LINEOUTL Output Select       | DAC_SINGLE, DAC_DIFFER  |
| 18      | ENUM     | 1       | LINEOUTR Output Select       | DAC_SINGLE, DAC_DIFFER  |
| 19      | ENUM     | 1       | MIC1 Input Select            | MIC DIFFER, MIC SINGLE  |
| 20      | ENUM     | 1       | MIC2 Input Select            | MIC DIFFER, MIC SINGLE  |
| 21      | ENUM     | 1       | MIC3 Input Select            | , MIC_DIFFERMIC_SINGLE  |
| 22      | BOOL     | 1       | ADC1 Input MIC1 Boost Switch | Off                     |
| 23      | BOOL     | 1       | ADC1 Input FMINL Switch      | Off                     |
| 24      | BOOL     | 1       | ADC1 Input LINEINL Switch    | On                      |
| 25      | BOOL     | 1       | ADC2 Input MIC2 Boost Switch | Off                     |
| 26      | BOOL     | 1       | ADC2 Input FMINR Switch      | Off                     |
| 27      | BOOL     | 1       | ADC2 Input LINEINR Switch    | 0n                      |
| 28      | BOOL     | 1       | ADC3 Input MIC3 Boost Switch | Off                     |
| 29      | BOOL     | 1       | Headphone Switch             | On                      |
| 30      | BOOL     | 1       | HpSpeaker Switch             | On                      |
| 31      | BOOL     | 1       | LINEOUT Switch               | Off                     |

开始录音10秒钟(双声道):

arecord -Dhw:0,0 -d 10 -f dat -r 44100 -c 2 -t wav record.wav

播放录制的音频(双声道)

aplay -Dhw:0,0 -r 44100 -f S16\_LE -c 2 record.wav

2、MIC2 单声道输入: 耳机麦头输入

tinymix -D 0 set "MIC1 Input Select" 0

tinymix -D 0 set "MIC2 Input Select" 1

tinymix -D 0 set "MIC3 Input Select" 0

tinymix -D 0 set "ADC2 Input MIC2 Boost Switch" 1

tinymix -D 0 set "ADC3 Input MIC3 Boost Switch" 0

| root@T1 | 13-I:~#  | tinymix  | contents                     |                                   |
|---------|----------|----------|------------------------------|-----------------------------------|
| Number  | of conti | rols: 32 |                              |                                   |
| ctl     | type     | num      | name                         | value                             |
| 0       | ENUM     | 1        | codec hub mode               | , hub_disablehub_enable           |
| 1       | ENUM     | 1        | ADC1 ADC2 swap               | , OffOn                           |
| 2       | ENUM     | 1        | ADC3 ADC4 swap               | , OffOn                           |
| 3       | INT      | 1        | digital volume               | 63 (range 0->63)                  |
| 4       | INT      | 2        | DAC volume                   | 160, 160 (range 0->255)           |
| 5       | INT      | 1        | ADC1 volume                  | 160 (range 0->255)                |
| 6       | INT      | 1        | ADC2 volume                  | 160 (range 0->255)                |
| 7       | INT      | 1        | ADC3 volume                  | 160 (range 0->255)                |
| 8       | INT      | 1        | MIC1 gain volume             | 31 (range 0->31)                  |
| 9       | INT      | 1        | MIC2 gain volume             | 31 (range 0->31)                  |
| 10      | INT      | 1        | MIC3 gain volume             | 31 (range 0->31)                  |
| 11      | BOOL     | 1        | FMINL gain volume            | Off                               |
| 12      | BOOL     | 1        | FMINR gain volume            | Off                               |
| 13      | BOOL     | 1        | LINEINL gain volume          | Off                               |
| 14      | BOOL     | 1        | LINEINR gain volume          | Off                               |
| 15      | INT      | 1        | LINEOUT volume               | 26 (range 0->31)                  |
| 16      | INT      | 1        | Headphone volume             | 4 (range 0->7)                    |
| 17      | ENUM     | 1        | LINEOUTL Output Select       | DAC_SINGLE, DAC_DIFFER            |
| 18      | ENUM     | 1        | LINEOUTR Output Select       | DAC_SINGLE, DAC_DIFFER            |
| 19      | ENUM     | 1        | MIC1 Input Select            | <pre>, MIC_DIFFERMIC_SINGLE</pre> |
| 20      | ENUM     | 1        | MIC2 Input Select            | MIC_DIFFER, MIC_SINGLE            |
| 21      | ENUM     | 1        | MIC3 Input Select            | <pre>, MIC_DIFFERMIC_SINGLE</pre> |
| 22      | BOOL     | 1        | ADC1 Input MIC1 Boost Switch | Off                               |
| 23      | B00L     | 1        | ADC1 Input FMINL Switch      | Off                               |
| 24      | BOOL     | 1        | ADC1 Input LINEINL Switch    | Off                               |
| 25      | BOOL     | 1        | ADC2 Input MIC2 Boost Switch | 0n                                |
| 26      | BOOL     | 1        | ADC2 Input FMINR Switch      | Off                               |
| 27      | BOOL     | 1        | ADC2 Input LINEINR Switch    | Off                               |
| 28      | BOOL     | 1        | ADC3 Input MIC3 Boost Switch | Off                               |
| 29      | BOOL     | 1        | Headphone Switch             | On                                |
| 30      | BOOL     | 1        | HpSpeaker Switch             | 0n                                |
| 31      | BOOL     | _1       | LINEOUT Switch               | Off                               |
| root@T1 | 13-T-~#  |          |                              |                                   |

开始录音10秒钟(单声道):

arecord -Dhw:0,0 -d 10 -f dat -r 44100 -c 1 -t wav record.wav

播放录制的音频(单声道)

aplay -Dhw:0,0 -r 44100 -f S16 LE -c 1 record.wav

3、MIC3单声道输入:板上自带的麦头输入

tinymix -D 0 set "MIC1 Input Select" 0

tinymix -D 0 set "MIC2 Input Select" 0

tinymix -D 0 set "MIC3 Input Select" 1

tinymix -D 0 set "ADC2 Input MIC2 Boost Switch" 0

tinymix -D 0 set "ADC3 Input MIC3 Boost Switch" 1

| root@T1 | 13-I:~#  | tinymix 🛛 | contents                     |                         |
|---------|----------|-----------|------------------------------|-------------------------|
| Number  | of contr | ols: 32   |                              |                         |
| ctl     | type     | num       | name                         | value                   |
| 0       | ENUM     | 1         | codec hub mode               | , hub_disablehub_enable |
| 1       | ENUM     | 1         | ADC1 ADC2 swap               | , OffOn                 |
| 2       | ENUM     | 1         | ADC3 ADC4 swap               | , OffOn                 |
| 3       | INT      | 1         | digital volume               | 63 (range 0->63)        |
| 4       | INT      | 2         | DAC volume                   | 160, 160 (range 0->255) |
| 5       | INT      | 1         | ADC1 volume                  | 160 (range 0->255)      |
| 6       | INT      | 1         | ADC2 volume                  | 160 (range 0->255)      |
| 7       | INT      | 1         | ADC3 volume                  | 160 (range 0->255)      |
| 8       | INT      | 1         | MIC1 gain volume             | 31 (range 0->31)        |
| 9       | INT      | 1         | MIC2 gain volume             | 31 (range 0->31)        |
| 10      | INT      | 1         | MIC3 gain volume             | 31 (range 0->31)        |
| 11      | BOOL     | 1         | FMINL gain volume            | Off                     |
| 12      | BOOL     | 1         | FMINR gain volume            | Off                     |
| 13      | B00L     | 1         | LINEINL gain volume          | Off                     |
| 14      | BOOL     | 1         | LINEINR gain volume          | Off                     |
| 15      | INT      | 1         | LINEOUT volume               | 26 (range 0->31)        |
| 16      | INT      | 1         | Headphone volume             | 4 (range 0->7)          |
| 17      | ENUM     | 1         | LINEOUTL Output Select       | DAC_SINGLE, DAC_DIFFER  |
| 18      | ENUM     | 1         | LINEOUTR Output Select       | DAC SINGLE, DAC DIFFER  |
| 19      | ENUM     | 1         | MIC1 Input Select            | , MIC DIFFERMIC SINGLE  |
| 20      | ENUM     | 1         | MIC2 Input Select            | , MIC_DIFFERMIC_SINGLE  |
| 21      | ENUM     | 1         | MIC3 Input Select            | MIC_DIFFER, MIC_SINGLE  |
| 22      | BOOL     | 1         | ADC1 Input MIC1 Boost Switch | Off                     |
| 23      | BOOL     | 1         | ADC1 Input FMINL Switch      | Off                     |
| 24      | BOOL     | 1         | ADC1 Input LINEINL Switch    | Off                     |
| 25      | BOOL     | 1         | ADC2 Input MIC2 Boost Switch | Off                     |
| 26      | BOOL     | 1         | ADC2 Input FMINR Switch      | Off                     |
| 27      | BOOL     | 1         | ADC2 Input LINEINR Switch    | Off                     |
| 28      | BOOL     | 1         | ADC3 Input MIC3 Boost Switch | On                      |
| 29      | B00L     | 1         | Headphone Switch             | On                      |
| 30      | BOOL     | 1         | HpSpeaker Switch             | On                      |
| 31      | BOOL     | 1         | LINEOUT Switch               | Off                     |

开始录音10秒钟(单声道):

arecord -Dhw:0,0 -d 10 -f dat -r 44100 -c 1 -t wav record.wav

root@T113-I:~# arecord -Dhw:0,0 -d 10 -f dat -r 44100 -c 1 -t wav record.wav Recording WAVE 'record.wav' : [ 2280.977056] [SNDCODEC][sunxi\_card\_hw\_params][620]:stream\_flag: 1 Signed 16 bit Little Endian, Rate 44100 Hz, Mono Jan 17 09:17:18 T113-I user.info kernel: [ 2280.977056] [SNDCODEC][sunxi\_card\_hw\_params][620]:st ream flag: 1

播放录制的音频(单声道)

aplay -Dhw:0,0 -r 44100 -f S16 LE -c 1 record.wav

#### 10.15.2 播放音频

耳机播放测试音频

aplay /root/qifengle.wav

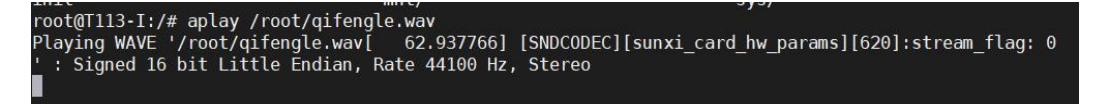

LINEOUT 输出音频

tinymix -D 0 set 'LINEOUT Switch' 1

amixer set 'LINEOUT volume' 25

aplay /root/qifengle.wav

音量控制

打开音频设备控制台

alsamixer

使用键盘↑↓←→对设备进行控制

|                             |             |          |          |          |          | <ul> <li>AlsaMix</li> </ul> | er v1.1.7 |          |          |          |          |          |          |             |
|-----------------------------|-------------|----------|----------|----------|----------|-----------------------------|-----------|----------|----------|----------|----------|----------|----------|-------------|
| Card: audiocodec            |             |          |          |          |          |                             |           |          |          |          |          | F1       | Help     |             |
| Chip:                       |             |          |          |          |          |                             |           |          |          |          |          | F2       | System   | information |
| View: F3:[Playbac           | k] F4: Capt | ure F5:/ | 11       |          |          |                             |           |          |          |          |          | F6       | Select   | sound card  |
| Item: Headphone             |             |          |          |          |          |                             |           |          |          |          |          | Es       | : Exit   |             |
|                             |             |          |          |          |          |                             |           |          |          |          |          |          |          |             |
|                             |             |          |          |          |          |                             |           |          |          |          |          |          |          |             |
|                             |             |          |          |          |          |                             |           |          |          |          |          |          |          |             |
|                             |             |          |          |          |          |                             |           |          |          |          |          |          |          |             |
|                             |             |          |          |          |          |                             |           |          |          |          |          |          |          |             |
|                             |             |          |          |          |          |                             |           |          |          |          |          |          |          |             |
|                             |             |          |          |          |          |                             |           |          |          |          |          |          |          |             |
|                             |             |          |          |          |          |                             |           |          |          |          |          |          |          |             |
|                             |             |          |          |          |          |                             |           |          |          |          |          |          |          |             |
|                             |             |          |          |          |          |                             |           |          |          |          |          |          |          |             |
|                             |             |          |          |          |          |                             |           |          |          |          |          |          |          |             |
|                             |             |          |          |          |          |                             |           |          |          |          |          |          |          |             |
|                             |             |          |          |          |          |                             |           |          |          |          | 10000    |          |          | 30001       |
|                             |             |          |          |          |          |                             |           |          |          |          |          |          |          | 10000       |
|                             |             |          |          |          |          |                             |           |          |          |          |          |          |          |             |
|                             |             |          |          |          |          |                             |           |          |          |          |          |          |          |             |
|                             |             |          |          |          |          |                             |           |          |          |          |          |          |          |             |
|                             |             |          |          |          |          |                             |           |          |          |          |          |          |          |             |
|                             |             |          |          |          |          |                             |           |          |          |          |          |          |          |             |
|                             |             |          |          |          |          |                             |           |          |          |          |          |          |          |             |
|                             |             |          |          |          |          |                             |           |          |          |          |          |          |          |             |
|                             |             |          |          |          |          |                             |           |          |          |          |          |          |          |             |
|                             |             |          |          |          |          |                             |           |          |          |          |          |          |          |             |
|                             |             |          |          |          |          |                             |           |          |          |          |          |          |          |             |
|                             |             |          | Off      |          |          |                             |           |          |          |          |          | Off      |          |             |
| 00                          | MM          | MM       | 011      | MM       | MM       | MM                          |           | MM       | MM       | 00       |          | 011      | 00       |             |
| التتاريخ                    | لتتا        |          |          |          |          | رلتتا                       |           |          |          |          |          |          |          |             |
| 57                          |             |          |          |          |          |                             | 63        |          |          |          | 63       |          |          | 63          |
| <headphon>Headph</headphon> | on FMINL ga | FMINR ga | ADC1 ADC | ADC1 Inp | ADC1 Inp | ADC1 Inp                    | ADC1 vol  | ADC2 Inp | ADC2 Inp | ADC2 Inp | ADC2 vol | ADC3 ADC | ADC3 Inp | ADC3 vol    |

# 11. 免责声明

本文档提供有关广州眺望电子科技有限公司产品的信息。本文档并未授予任何知 识产权的许可,并未以明示或暗示,或以禁止发言或其它方式授予任何知识产权许可。 除广州眺望电子科技在其产品的销售条款和条件中声明的责任之外,概不承担任何其 它责任。并且,产品的销售和/或使用不作任何明示或暗示的担保,包括对产品的特 定用途适用性、适销性或对任何专利权、版权或其它知识产权的侵权责任等,均不作 担保。广州眺望电子科技产品并非设计用于医疗、救生或维生等用途。广州眺望电子 科技可能随时对产品规格及产品描述做出修改,恕不另行通知。

文档所属产品可能包含某些设计缺陷或错误,一经发现将收入勘误表,并因此可能导致产品与已出版的规格有所差异。如客户索取,可提供最新的勘误表。在订购产品之前,请您与我司销售处或分销商联系,以获取最新的规格说明。本文档中提及的含有订购号的文档以及其它文献可通过访问 http://www.talowe.com/\_获得。

广州眺望电子科技有限公司保留所有权利。